# Foreword

IS300 series servo driver is a servo driver which is specially desiged for Drive permanent magnet synchronous servo motor (PMSM). IS300 series servo driver has a wide capacity range (the rated current is 5A to 300A). It's able to provide not only servo pump control, but also the general functional requirements.And it is a high-power servo driver which is value-for-money in the present market.

This manual is a guide to the operations of IS300 series servo driver.

This manual provides the user with related precautions and instructions for the prototyping, installation, parameter setup, and on-site commissioning, and routine repair and maintenance of servo driver. In order to use this series of driver correctly, please read this manual carefully prior to operation and keep it properly for future using. The supporting equipment customers shall distribute this manual together with the equipment to the final users.

#### Unpacking and inspection:

Please confirm carefully when unpacking the box:

- If the model and driver rated values on the nameplate are the same as your order. The box contains the equipment, certificate of conformity, user manual and warranty card.
- If the product is damaged during the transportation. If there is any omission or damage, please contact our company or the supplier immediately.

#### First time use:

The users who use this product for the first time shall read this manual carefully. For any doubt on certain functions and performances, please contact the technical support personnel of our company for help so as to use this product properly.

With commitment to the constant improvement of the servo driver, our company may change the information provided without additional notice.

CE

IS300 series servo driver complies with the following international standards, and some products have passed the CE certification.

IEC/EN61800-5-1:2003 "Safety Regulations on Commissionable Electric Drive System" and IEC/EN 61800-3:2004 Commissionable Electric Drive System: The third Part: Electromagnetic Compatibility Standard and Specific Testing Method for the Product (Comply with IEC/EN61800-3 standard under correct installation and use as per Article 7.3.2 and 7.3.6).

# Contents

| FOREWOR         | ۲D                                                       | I       |
|-----------------|----------------------------------------------------------|---------|
| CHAPTER         | 1 SAFETY AND PRECAUTIONS                                 | 2 -     |
| 1.1 Safety      | precautions                                              | 2 -     |
| 1.2 Precaut     | ions                                                     | 5 -     |
| CHAPTER         | 2 PRODUCT INFORMATION                                    | 8 -     |
| 2.1 Designation | ation Rules                                              | 8 -     |
| 2.2 Namep       | ate                                                      | 8 -     |
| 2.3 IS300 S     | Servo Driver Series                                      | 9 -     |
| 2.4 Technic     | al Specifications                                        | 10 -    |
| 2.5 Physica     | I Appearance and Dimensions of Mounting Hole             | 13 -    |
| 2.6 Option      | nal Parts                                                | 19 -    |
| 2.7 Routine     | Repair and Maintenance of servo driver                   | 20 -    |
| 2.8 Instruct    | ions on Warranty of Driver                               | 22 -    |
| 2.9 Prototy     | bing Guide                                               | 22 -    |
| 2.10 Guide      | to Prototyping of Brake Components                       | 23 -    |
| CHAPTER         | 3 MECHANICAL AND ELECTRIC INSTALLATION                   | 27 -    |
| 3.1 Mecha       | anical installation                                      | 27 -    |
| 3.2 Electric    | al Installation                                          | 31 -    |
| CHAPTER         | 4 OPERATION AND DISPLAY                                  | 45 -    |
| 4.1 Introduc    | ction to Operation and Display Interface                 | 45 -    |
| 4.2 Descrip     | tion of Function Code Viewing and Modification Methods . | 48 -    |
| 4.3 Short       | cut Menu Operation Mode                                  | 49 -    |
| 4.4 Method      | of Viewing Status Parameter                              | 51 -    |
| 4.5 Passwo      | ord Setting                                              | 51 -    |
| 4.6 Automa      | tic Tuning of Motor Parameters                           | 52 -    |
| CHAPTER         | 5 FUNCTION PARAMETER TABLE                               | 55 -    |
| CHAPTER         | 6 PARAMETER DESCRIPTION                                  | 89 -    |
| Group U0        | Driver parameters viewing group                          | 89 -    |
| Group A0        | Weak magnetism and SVC control group (SAV control re     | served) |
| 89 -            |                                                          |         |
| Group A1        | PG Card Group                                            | 90 -    |
| Group A2        | CAN Communication Group                                  | 91 -    |
| Group F0        | Basic Function Group                                     | 97 -    |
| Group F1        | Motor Parameters                                         | 106 -   |
| Group F2        | Vector Control Parameters                                | 109 -   |
| Group F3        | V/F Control Parameters                                   | 114 -   |
| Group F4        | Input Terminal                                           | 117 -   |

| Group F5       | Output Terminal                          | 128 -    |  |  |  |  |
|----------------|------------------------------------------|----------|--|--|--|--|
| Group F6       | Start/Stop Control                       | 133 -    |  |  |  |  |
| Group F7       | Keyboard and Display                     | 137 -    |  |  |  |  |
| Group F8       | oup F8 Auxiliary Function 1              |          |  |  |  |  |
| Group F9       | Fault and Protection                     | 148 -    |  |  |  |  |
| Group FD (     | Communication Parameters(Reserved)       | 154 -    |  |  |  |  |
| Group FP       | User Password                            | 154 -    |  |  |  |  |
| CHAPTER        | 7 SERVO PUMP COMMISSIONING STEPS AND PRO | TOTYPING |  |  |  |  |
| OF SERVC       | PUMP OPTIONAL PARTS                      | 159 -    |  |  |  |  |
| 7.1 Servo F    | Pump Commissioning Process               | 159 -    |  |  |  |  |
| 7.2 Servo F    | Pump Commissioning Steps                 | 160 -    |  |  |  |  |
| 7.3 Servo d    | il pump optional parts prototyping       | 164 -    |  |  |  |  |
| CHAPTER        | 8 EMC (ELECTROMAGNETIC COMPATIBILITY)    | 169 -    |  |  |  |  |
| 8.1 Definition | on                                       | 169 -    |  |  |  |  |
| 8.2 EMC S      | andard Description                       | 169 -    |  |  |  |  |
| 8.3 EMC G      | uide                                     | 170 -    |  |  |  |  |
| CHAPTER        | 9 FAILURE DIAGNOSIS AND SOLUTION         | 175 -    |  |  |  |  |
| 9.1 Failure    | Diagnosisi and Solution                  | 175 -    |  |  |  |  |
| 9.2 Commo      | on Fault and Resolution                  | 190 -    |  |  |  |  |
| APPENDIX       | 1: COMMON PARAMETERS TABLE               | 194 -    |  |  |  |  |
| APPENDIX       | 2 SHORTCUT MENU PARAMETERS TABLE         | 201 -    |  |  |  |  |
|                |                                          |          |  |  |  |  |

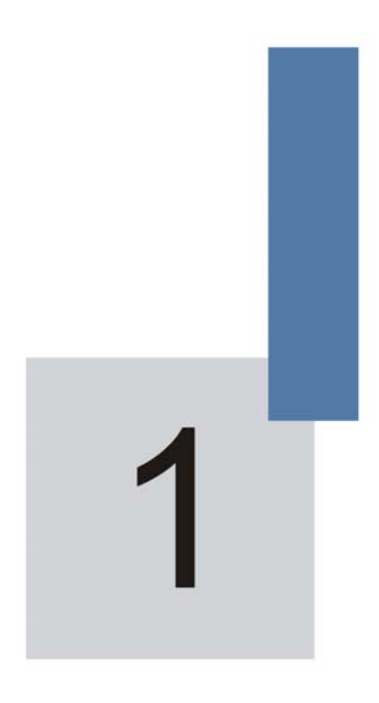

# Safety and Precautions

# **Chapter 1 Safety and Precautions**

Safety definition:

In this manual, safety precautions are divided into two types below:

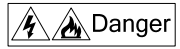

Danger arising due to improper operations may cause severe hurt or even death.

<u>∕</u>Î∖Note

Danger arising due to improper operations may cause moderate hurt or light hurt or equipment damage.

#### 1.1 Safety precautions

#### 1.1.1 Before Installation:

🦸 🚵 Danger

- Do not use the damaged driver or driver with missing parts. Otherwise, there may be risk of injury.
- Use the motor with Class B or above insulation. Otherwise, there may be risk of electric shock.

#### 1.1.2 During the Installation:

A Danger

• Mount the driver on incombustible surface like metal, and keep away from flammable substances. Otherwise it may cause fire.

# Note 2. When more than two servo drivers are to be installed in one cabinet, pay attention to the installation locations (refer to Chapter 3 Mechanical and Electrical Installation) to ensure the cooling effect. 3. Do not drop the lead wire stub or screw in the servo driver. Otherwise it may damage the servo driver.

#### 1.1.3 During wiring:

🤌 🚵 Danger

- Operation shall be performed by the professional engineering technician. Otherwise there will be danger of electric shock!
- There shall be circuit breaker between the servo driver and power supply. Otherwise, there may be fire!
- Make sure the power is disconnected prior to the connection. Otherwise there will be danger of electric shock!
- The earth terminal shall be earthed reliably. Otherwise there may be danger of electric shock.

<u>/</u>Note

- 6. Do not connect the input power cable to the output ends U, V and W. Otherwise it may damage the servo driver.
- 7. Ensure the wiring meet the EMC requirements and the local safety standard. The wire size shall be determined according to the manual. Otherwise, accident may be caused!
- 8. The brake resistor cannot be directly connected between the DC bus terminals (+) and (-). Otherwise it may cause fire.

#### 1.1.4 Before Power-on:

🦧 🔏 Danger

- Before Power-on:
- Please confirm whether the power voltage class is consistent with the rated voltage of the servo driver and whether the I/O cable connecting positions are correct, and check whether the external circuit is short circuited and whether the connecting line is firm. Otherwise it may damage the servo driver!
- The cover must be well closed prior to the servo driver power-on. Otherwise electric shock may be caused!

∕<u>I</u>∖Note

 Whether all the external fittings are connected correctly in accordance with the circuit provided in this manual. Otherwise accident may occur!

#### 1.1.5 Upon Power-on:

🦌 🚵 Danger

- Do not open the cover of the servo driver upon power-on. Otherwise there will be danger of electric shock!
- Do not touch the servo driver and its surrounding circuit with wet hand. Otherwise there will be danger of electric shock!
- Do not touch the servo driver terminals (including control terminal). Otherwise there will be danger of electric shock!
- At power-on, the servo driver r will perform the security check of the external heavy-current circuit automatically. Thus, at this time please do not touch the terminals U, V and W, or the terminals of motor, otherwise there will be danger of electric shock.

∕Note

- If parameter identification is required, please pay additation to the danger of injury arising from the rotating motor. Otherwise accident may occur!
- Do not change the factory settings at will. Otherwise it may damage the equipment!

#### 1.1.6 During the operation:

🌾 🛕 Danger

- Do not approach the mechanical equipment when selecting the restart function. Otherwise it may cause injury!
- Do not touch the fan or discharge resistor to sense the temperature. Otherwise, you may get burnt!
- 3. Detection of signals during the operation shall only be conducted by qualified technician. Otherwise, personal injury or equipment damage may be caused!

/I Note

- 4. During the operation of the servo driver, keep items from falling into the equipment. Otherwise, it may damage the equipment!
- 5. Do not start and stop the servo driver by connecting and disconnecting the contactor. Otherwise, it may damage the equipment!

#### 1.1.7 During Repair

🖌 🛕 Danger

- Do not repair and maintain the equipment with power connection. Otherwise there will be danger of electric shock!
- be sure to conduct repair and maintenance after the charge LED indictor of the servo driver is OFF. Otherwise, the residual charge on the capacitor may cause personal injury!
- The servo driver shall be repaired and maintained only by the qualified person who has received professional training. Otherwise, it may cause personal injury or equipment damage!

#### **1.2 Precautions**

#### **1.2.1 Motor Insulation Inspection**

When the motor is used for the first time, or when the motor is reused after being kept, or when periodical inspection is performed, it shall conduct motor insulation inspection so as to avoid damaging the driver because of the insulation failure of the motor windings. The motor wires must be disconnected from the driver during the insulation inspection. It is recommended to use the 500V megameter, and the insulating resistance measured shall be at least  $5M\Omega$ .

#### 1.2.2 Thermal Protection of the Motor

If the rated capacity of the servo motor does not match those of the driver, especially when the rated power of the driver is higher than the rated power of the motor, the relevant motor protection parameters in the driver shall be adjusted, or thermal relay shall be mounted to protect the motor.

#### 1.2.3 Motor Heating and Noise

Since the output voltage of servo driver is PWM wave and contains certain

harmonics, the temperature rise, noise and vibration of the motor will be higher than those when it runs at standard frequency.

# 1.2.4 Voltage-sensitive Device or Capacitor Improving Power Factor at the Output Side

Since the servo driver output is PWM wave, if the capacitor for improving the power factor or voltage-sensitive resistor for lightning protection is mounted at the output side, it is easy to cause instantaneous over current in the servo driver, which may damage the servo driver. It is recommended that such devices not be used.

#### 1.2.5 Switching Devices like Contactors Used at the Input and Output terminal

If a contactor is installed between the power supply and the input terminal of the driver, it is not allowed to use the contactor to control the startup/stop of the driver. If use of such contactor is unavoidable, it shall be used with interval of at least one hour. Frequent charge and discharge will reduce the service life of the capacitor inside the driver. If switching devices like contactor are installed between the output end of the driver and the motor, it shall ensure that the on/off operation is conducted when the driver has no output. Otherwise the modules in the driver may be damaged.

1.2.8 Use under voltage rather than rated voltage

If the driver is used outside the allowable working voltage range as specified in this manual, it is easy to damage the devices in the driver.

When necessary, use the corresponding step-up or step-down instruments to change the voltage.

#### 1.2.7 Change Three-phase Input to Two-phase Input

It is not allowed to change the IS300 series three-phase servo driver into two-phase one. Otherwise, it may cause fault or damage to the servo driver. 1.2.8 Lightning Protection

Servo driver of the series has lightning over current protection device, and has certain self-protection capacity against the lightning. In applications where lightning occurs frequently, the user shall install additional protection devices at the front-end of the driver.

#### 1.2.9 Altitude and Derating

In areas with altitude of more than 1,000 meters, the cooling effect of the driver may turn poorer due to rare air. Therefore, it needs to derate the driver for use. Please contact our company for technical consulting in case of such condition.

#### 1.2.10 Certain Special Use

If the user needs to use the driver with the methods other than the recommended wiring diagram in this manual, such as shared DC bus, please consult our company.

#### 1.2.11 Precaution of Driver Disposal

The electrolytic capacitors on the main circuit and the PCB may explode when they are burnt. Emission of toxic gas may be generated when the plastic parts are burnt. Please dispose the servo driver as industrial wastes.

#### 1.2.12 Adaptable Motor

- 1) The standard adaptable Permanent-Magnet Synchronous Motor
- Since the servo driver has built-in standard parameters of the adaptable motors, it is necessary to perform motor parameter identification or modify the default values so as to comply with the actual values as much as possible, or it may affect the running effect and protection performance;
- 3) The short circuit of the cable or motor may cause alarm or explosion of the driver. Therefore, please conduct insulation and short circuit test on the newly installed motor and cable. Such test shall also be conducted during routine maintenance. Please note that the servo driver and the test part shall be completely disconnected during the test.

# 2

# **Product Information**

# **Chapter 2 Product Information**

#### 2.1 Designation Rules

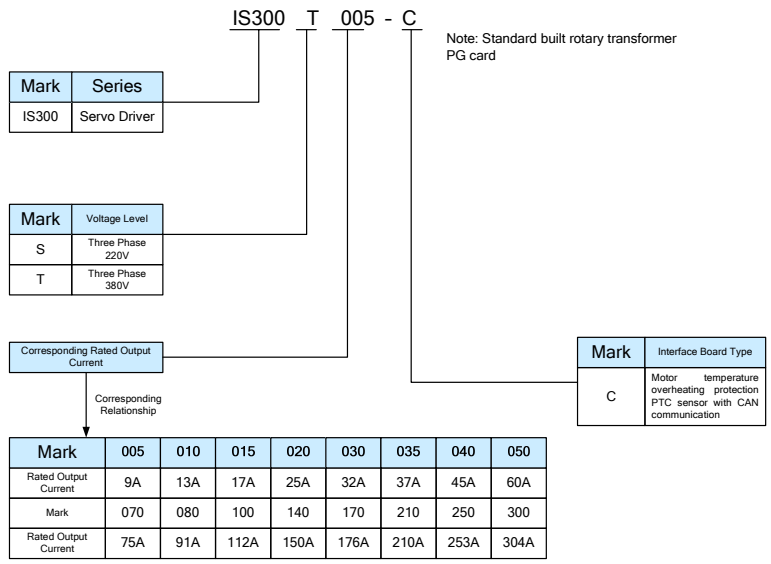

Fig. 2-1 Designation Specification

#### 2.2 Nameplate

| MODELI                                | IS300T005-C                       |  |  |  |  |
|---------------------------------------|-----------------------------------|--|--|--|--|
| INPUT <sup>I</sup>                    | 3PH AC380V 10.5A 50/60Hz          |  |  |  |  |
| OUTPUT                                | 3PH AC0 [] 380V 9.0A 0Hz [] 300Hz |  |  |  |  |
| S/N:                                  | Barcode                           |  |  |  |  |
|                                       |                                   |  |  |  |  |
| Shenzhen Inovance Technology Co.,Ltd. |                                   |  |  |  |  |

Fig.2-3 Nameplate

#### 2.3 IS300 Servo Driver Series

| Servo<br>Driver<br>Model | Input<br>voltage | (kVA)<br>Power<br>supply<br>capacity<br>(kVA) | (A)<br>Input<br>curren<br>t<br>(A) | (A)<br>Output<br>curren<br>t<br>(A) | (kgf)<br>system<br>pressure<br>of<br>Adaptable<br>Injection<br>Moulding<br>Machine<br>(kgf) | (L/min)<br>Maximum<br>Flow Rate of<br>Adaptable<br>Injection<br>Moulding<br>Machine<br>(kgf) |
|--------------------------|------------------|-----------------------------------------------|------------------------------------|-------------------------------------|---------------------------------------------------------------------------------------------|----------------------------------------------------------------------------------------------|
| IS300T005                |                  | 5.9                                           | 10.5                               | 9.0                                 |                                                                                             | 20                                                                                           |
| IS300T010                |                  | 8.9                                           | 14.6                               | 13.0                                |                                                                                             | 30                                                                                           |
| IS300T015                |                  | 11.0                                          | 20.5                               | 17.0                                |                                                                                             | 40                                                                                           |
| IS300T020                | Three-p          | 17.0                                          | 26.0                               | 25.0                                | 175                                                                                         | 60                                                                                           |
| IS300T030                |                  | 21.0                                          | 35.0                               | 32.0                                |                                                                                             | 75                                                                                           |
| IS300T035                |                  | 24.0                                          | 38.5                               | 37.0                                |                                                                                             | 85                                                                                           |
| IS300T040                | hase             | 30.0                                          | 46.5                               | 45.0                                |                                                                                             | 105                                                                                          |
| IS300T050                | 380V<br>Bango:   | 40.0                                          | 62.0                               | 60.0                                |                                                                                             | 140                                                                                          |
| IS300T070                | 15%~             | 57.0                                          | 76.0                               | 75.0                                | 175                                                                                         | 180                                                                                          |
| IS300T080                | 20%              | 69.0                                          | 92.0                               | 91.0                                |                                                                                             | 210                                                                                          |
| IS300T100                |                  | 85.0                                          | 113.0                              | 112.0                               |                                                                                             | 260                                                                                          |
| IS300T140                |                  | 114.0                                         | 157.0                              | 150.0                               |                                                                                             | 360                                                                                          |
| IS300T170                |                  | 134.0                                         | 180.0                              | 176.0                               |                                                                                             | 420                                                                                          |
| IS300T210                |                  | 160.0                                         | 214.0                              | 210.0                               |                                                                                             | 500                                                                                          |
| IS300T250                |                  | 192.0                                         | 256.0                              | 253.0                               |                                                                                             | 600                                                                                          |
| IS300T300                |                  | 231.0                                         | 307.0                              | 304.0                               |                                                                                             | 720                                                                                          |

Table 2-1 IS300 Servo Driver Series Model and Technical Data

#### 2.4 Technical Specifications

| lte                         | m                                                  | Specifications                                                                                                    |                                                                    |  |  |  |  |
|-----------------------------|----------------------------------------------------|----------------------------------------------------------------------------------------------------|--------------------------------------------------------------------|--|--|--|--|
|                             | Maximum<br>frequency                               | 300Hz                                                                                                    |                                                                    |  |  |  |  |
|                             | Carrier<br>frequency                               | 0.5k to 16kHz; t<br>automatically adju<br>characteristics.                                                             | the carrier frequency will be<br>isted according to the load       |  |  |  |  |
|                             | Input<br>frequency<br>resolution                   | Digital setting: 0.01<br>Analog setting: max                                                                           | Digital setting: 0.01Hz<br>Analog setting: maximum frequency ×0.1% |  |  |  |  |
|                             | Control mode                                       | Close loop vector co<br>V/F control                                                                                    | ontrol (VC)                                                        |  |  |  |  |
|                             | Startup<br>torque                                  | 0Hz/180% (VC)                                                                                                    | 0Hz/180% (VC)                                                      |  |  |  |  |
| Individualiz<br>ed function | Speed<br>adjustment<br>range                       | 1:1000 (VC)                                                                                                    |                                                                    |  |  |  |  |
|                             | Speed<br>stabilization<br>precision                |                                                                                                    | ±0.02%(VC)                                                         |  |  |  |  |
|                             | Torque<br>control<br>precision                     | ±5%(VC)                                                                                                    |                                                                    |  |  |  |  |
|                             | Overload capacity                                  | 150% rated current                                                                                                    | 60s; 180% rated current 5s.                                        |  |  |  |  |
|                             | nt output voltage automatically in nains voltage.  |                                                                                                    |                                                                    |  |  |  |  |
| Individualiz<br>ed function | Peripherals<br>self-detectio<br>n upon<br>power-on | It can conduct safety detections on the peripherals<br>upon power-on, including earth and short circuit<br>detections. |                                                                    |  |  |  |  |

Table 2-2 IS300 Servo Driver Technical Specifications

| lte | m                                | Specifications                                                                                                    |
|-----|----------------------------------|----------------------------------------------------------------------------------------------------|
|     | Shared DC<br>Bus<br>Function     | It can realize the function that multiple drivers share the DC bus.                                                                                                    |
|     | QUICK key                        | The user can freely define short-cut menus.                                                                                                    |
|     | MF.K Key                         | Programmable key: Select the command channel switching/forward and reverse rotations/jog operation.                                                                                                    |
|     | Running<br>command<br>channel    | Three types of channels: operation panel setup,<br>control terminal setup,serial communication port<br>setup and CAN communication port setup. These<br>channels can be switched in various modes.                                                                                                    |
|     | Frequency source                 | There are types of frequency sources, such as<br>analog voltage setup, analog current setup, serial<br>portsetup and CAN setup. These frequency sources<br>can be switched in various modes.                                                                                                    |
| Run | Auxiliary<br>Frequency<br>source | It can implement micro tuning and synthesis of auxiliary frequency.                                                                                                    |
|     | Input<br>terminal                | There are five digital input terminals, It can be<br>compatible with enabled PNP or NPN input mode.<br>One motor PTC overheating protection input<br>terminal.<br>There are three analog input terminals, two of which<br>can be used only as voltage input, while the other<br>can be used as voltage or current input. |
|     | Output<br>terminal               | There are three relay input terminals.One is NO/NC with optional, the other two are NO.<br>Two analog output terminals, with optional 0//4mA to 20mA or 0/2V to 10V.                                                                                                    |
|     | Communicat<br>ion terminal       | CAN Communication terminal<br>RS485 Communication terminal                                                                                                    |

| lte                                  | m                                        | Specifications                                                                                                    |  |  |  |  |
|--------------------------------------|------------------------------------------|----------------------------------------------------------------------------------------------------|--|--|--|--|
| Display and<br>Keyboard<br>Operation | LED display                              | It can display the parameters.                                                                                                    |  |  |  |  |
|                                      | Key locking<br>and function<br>selection | It can lock the keys partially or completely and define<br>the functional range of certain keys so as to prevent<br>error operations.                                                                                  |  |  |  |  |
|                                      | Protection<br>function                   | It can implement power-on motor short-circuit detection, input/output phase loss protection, over current protection, over voltage protection, under voltage protection, over heat protection and overload protection. |  |  |  |  |
|                                      | Optional parts                           | reakers components and PG card, etc.                                                                                                    |  |  |  |  |
|                                      | Using Place                              | Indoor, and be free from direct sunlight, dust, corrosive gas, combustible gas, oil smoke, vapor, drip or salt.                                                                                                    |  |  |  |  |
|                                      | altitude                                 | Lower than 1,000 meters                                                                                                    |  |  |  |  |
| Envir<br>onm<br>ent                  | Ambient<br>temperature                   | -10 $^\circ\!\!{\rm C}$ Celsius to +40 $^\circ\!\!{\rm C}$ Celsius (derated when used in the ambient temperature of 40 $^\circ\!\!{\rm C}$ Celsius to 50 $^\circ\!\!{\rm C}$ Celsius)                                  |  |  |  |  |
|                                      | Humidity                                 | Less than 95%RH, without condensing                                                                                                    |  |  |  |  |
|                                      | Vibration                                | Less than 5.9 m/s <sup>2</sup> (0.6g)                                                                                                    |  |  |  |  |
|                                      | Storage<br>temperature                   | -20 $^\circ\!\mathrm{C}$ Celsius $\sim$ +60 $^\circ\!\mathrm{C}$ Celsius                                                                                                    |  |  |  |  |

# 2.5 Physical Appearance and Dimensions of Mounting Hole

#### 2.5.1 Physical Appearance

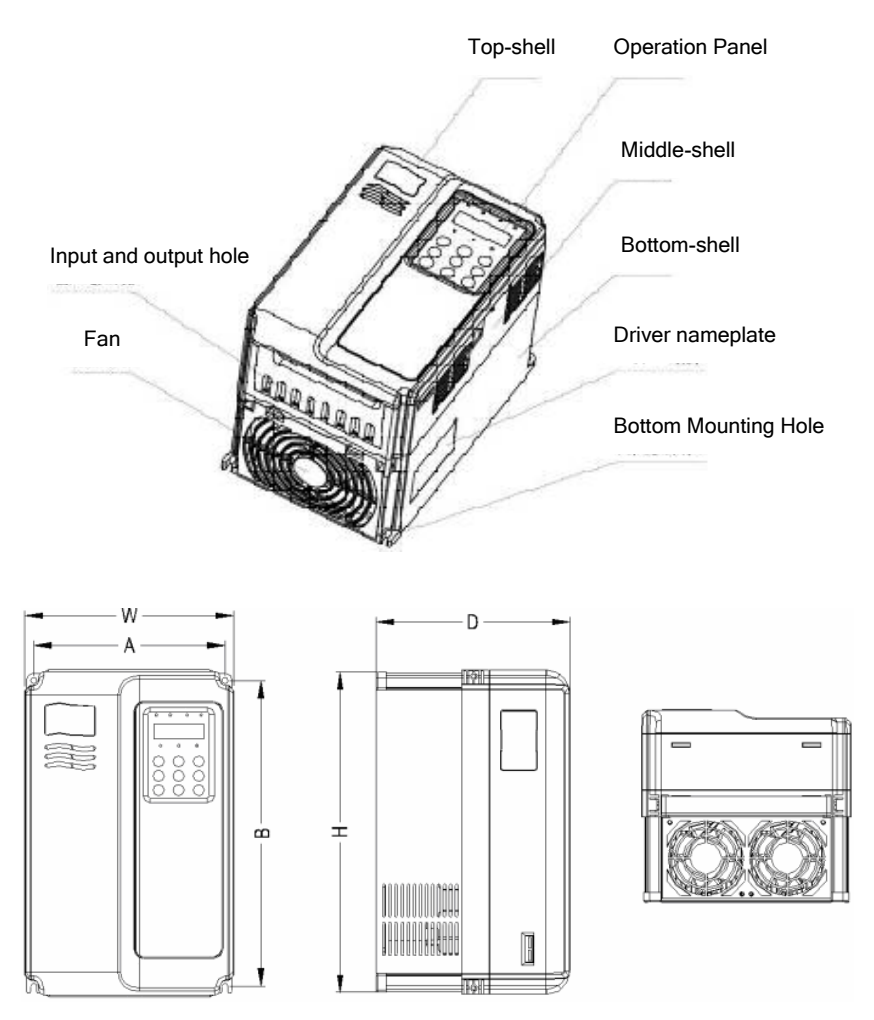

Fig.2-4 Schematic Diagram for Physical Dimensions and Mounting Hole Dimensions

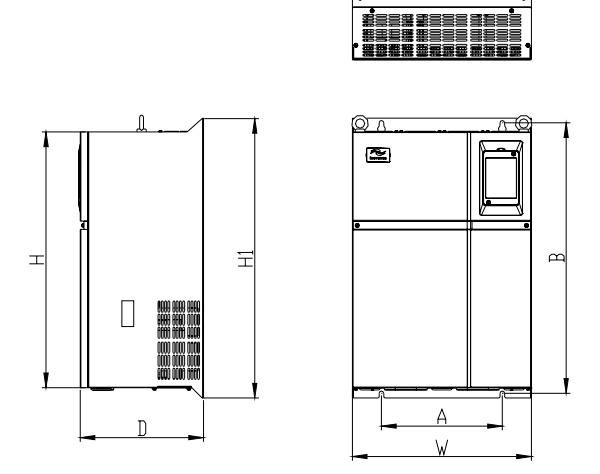

 $\oplus \oplus \oplus \oplus \oplus$ 

Fig.2-5 Schematic Diagram for Physical Dimensions and Mounting Hole Dimensions

#### 2.5.2 Physical Dimensions and Mounting Hole Dimensions

Table 2-3 Physical Dimensions and Mounting Hole Dimensions (mm)

| Model     | Mour<br>Ho | Iounting<br>Hole Physical Dimensions |     |     |     |     | Diamete<br>r of   | Weight |
|-----------|------------|--------------------------------------|-----|-----|-----|-----|-------------------|--------|
| Woder     | Α          | В                                    | н   | H1  | w   | D   | Mountin<br>g Hole | (kg)   |
| IS300T005 | 1/9        | 236                                  | 249 | ,   | 160 | 192 | <b>65</b>         | 2.5    |
| IS300T010 | 148        | 230                                  | 240 | /   | 100 | 105 | ψυ                | 2.0    |
| IS300T015 |            |                                      |     |     |     |     |                   |        |
| IS300T020 | 190        | 305                                  | 322 | /   | 208 | 192 | φ6                | 6.5    |
| IS300T030 |            |                                      |     |     |     |     |                   |        |
| IS300T035 | 235        | 447                                  | 432 | 463 | 285 | 228 | Ф8                | 20     |

| Madal     | Mour<br>Ho | nting<br>ole | Physical Dimensions |     |     |     | Diamete<br>r of   | Weight |
|-----------|------------|--------------|---------------------|-----|-----|-----|-------------------|--------|
| Woder     | Α          | В            | н                   | H1  | W   | D   | Mountin<br>g Hole | (kg)   |
| IS300T040 |            |              |                     |     |     |     |                   |        |
| IS300T050 |            |              |                     |     |     |     |                   |        |
| IS300T070 |            |              |                     |     |     |     |                   |        |
| IS300T080 | 260        | 580          | 549                 | 600 | 385 | 265 | φ10               | 32     |
| IS300T100 |            |              |                     |     |     |     |                   |        |
| IS300T140 | 242        | 670          | 660                 | 700 | 470 | 207 | <i>c</i> .10      | 47     |
| IS300T170 | 343        | 0/0          | 000                 | 700 | 473 | 307 | φισ               | 47     |
| IS300T210 |            |              |                     |     |     |     |                   |        |
| IS300T250 | 449        | 905          | 880                 | 930 | 579 | 375 | φ10               | 90     |
| IS300T300 |            |              |                     |     |     |     |                   |        |

#### 1) Physical Dimensions of External Keyboard

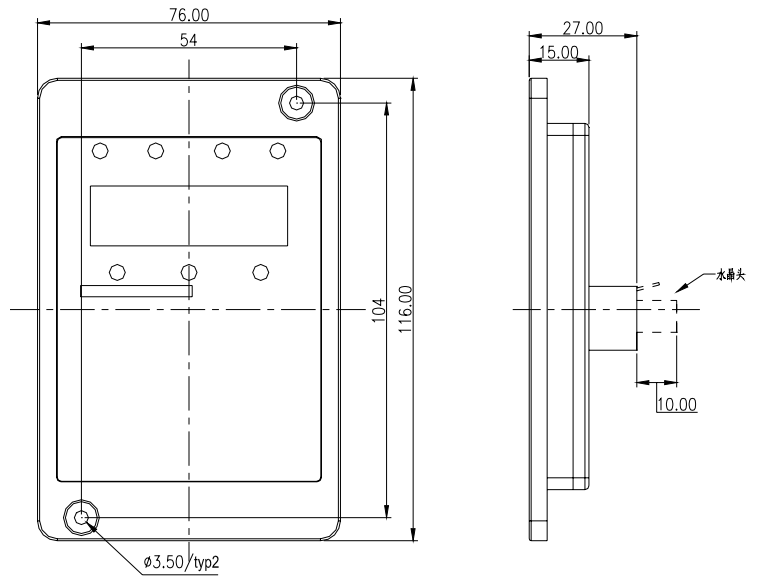

Fig.2-6 Schematic Diagram for Physical Dimensions of External Keyboard

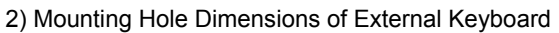

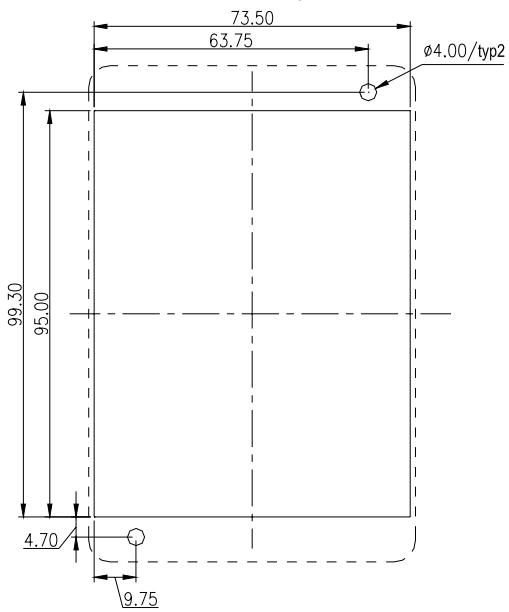

Fig.2-7 Schematic Diagram for Mounting Hole Dimensions of External Keyboard

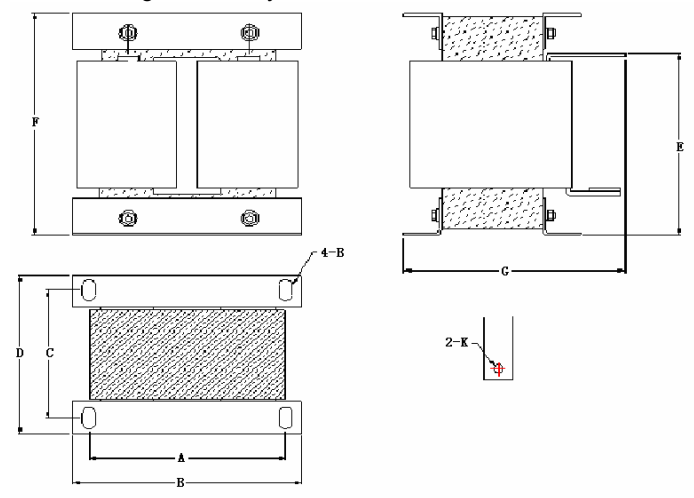

3) Schematic Diagram for Physical Dimensions of External reactor

Fig.2-8 Schematic Diagram for Physical Dimensions of External Reactor

| Servo Driver<br>Model               | A       | В   | с       | D   | E   | F   | G   | Fixing<br>Hole | Connec<br>ting<br>Diamet<br>er of<br>Copper<br>Platoon |
|-------------------------------------|---------|-----|---------|-----|-----|-----|-----|----------------|--------------------------------------------------------|
| IS300T140<br>IS300T170<br>IS300T210 | 16<br>0 | 190 | 12<br>5 | 161 | 192 | 255 | 195 | 10*15          | φ12                                                    |
| IS300T250<br>IS300T300              | 16<br>0 | 190 | 12<br>5 | 161 | 192 | 255 | 195 | 10*15          | φ12                                                    |

Table 2-4 Physical Dimensions table of External Reactor (mm)

<u>Note</u>

• For special requirements, the user can customize non-standard products.

\*External DC reactor installation mode:

IS300 series Servo Driver of over IS300T140 (included), all employs standard external DC reactor, which is packed in independent wooden box and

delivered together with the Servo Driver. When mounting the Servo Driver, the user needs to remove the short circuit bus between the terminals P and (+) of the main circuit of the Servo Driver and then connect the DC reactor between P and (+). There is no polarity between the reactor terminal and the Servo Driver terminals P and (+). After the DC reactor is mounted, the short circuit bus between P and (+) will not be used.

#### 2.6 **Optional Parts**

For detailed functions and usage instructions, see the related options description.

If you require the following options, see description when ordering.

| Name                         | Model                                                           | Function                                                                                                    | Remarks                                                                                    |
|------------------------------|-----------------------------------------------------------------|----------------------------------------------------------------------------------------------------|--------------------------------------------------------------------------------------------|
| Built-in brake unit          | The letter<br>"B"<br>attached<br>behind the<br>product<br>model | Built-in brake unit of<br>IS300T035 to<br>IS300T050<br>(optional)                                                    | Built-in brake unit<br>of IS300T005 to<br>IS300T030 is<br>standard<br>configuration.       |
| External brake<br>unit       | MDBU                                                            | External brake unit<br>of above<br>IS300T070<br>(included)                                                           | If IS300T140<br>(included) or<br>above is required,<br>it can employ the<br>parallel mode. |
| Energy feedback<br>unit      | MDFB                                                            | The servo driver is<br>a energy saving<br>product which can<br>feed the electric<br>energy back to<br>AC power grid. | It can employ the parallel mode.                                                           |
| External LED operation panel | MDKE                                                            | External LED<br>display and<br>operation keyboard                                                                    | IS300 series<br>general-purpose<br>RJ45 interface                                          |

Table 2-5 IS300 Servo Driver Optional Parts

| Name           | Model | Function                                                                           | Remarks                                |
|----------------|-------|------------------------------------------------------------------------------------|----------------------------------------|
| Extended cable | MDCAB | Standard 8-core<br>network cable and it<br>can be connected<br>with MDKE.          | 1m, 3m,5m and<br>10m are<br>available. |
| Rectifier unit | MFRU  | It is used when the<br>driver shares the<br>bus and has energy<br>saving function. |                                        |

#### 2.7 Routine Repair and Maintenance of Servo Driver

#### 2.7.1 Routine Repair

The influence of the ambient temperature, humidity, dust and vibration will cause the aging of the devices in the servo driver, which may cause potential fault of the servo driver or reducing the service life of the servo driver. Therefore, it is necessary to carry out routine and periodical maintenance on the servo driver.

#### 🦸 🚵 Danger

It is not allowed to conduct repair and maintenance on the driver right after power shutdown because there is still high voltage on the filter capacitor. The repair or maintenance can be conducted only after the charge LED indictor is OFF and the bus voltage measured with multimeter is less than 36V.

#### Routine inspection Items include:

- 1) Whether there is any abnormal change in the running sound of the motor;
- 2) Whether the motor has vibration during the running;
- Whether there is any change to the installation environment of the servo driver;
- 4) Whether the servo driver cooling fan works normally;
- 5) Whether the servo driver has over temperature;

#### Routine cleaning:

- 1) The driver shall be kept clean all the time.
- The dust on the surface of the servo driver shall be effectively removed, so as to prevent the dust entering the servo driver. Especially the metal dust is not allowed.
- 3) The oil stain on the driver cooling fan shall be effectively removed.

#### 2.7.2 Periodic Inspection

Please perform periodic inspection on the places where the inspection is a difficult thing.

#### Periodic inspection Items include:

- 1) Check and clean the air duct periodically;
- 2) Check if the screws are loosened;
- 3) Check if the driver is corroded;
- 4) Check if the wire connector has arc signs;
- 5. Main circuit insulation test

#### <u>/</u>Note

When using the megameter (DC 500V megameter recommended) to measure the insulating resistance, the main circuit shall be disconnected with the servo driver. Do not use the insulating resistance meter to control the insulation of the circuit. It is not necessary to conduct the high voltage test (which has been completed upon delivery).

#### 2.7.3 Replacement of Vulnerable Parts for Driver

The vulnerable parts of the driver include cooling fan and filter electrolytic capacitor, whose service life depends on the operating environment and maintenance status. General service life is shown as follows:

| Part name                 | Service Life     |
|---------------------------|------------------|
| fan                       | 2 to 3 years     |
| electrolytic<br>capacitor | 4 $\sim$ 5 years |

The user can determine the year of replacement according to the operating time.

#### 1) Cooling fan

Possible reason for damage: Bearing is worn and blade is aging.

Judging criteria: Whether there is crack on the blade and whether there is abnormal vibration noise upon startup.

2) Filter electrolytic capacitor

Possible reason for damage: Input power supply in poor quality, high ambient temperature, frequent load jumping, and electrolyte aging.

Judging criteria: Whether there is liquid leakage and whether the safe valve has projected, and measure the static capacitance, and the insulating resistance.

#### 2.7.4 Storage of Driver

Upon acquiring the driver, the user shall pay attention to the following points regarding the temporary and long-term storage of the driver:

- 1) Pack the driver with original package and place back into the packing box of our company.
- 2) Long-term storage will degrade the electrolytic capacitor. Thus, the product shall be powered up once every 2 years, each time lasting at least five hours. The input voltage shall be increased slowly to the rated value with the regulator.

#### 2.8 Instructions on Warranty of Driver

Free warranty only applies to the driver itself.

- Our company will provide 18-month warranty (starting from the leave-factory date as indicated on the barcode) for the failure or damage under normal use conditions. If the equipment has been used for over 18 months, reasonable repair expenses will be charged.
- 2) Reasonable repair expenses will be charged for the following situations within 18 months:
  - a) The equipment is damaged because the user fails to comply with the requirements of the user's manual;
  - b) Damage caused by fire, flood and abnormal voltage;
  - c) Damage caused when the driver is used for abnormal function.

The service expenses will be calculated according to the standard of the manufacturer. If there is any agreement, the agreement shall prevail.

#### 2.9 Prototyping Guide

Three control modes are available, namely, V/F and VC.

When selecting driver, it must firstly make clear the technical requirements of the system for variable frequency speed adjustment and specific details regarding the applications and load characteristics of the driver, and select the model and determine the operating mode through taking into overall consideration the adaptable motor, output voltage, rated output current and other factors.

The basic principle is that the rated load current of the motor shall not exceed the rated current of the inverter. Generally, the selection is based on the adaptable motor capacity as specified in the instruction manual. Due attention shall be paid to the comparison between the rated currents of motor and inverter. The overload capacity of the inverter only affects the startup and brake process. In case short-time overload occurs during the running process, variation of load speed may arise. If the requirement for the speed precision is relatively high, it can consider increasing the level.

Constant torque load: Most of loads have constant toque characteristics, but the requirements for rotation speed and dynamic performance are low. Extruding machine, agitator, belt conveyer, transporting trolley in the factory, and translational unit of crane are the examples. It can select MS V/F running mode when performing prototyping test.

The controlled object has higher dynamic and static index requirements: It can employ VC control mode in applications where the requirements for speed adjustment precision and dynamic performance index are relatively high and there is high precision synchronous control. Injection molding machine, elevator, paper making and plastic thin film processing product line are the examples.

#### 2.10 Guide to Prototyping of Brake Components

(\*): Table 6 Driver Bake Components Prototyping Table provides data for reference, and the user can select different resistance and power according to the actual needs (but the resistance shall not be lower than the recommended value, and the power may be higher than the recommended value). The selection of brake resistor shall be determined in accordance with the power generated by the motor in the actual application system and is associated with the system inertia, speed-down time and energy of potential load. Thus, the user needs to select based on the actual needs. The higher the system inertia, the shorter the speed-down time required, and more frequent the brake is, and then it needs to select higher power and lower resistance value for the brake resistor.

#### 2.10.1 Selection of resistance vlaue

Renewable electric energy consumption is almost the braking resistor when braking.

Refer to the formula U\*U/R=Pb,

In the formula, U refers to stable Braking system of Brake voltage. (Different system has different brake voltage. The system 380VAC is 700V).Pb refers to the Braking power.

#### 2.10.2 Selection of braking resistor Power

Theoretically, braking Power is consistent with braking Power.But in consideration of the 70 percent derating, please refer to the formula 0.7\*Pr=Pb\*D, Pr refers to the resistor Power, D refers to braking frequency(Which is the regeneration process accounting for the proportion of the whole working process).For example, the braking frequency of elevator is between 20% to 30%, the winding and unwinding is between 20% to 30%.The centrifuge is between 50% to 60%, Occasional braking load is 5%. Injection molding machine braking load is 10%.

| Servo<br>Driver<br>model | Recommended<br>Power of<br>Brake Resistor | Recommended<br>Resistance<br>Value of Brake<br>Resistor | Braking<br>Unit      | Remarks       |
|--------------------------|-------------------------------------------|---------------------------------------------------------|----------------------|---------------|
| IS300T005                | 300W                                      | ≥130Ω                                                   |                      |               |
| IS300T010                | 400W                                      | ≥90Ω                                                    |                      |               |
| IS300T015                | 500W                                      | ≥65Ω                                                    |                      |               |
| IS300T020                | 800W                                      | ≥43Ω                                                    | Built-in as          | No special    |
| IS300T030                | 1000W                                     | ≥32Ω                                                    | standard             | specification |
| IS300T035                | 1300W                                     | ≥25Ω                                                    |                      |               |
| IS300T040                | 1500W                                     | ≥22Ω                                                    |                      |               |
| IS300T050                | 2500W                                     | ≥16Ω                                                    |                      |               |
| IS300T070                | 3.7 kW                                    | ≥16Ω                                                    | Externally connected | MDBU-35-B     |
| IS300T080                | 4.5 kW                                    | ≥16Ω                                                    | Externally connected | MDBU-35-B     |
| IS300T100                | 5.5 kW                                    | ≥8Ω                                                     | Externally connected | MDBU-70-B     |
| IS300T140                | 7.5 kW                                    | ≥8Ω                                                     | Externally connected | MDBU-70-B     |
| IS300T170                | 4.5 kW×2                                  | ≥8Ω×2                                                   | Externally connected | MDBU-70-B×2   |
| IS300T210                | 5.5 kW×2                                  | ≥8Ω×2                                                   | Externally connected | MDBU-70-B×2   |

#### Table 2-6Servo driver Bake Components Prototyping Table

| Servo<br>Driver<br>model | Recommended<br>Power of<br>Brake Resistor | Recommended<br>Resistance<br>Value of Brake<br>Resistor | Braking<br>Unit      | Remarks     |
|--------------------------|-------------------------------------------|---------------------------------------------------------|----------------------|-------------|
| IS300T250                | 6.5 kW×2                                  | ≥8Ω×2                                                   | Externally connected | MDBU-70-B×2 |
| IS300T300                | 16kW                                      | ≥2.5Ω                                                   | Externally connected | MDBU-210-B  |

Note: ×2 refers to two Braking unit paralleled with their respective brake resistor; the meaning of ×3 is the same with ×2.

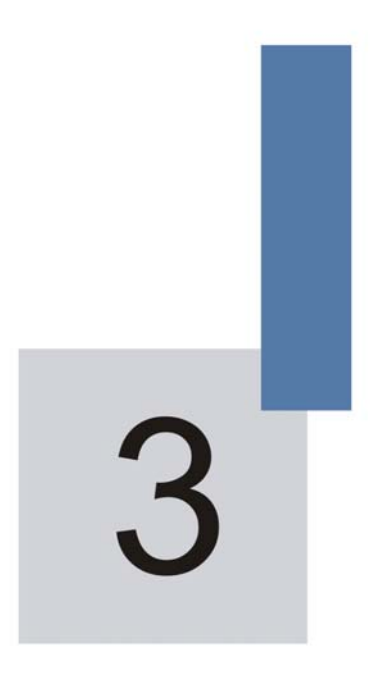

### **Mechanical and Electric**

# Chapter 3 Mechanical and Electric Installation

#### 3.1 Mechanical installation

#### 3.1.1 Installation environment:

- 1) Ambient temperature: The ambient temperature exerts great influences on the service life of the servo driver and is not allowed to exceed the allowable temperature range (-10 °C Celsius to 50 °C Celsius).
- 2) The driver shall be mounted on the surface of incombustible articles, with sufficient spaces nearby for cooling. The servo driver is easy to generate large amount of heat during the operation. The servo driver shall be mounted vertically on the base with screws.
- 3) The servo driver shall be mounted in the place without vibration or with vibration of less than 0.6G, and shall be kept away from such equipment as punching machine.
- 4) The servo driver shall be mounted in locations free from direct sunlight, high humidity and condensate.
- 5) The servo driver shall be mounted in locations free from corrosive gas, explosive gas or combustible gas.
- 6) The servo driver shall be mounted in locations free from oil dirt, dust, and metal powder.

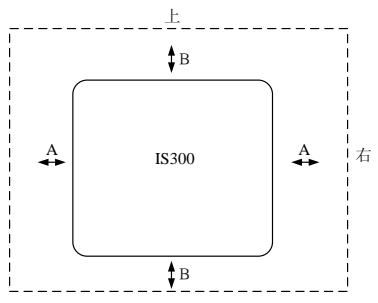

Single Unit Installation Diagram

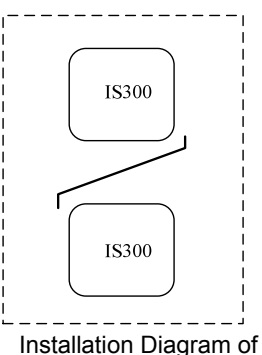

Upper and Lower Parts

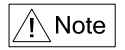

When the servo driver power is not higher than IS300T040, the A size can be omitted. When the servo driver power is higher than IS300T040, the A size shall be higher than 50mm.

#### ∕Note

When installing the upper and lower parts of the servo driver, the insulating splitter is required.

| Power level         | Physical Dimensions |                 |  |
|---------------------|---------------------|-----------------|--|
|                     | В                   | Α               |  |
| ≤IS300T030          | ≥100mm              | No requirements |  |
| IS300T035—IS300T050 | ≥200mm              | ≥50mm           |  |
| ≥IS300T070          | ≥300mm              | ≥50mm           |  |

Fig.3-1 Servo Driver Installation Diagram

# 3.1.2 Cooling problem shall be taken into account during the mechanical installation. Pay attention to the following items:

- Install the servo driver vertically so that the heat may be expelled from the top. However, the equipment cannot be installed upside down. If there are multiple servo drivers, parallel installation is a better choice. In applications where the upper and lower parts of the driver need to be installed, please refer to "Servo driver Installation Diagram" and install an insulating splitter.
- 2) The mounting space shall be as indicated as the above figure, so as to ensure the cooling space of the Servo driver. However, the heat dissipation of other devices in the cabinet shall also be taken into account.
- 3) The installation bracket must be flame retardant.
- 4) In the applications where there are metal dusts, it is recommended to mount the radiator outside the cabinet. In this case, the space in the sealed cabinet shall be large enough.

#### 3.1.3 Removing and mounting the down cover plate:

The IS300T030 (included) employs plastic enclosure. Please refer to Figure 3-2 for removing the lower cover plate of the plastic enclosure. The hooker of

the lower cover plate is easy to pull out with tools by forces inside.

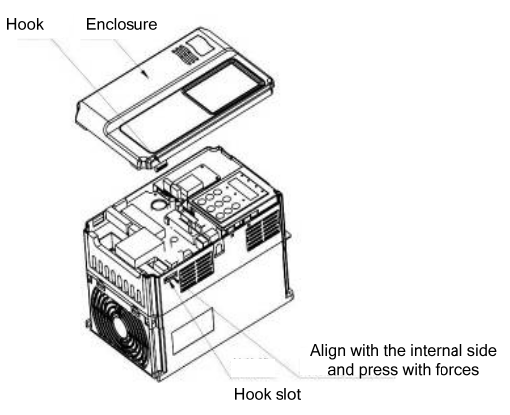

Fig.3-2 Removing the Down Cover Plate of Plastic Enclosure

The servo driver above IS300T035 (included) employs sheet-metal enclosure. Please refer to Figure 3-3 for removing the down cover plate of the sheet-metal enclosure. It is easy to loosen the screws of the upper cover plate with tools.

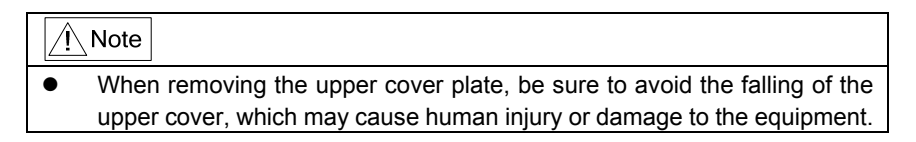

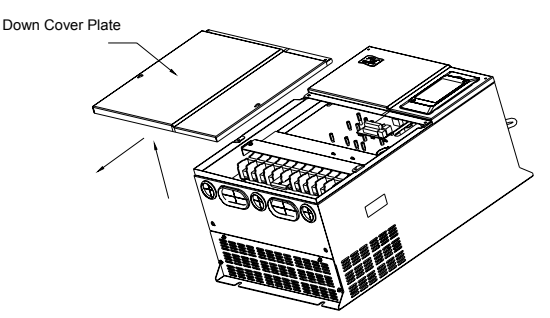

Fig.3-3 Removing the Down Cover Plateof Sheet-Metal Enclosure

# 3.1.4 The Installation of permanent-magnet synchronous servo motor and pressure transducer

Servo motors work process will appear to start and stop state from repeated high-speed. It easily lead to motor vibration, causing system instability. Please make sure that the electrical installation is fixed and reasonable.

Take the following one installation fixed way (the massive rubber cushion with fixed bolts) as an example for reference.

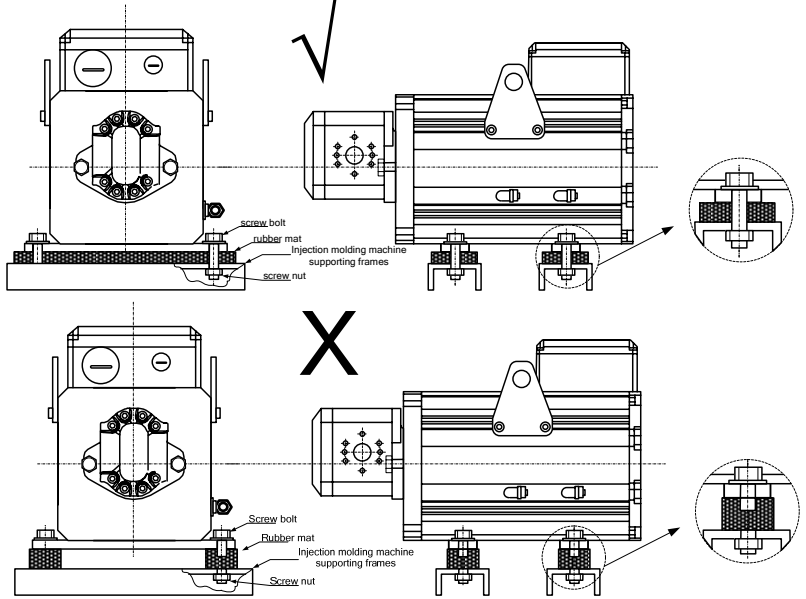

Fig.3-4 Permanent-magnet Synchronous Servo Motor Installation Diagram
The Servo pump work process would lead to vacuum state, in order to prevent air entering the pressure sensor intra-cavity that cause the pressure sensor damaged, please ensure the pressure sensor cavity always retain hydraulic oil, Please follow the oil pressure sensor installed vertically upward, as shown at the filowing.

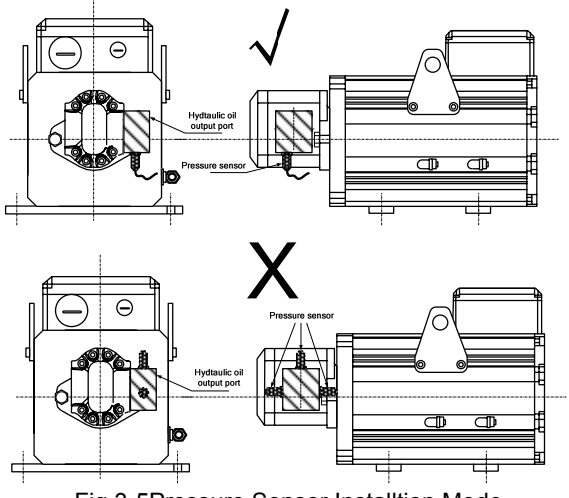

Fig.3-5Pressure Sensor Installtion Mode

## **3.2 Electrical Installation**

### 3.2.1 Guide to the external electrical parts:

Table 3-1 Guide to Prototyping of External Electrical Parts of IS300 servo

| driver                   |                                             |                                             |                                      |                                                                                                    |                                                                                                    |                                                                                        |
|--------------------------|---------------------------------------------|---------------------------------------------|--------------------------------------|----------------------------------------------------------------------------------------------------|----------------------------------------------------------------------------------------------------|----------------------------------------------------------------------------------------|
| Servo<br>Driver<br>Modle | Circui<br>t<br>break<br>er(MC<br>CB)<br>(A) | Reco<br>mme<br>nded<br>Cont<br>actor<br>(A) | Recomm<br>end-ed<br>Input<br>filterA | Recomm<br>end-ed<br>Conduct<br>ing Wire<br>of Main<br>Circuit<br>at the<br>Input<br>Side<br>mm <sup>2</sup> | Recomm<br>ended<br>Conducti<br>ng Wire<br>of Main<br>Circuit at<br>the<br>Output<br>Side<br>mm <sup>2</sup> | Recomm<br>e-nded<br>Conduct<br>ing Wire<br>of<br>Control<br>Circuit<br>mm <sup>2</sup> |
| IS300T005                | 25                                          | 16                                          | 25                                   | 4                                                                                                    | 4                                                                                                    | 1.5                                                                                    |
| IS300T010                | 32                                          | 25                                          | 35                                   | 4                                                                                                    | 4                                                                                                    | 1.5                                                                                    |

| Servo<br>Driver<br>Modle | Circui<br>t<br>break<br>er(MC<br>CB)<br>(A) | Reco<br>mme<br>nded<br>Cont<br>actor<br>(A) | Recomm<br>end-ed<br>Input<br>filterA | Recomm<br>end-ed<br>Conduct<br>ing Wire<br>of Main<br>Circuit<br>at the<br>Input<br>Side<br>mm <sup>2</sup> | Recomm<br>ended<br>Conducti<br>ng Wire<br>of Main<br>Circuit at<br>the<br>Output<br>Side<br>mm <sup>2</sup> | Recomm<br>e-nded<br>Conduct<br>ing Wire<br>of<br>Control<br>Circuit<br>mm <sup>2</sup> |
|--------------------------|---------------------------------------------|---------------------------------------------|--------------------------------------|----------------------------------------------------------------------------------------------------|----------------------------------------------------------------------------------------------------|----------------------------------------------------------------------------------------|
| IS300T015                | 40                                          | 32                                          | 35                                   | 4                                                                                                    | 4                                                                                                    | 1.5                                                                                    |
| IS300T020                | 63                                          | 40                                          | 50                                   | 4                                                                                                    | 4                                                                                                    | 1.5                                                                                    |
| IS300T030                | 63                                          | 40                                          | 50                                   | 6                                                                                                    | 6                                                                                                    | 1.5                                                                                    |
| IS300T035                | 100                                         | 63                                          | 80                                   | 6                                                                                                    | 6                                                                                                    | 1.5                                                                                    |
| IS300T040                | 100                                         | 63                                          | 80                                   | 10                                                                                                    | 10                                                                                                    | 1.5                                                                                    |
| IS300T050                | 125                                         | 100                                         | 100                                  | 16                                                                                                    | 10                                                                                                    | 1.5                                                                                    |
| IS300T070                | 160                                         | 100                                         | 120                                  | 16                                                                                                    | 16                                                                                                    | 1.5                                                                                    |
| IS300T080                | 200                                         | 125                                         | 150                                  | 25                                                                                                    | 25                                                                                                    | 1.5                                                                                    |
| IS300T100                | 200                                         | 125                                         | 150                                  | 35                                                                                                    | 25                                                                                                    | 1.5                                                                                    |
| IS300T140                | 250                                         | 160                                         | 200                                  | 50                                                                                                    | 35                                                                                                    | 1.5                                                                                    |
| IS300T170                | 250                                         | 160                                         | 200                                  | 70                                                                                                    | 35                                                                                                    | 1.5                                                                                    |
| IS300T210                | 350                                         | 350                                         | 250                                  | 120                                                                                                    | 120                                                                                                    | 1.5                                                                                    |
| IS300T250                | 400                                         | 400                                         | 300                                  | 150                                                                                                    | 150                                                                                                    | 1.5                                                                                    |
| IS300T300                | 500                                         | 400                                         | 400                                  | 185                                                                                                    | 185                                                                                                    | 1.5                                                                                    |

### 3.2.2 Using instruction of external electrical parts:

Table 3-2 Instruction for the Use of External Electrical Parts of IS300 Servo

Driver

| Part<br>Name     | Mounting Location                                                 | Function description                                                                                                    |
|------------------|-------------------------------------------------------------------|----------------------------------------------------------------------------------------------------|
| Circuit          | Front end of input                                                | Disconnect the power supply when the                                                                                                    |
| Dreaker          | Circuit                                                           | equipment at the lower part is over current.                                                                                            |
| Contactor        | Between the circuit<br>breaker and the servo<br>driver input side | Connection and disconnection of servo<br>driver. Frequent power-on and power-off<br>operations on the servo driver shall be<br>avoided. |
| AC input reactor | Input side of the servo<br>driver                                 | <ol> <li>Improve the power factor of the input<br/>side;</li> <li>Eliminate the higher harmonics of the</li> </ol>                      |

| Part<br>Name            | Mounting Location                                                                               | Function description                                                                                                    |
|-------------------------|-------------------------------------------------------------------------------------------------|----------------------------------------------------------------------------------------------------|
|                         |                                                                                                 | <ul><li>input side effectively and prevent other<br/>equipment from damaging due to<br/>distortion of voltage wave.</li><li>3) Eliminate the input current unbalance<br/>due to unbalance between the power<br/>phases.</li></ul>                                                                                                    |
| EMC<br>Input<br>filter  | Input side of the servo<br>driver                                                               | <ol> <li>Reduce the external conduction and<br/>radiation interference of the servo driver.</li> <li>Decrease the conduction interference<br/>flowing from the power end to the servo<br/>driver and improve the anti-interference<br/>capacity of the servo driver.</li> </ol>                                                                                                    |
| DC<br>reactor           | IS300 series servo<br>driver adopts DC<br>reactor above<br>IS300T015 (included)<br>as standard. | <ol> <li>Improve the power factor of the input<br/>side;</li> <li>Improve the whole efficiency and<br/>thermal stability of the servo driver.</li> <li>Eliminate the impact of higher<br/>harmonics of the input side on the servo<br/>driver and reduce the external conduction<br/>and radiation interference.</li> </ol>                                                                                                    |
| AC<br>output<br>reactor | Between the servo<br>driver output side and<br>the motor. Close to<br>the servo driver.         | <ul> <li>The servo driver output side generally has higher harmonics. When the motor is far from the servo driver, since there are many distributed capacitors in the circuit, certain harmonics may cause resonance in the circuit and bring about the following two impacts:</li> <li>1) Degrade the motor insulation performance and damage the motor for the long run.</li> <li>2) Generate large leakage current and cause frequent servo driver protection. In general, the distance between the servo driver and the motor exceeds 100 meters. Installation of output AC reactor is recommended.</li> </ul> |

### 3.2.3 Connections of servo pump

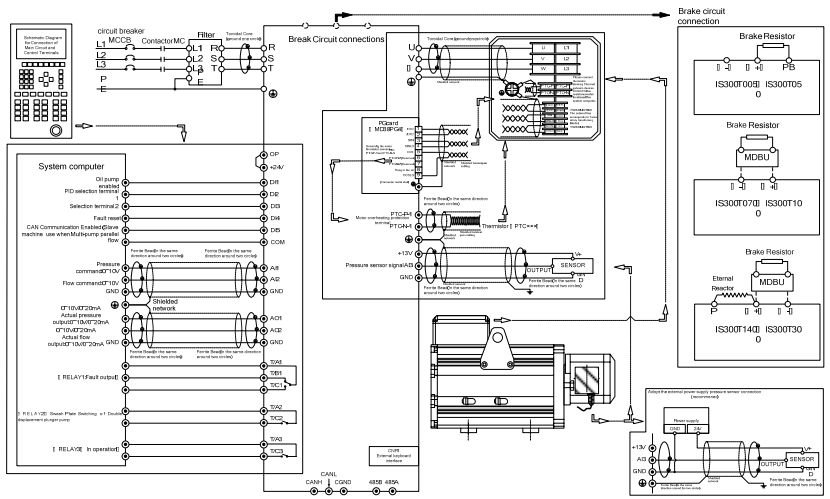

Schematic Diagram for Servo Pump Connections

### 3.2.4 Main Circuit Terminals and Connections

### 🌾 🚵 Danger

- Make sure that the power switch is in OFF status prior to perform wiring connection. Otherwise there may be danger of electric shock!
- •
- Only the qualified and trained personnel can perform wiring connection. Otherwise it may cause equipment and human injuries!
- It shall be earthed reliably. Otherwise there may be danger of electric shock or fire!
- Make sure that the rated value of the input power supply is consistent with that of the driver. Otherwise it may damage the driver!
- Make sure that the motor matches the driver. Otherwise it may damage the motor or generate driver protection!
- Do not connect the power supply to the terminals of U, V and W. Otherwise it may damage the driver!
- Do not directly connect the brake resistor between the DC bus terminals (+) and (-). Otherwise it may cause fire!

1) **Description** of main circuit terminals of single-phase servo driver:

| Terminals             | Name                                                   | Description                                                                                        |
|-----------------------|--------------------------------------------------------|----------------------------------------------------------------------------------------------------|
| R、S、T R、<br>S and T   | Input<br>terminal of<br>three-phase<br>power<br>supply | AC single-phase 220V power connection point                                                        |
| (+)、(-)(+)<br>and (-) | Negative<br>and positive<br>terminals of<br>DC bus     | Shared DC bus input point (connection point of external braking unit of above IS300T070 (included) |
| (+)、PB(+)<br>and PB   | Connecting<br>terminal of<br>brake<br>resistor         | Connection point of Brake resistor of below IS300T050(included)                                    |
| P、(+)P<br>and (+)     | Connection<br>terminal of<br>external<br>reactor       | Connection point of external reactor above IS300T140(included)                                     |
| U、V、W U,<br>V and W   | Output<br>terminal of<br>servo driver                  | Connect the three-phase motor                                                                      |
|                       | Earth<br>terminal                                      | Earth terminal                                                                                     |

### 3) Precautions on Wiring:

### a) Input power R, S and T:

The cable connection at the input side of the servo driver has no phase sequence requirement.

### b) DC bus (+) and (-) terminals:

Note that the (+) and (-) terminals of DC bus have residual voltage right after power-on. It needs to wait until the CHARGE indictor is OFF and make sure that the voltage is less than 36V prior to wiring connection. Otherwise there may be danger of electric shock.

When selecting external brake unit for the driver of above IS300T07 (inculded), the poles of (+) and (-) shall not be connected reversely, or it

may damage the driver and even cause fire.

The wiring length of the brake unit shall not exceed 10 meters. Twisted wires or pair wires shall be used and connected in parallel.

Do not connect the brake resistor directly to the DC bus, or it may damage the servo driver and even cause fire.

c) Connecting terminals (+) and PB of brake resistor:

The connecting terminals of the brake resistor are effective only for the servo driver of below IS300T050 (inculded) with built-in brake unit. The prototype of brake resistor can refer to the recommended value and the wiring length shall be less than 5 meters. Otherwise it may damage the servo driver.

d) Connecting terminals P and (+) of external reactor:
 For the servo driver of above IS300T140 (included)with external reactor, when assembling, remove the connector between terminals P and (+) and connect a reactor instead.

e) Terminals U, V, W at the output side of the servo driver:

The servo driver output side cannot connect to the capacitor or surge absorber. Otherwise, it may cause frequent servo driver protection and even damage the servo driver.

In case the motor cable is too long, it may generate electrical resonance easily due to the impact of distributed capacitance, thus damaging the motor insulation or generating higher leakage current to invoke over current protection of the servo driver. When the length of motor cable is longer than 100 meters, it needs to install a AC output reactor.

f) Earth terminal  $\bigoplus$  PE:

This terminal shall be earthed reliably, with resistance of earth cable of less than  $0.1\Omega$ . Otherwise, it may cause fault or damage the servo driver.

Do not share the earth terminal and zero line of the power supply.

#### 3.2.5 Control terminals and connection:

1) The control circuit terminals are arranged as follows:

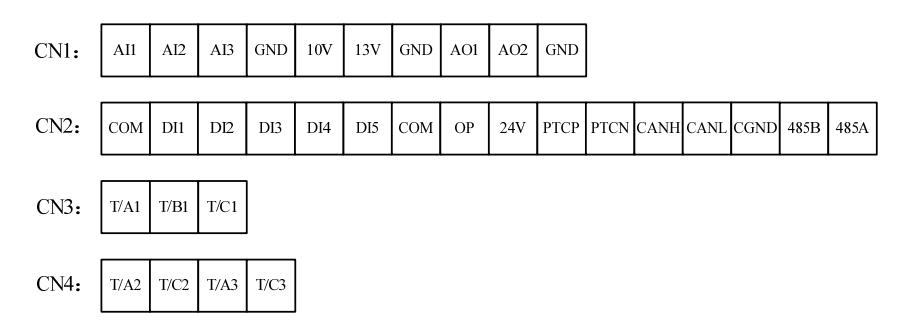

Fig.3-7 Layout of Control Circuit Terminals

2) Function description of control terminal:

Table 3-3 Description of Control Terminal Function of Servo Driver

| Туре     | Terminal | Terminal name                   | Function description                                                                                                    |
|----------|----------|---------------------------------|----------------------------------------------------------------------------------------------------|
| power su | +10V-GND | 10V power supply                | Provide 10V±10% power supply for<br>external- units, and the maximum<br>output current is 10mA.<br>It is generally used as the operating<br>power supply for the external<br>potentiometer.<br>The potentiometer resistance range<br>is $1k\Omega \sim 5k\Omega$ . |
| oply     | +13V-GND | Pressure sensor<br>power supply | Provide 13V±10% power supply for<br>external units.<br>The maximum output current is<br>10mA.<br>It is generally used as the operating<br>power supply for pressure sensor.                                                                                        |

| Туре                | Terminal                   | Terminal name                                                              | Function description                                                                                                    |
|---------------------|----------------------------|----------------------------------------------------------------------------|----------------------------------------------------------------------------------------------------|
|                     | +24V-COM +24V power supply |                                                                            | Provide +24V power supply for<br>external units. It is generally used as<br>the operating power supply for digital<br>input/output terminals.<br>24V±10%, no-load vitual<br>voltage can not exceed 30V.<br>The maximum output current is<br>200mA. It is internally insulated with<br>GND.                         |
|                     | OP                         | External power<br>input terminal                                           | COM and 24V is internally<br>insulated .Connect to 24V by default<br>upon delivery.<br>When external signal is used to drive<br>DI1 $\sim$ DI5, OP needs to connect to<br>the external power supply and<br>disconnect from the +24V power<br>terminal.(It is determined by the J4<br>jumper on the control board.) |
| Anal<br>og<br>Input | Al1-GND                    | Analog input<br>terminal 1<br>(The default<br>pressure setting)            | Input Voltage range: ±10V<br>The resolution is 12 bit, the correction<br>precision is 0.5 pensent.<br>2、 Input resistance: 100kΩ。 Input<br>resistance: 100kΩ.                                                                                                    |
|                     | AI2-GND                    | Analog input<br>terminal 2<br>(The default flow<br>settup)                 | <ol> <li>The resolution is 12 bit, the correction precision is 0.5 pensent.</li> <li>Input resistance: 100kΩ.</li> </ol>                                                                                                    |
|                     | Al3-GND                    | Analog input<br>terminal 3<br>(default<br>pressure sensor<br>signal input) | <ol> <li>Input range: ±10V/0 to 20mA,<br/>which is determined by J3 jumper on<br/>the control board. There is 12-bit<br/>resolution, the correction precision<br/>is 0.5 pensent.</li> <li>Input impedance: It is 100kΩ at the<br/>time of voltage input and 500Ω at the<br/>time of current input.</li> </ol>     |

| Туре             | Terminal  | Terminal name                         | Function description                                                                                                    |
|------------------|-----------|---------------------------------------|----------------------------------------------------------------------------------------------------|
|                  | DI1-COM   | Digital input 1                       | 1 、 Insulate drain-to-source input                                                                                                    |
|                  | DI2-COM   | Digital input 2                       | programmable terminals,input                                                                                                    |
|                  | DI3-COM   | Digital input 3                       | frequency is less than 100 Hz;                                                                                                    |
| Digit            | DI4-COM   | Digital input 4                       | <ol> <li>Input resistance: 3.3kΩ;</li> </ol>                                                                                                    |
| al<br>Input      | DI5-COM   | Digital input 5                       | 3、Voltage range for level input: $9V^{\sim}~30V_{\circ}$                                                                                                    |
|                  | PTCP-PTCN | Motor overheating<br>protection input | Motor overheating protection PTC sensor,support PTC130 、 PTC150 etc.                                                                                                    |
|                  | CANH      | CAN                                   | The higest communication speed is                                                                                                    |
| Com              | CANL      | CAN                                   | 1Mbps.Whether to connect terminal                                                                                                    |
| muni<br>catio    | CGND      | terminal                              | resistance is determined by the J4 jumper on the control board.                                                                                                    |
| n                | 485B      | 195                                   | Retain the terminal without the                                                                                                    |
| Termi<br>nal     | 485A      | Communication<br>terminal             | funtion by default, the highest communication speed is 230Kbps with isolation.                                                                                                    |
| Anal             | AO1-GND   | Analog output 1                       | The voltage or current output is determined by the J3 jumper on the control board.<br>Output range: 0V $\sim$ 10V and 0mA $\sim$ 20mA. There is 12-bit resolution, the correction precision is 1 pensent, the maximum load resistance value is not less than 500 $\Omega$ .    |
| og<br>Outp<br>ut | AO2-GND   | Analog output 2                       | The voltage or current output is determined by the J24 jumper on the control board.<br>Output range: 0V $\sim$ 10V and 0mA $\sim$ 20mA.<br>There is 12-bit resolution, the correction precision is 1 pensent,the maximum load resistance value is not less than 500 $\Omega$ . |
| Real<br>y        | T/A1-T/B1 | Normally closed terminal              | Contact driving capacity:                                                                                                    |

| Туре   | Terminal  | Terminal name     | Function description            |
|--------|-----------|-------------------|---------------------------------|
| outp   |           | Normally open     | AC250V, 3A, COSφ=0.4。           |
| ut     | TAT-TICT  | terminal          | DC 30V, 1A。                     |
|        |           | Normally open     |                                 |
|        | 1/AZ-1/GZ | terminal          |                                 |
|        | T/A2 T/C2 | Normally open     |                                 |
|        | 1/A3-1/C3 | terminal          |                                 |
| Auxil  |           |                   |                                 |
| ary    |           | External keyboard | External keyboard and parameter |
| interf | CINKI     | interface         | copy unit interface             |
| ace    |           |                   |                                 |

Function Instructions of PG Card Terminal

| Table 3-4 Function Instructions c | f Servo Driver | PG Card Terminal |
|-----------------------------------|----------------|------------------|
|-----------------------------------|----------------|------------------|

| ltem | name  | Description                          |  |  |
|------|-------|--------------------------------------|--|--|
| 1    | EXC   | Excitation Signal                    |  |  |
| 2    | /EXC  | Excitation Signal                    |  |  |
| 3    | SIN   | CIN Foodbook Signal                  |  |  |
| 4    | SINLO | SIN Feedback Signal                  |  |  |
| 5    | COS   | COS Foodbook Signal                  |  |  |
| 9    | COSLO | COS Feedback Signal                  |  |  |
| 6    | PTC-P | Motor overheating protection PTC     |  |  |
| 7    | PTC-N | sensor,support PTC130 、 PTC150 ,etc. |  |  |
| 8    |       |                                      |  |  |

3) Description of Connection of control terminals:

A. Analog input terminal:

Since the weak analog voltage signal is easy to suffer external interferences, it needs to employ shielded cable generally and the length shall be no longer than 20 meters, as shown in Fig. 3-8. In case the analog signal is subject to severe interference, and analog signal source side shall be installed with filter capacitor or ferrite magnetic core, as shown in Fig.3-9.

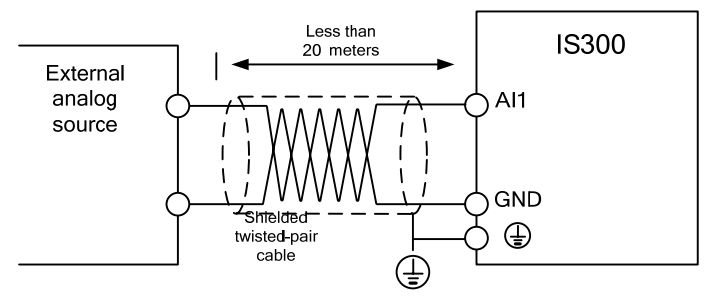

Fig.3-8 Schematic Diagram for Connection of Input Terminal of Analog Signal

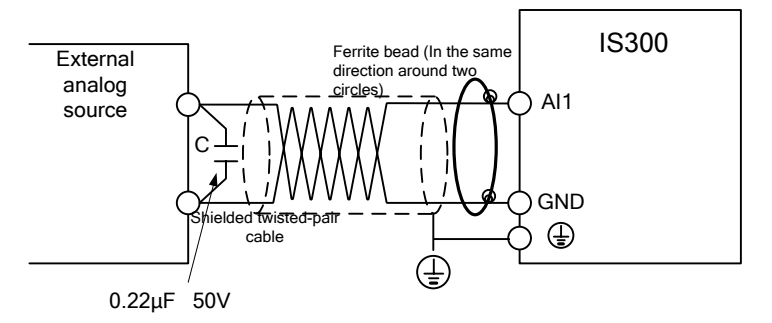

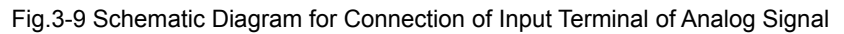

B: Digital input terminal:

It needs to employ shielded cable generally, with cable length of no more than 20 meters.

When enabled driving is adopted, necessary filtering measures shall be taken to prevent the interference to the power supply.

It is recommended to use the contact control mode.

### C. DI Terminal Connection:

1、

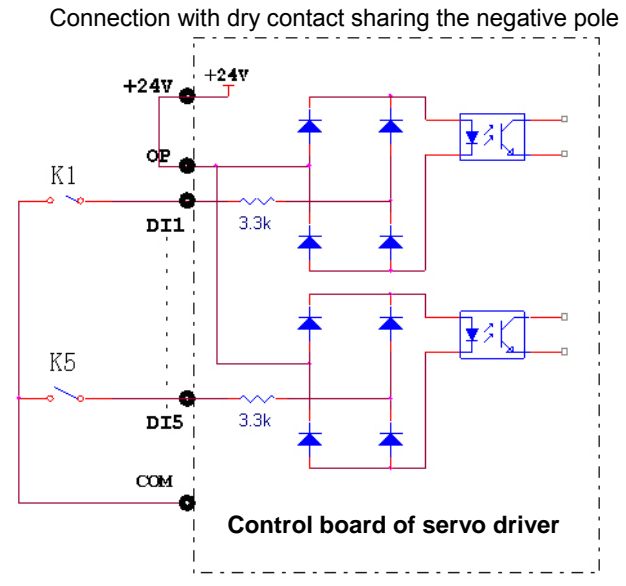

Fig.3-11 Connection with dry contact sharing the negative pole

This is one of the most commonly used connection mode. If external power supply is used, it must remove the short circuit copper bars between +24V and OP respectively, (which is determined by J11 jumper on the control board.) and connect the positive pole of external power supply to OP and negative pole to CME.

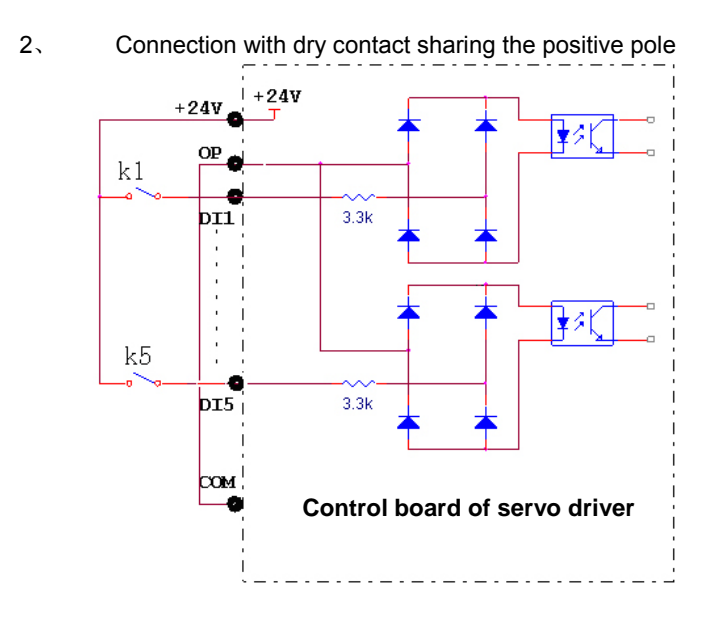

Fig.3-11 Connection with dry contact sharing the positive pole

It must remove the short circuit copper bar between +24V and OP  $\,$  (which is determined by J11 jumper on the control board.) and then connect OP with CME.

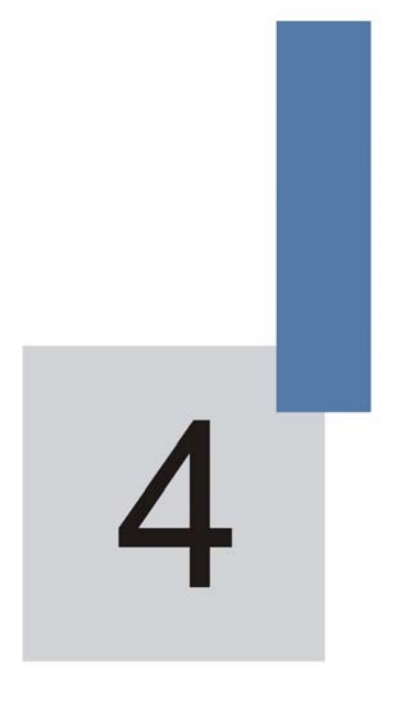

## **Operation and Display**

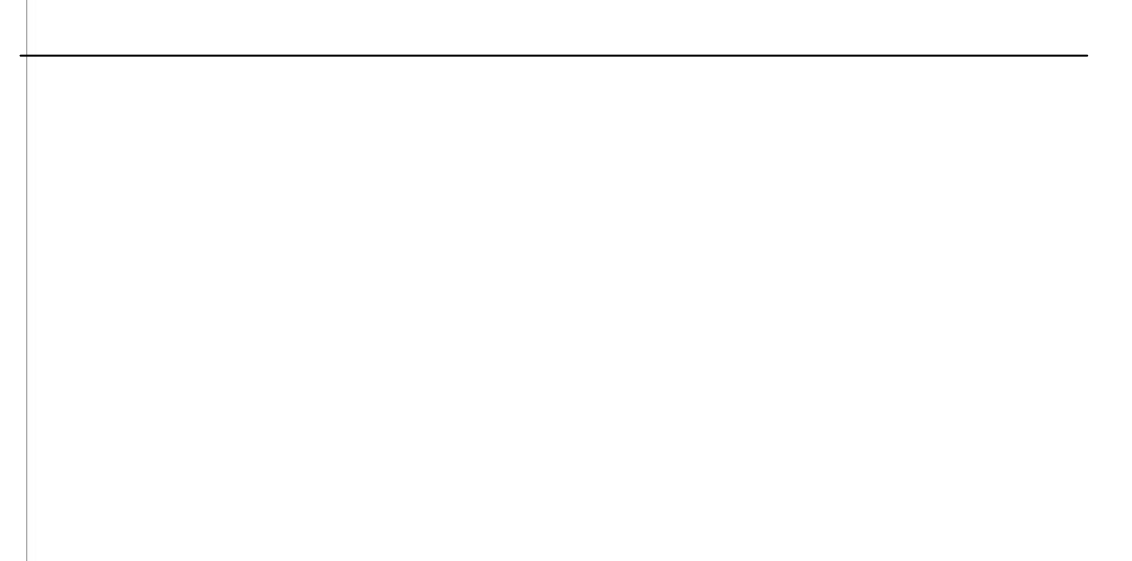

## **Chapter4 Operation and Display**

## 4.1 Introduction to Operation and Display Interface

With the operation panel, it can perform such operations on the driver as function parameter modification, driver working status monitoring and driver running control (startup and stop). Refer to Fig.4-1 for the physical appearance and functional zone of the operation panel.

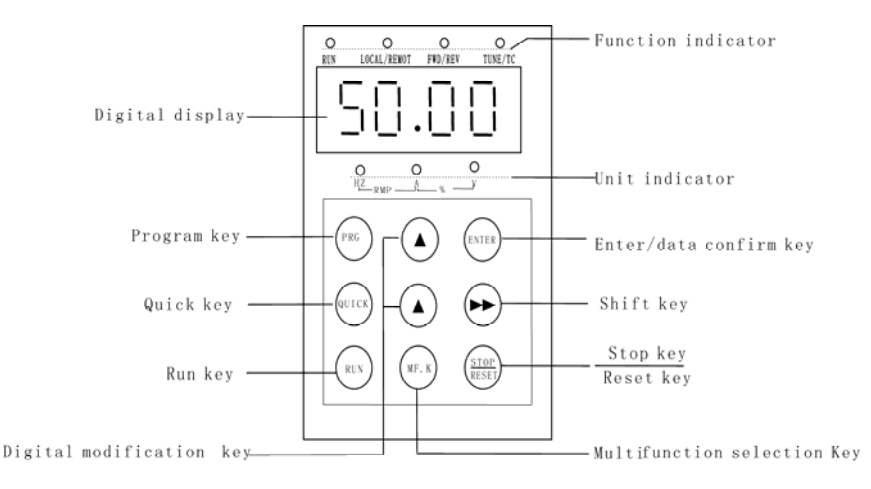

Fig.4-1 Operation Panel Diagram

1) Description of Function LED Indictor:

RUN: When it is OFF, it indicates the driver is in stop status; when it is ON, it indicates the driver is in rotation status.

LOCAL/REMOT: It is the LED indictor for keyboard operation, terminal operation and remote operation (communication control). When it is OFF, it indicates the keyboard operation control status; when it is ON, it indicates the terminal operation control status; when it flashes, it indicates the remote operation control status.

FWD/REV: It is the LED indictor for forward/reverse rotation. When it is OFF, it indicates the driver is in forward rotation status; when it is ON, it indicates the driver is in reverse rotation status.

TUNE/TC: It is the LED indictor for tuning. When it is ON it indicates the torque control status; when it is OFF, it indicates the speed control status.

2) Unit LED indictor description:

Hz refers to frequency unit.

- A refers to current unit.
- V refers to voltage unit.

RPM refers to rotation speed unit.

- % refers to percentage
- 3) Digital display zone:

Five-digit LED display, able to display setup frequency, output frequency, various monitoring datas and alarm codes.

### 4) Keyboard button description

| Button     | Name                         | Function                                                                                                    |
|------------|------------------------------|----------------------------------------------------------------------------------------------------|
| PRG        | Programming<br>key           | entry and exit of primary menu, deletion of shortcut parameter                                                                                                    |
| ENTER      | Confirmation<br>key          | enter the menu interfaces level by level, and confirm the set parameters.                                                                                                    |
| $\wedge$   | Increase key                 | increase of the data or function code                                                                                                    |
| $\vee$     | Decrease key                 | decrease of the data or function code                                                                                                    |
| >>         | Shift key                    | Select the displayed parameters in turn on<br>the stop display interface and running<br>display interface, and select the modification<br>digit of parameters when modifying<br>parameters.                                                                                                    |
| RUN        | Running key                  | It is used to start the running of the driver under keyboard control mode.                                                                                                    |
| STOP/RESET | Stop/reset                   | Press this button to stop the running in the<br>running status and reset the operation in the<br>fault alarm status. These button<br>characteristics are limited by the function<br>code F7-02.                                                                                                    |
| QUICK      | Shortcut key                 | It can be used to enter or exit level 1 menu<br>of the shortcut menu. Refer to the QUICK<br>operation description for details.                                                                                                    |
| MF.K       | Multi-function selection key | In case F7-01=0, it has no function;<br>In case F7-01=1, it serves as the key<br>switching between local operation and<br>remote operation.<br>In case F7-01=2, it serves as<br>forward/reverse rotation switching key;<br>In case F7-01=3, it serves as forward<br>rotation Jog key;<br>Refer to F7-01 for the detailed operation. |

Table 4-1 Keyboard Function

# 4.2 Description of Function Code Viewing and Modification Methods

The operation panel of the IS300 servo driver adopts three-level menu structure to carry out operations such as parameter setting.

The three-level menu includes function parameter set (level 1 menu) $\rightarrow$ Function code (level 2 menu) $\rightarrow$ Function code setup value (level 3 menu). Refer to Fig.4-2 for the operation procedure.

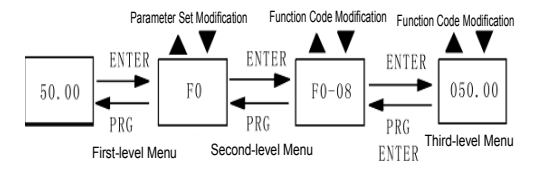

Fig.4-2 Operation Procedure of Three-level Menu

Note: When operating on level 3 menu, press PRG key or ENTER key to return to level 2 menu. The difference between PRG key and ENTER key is described as follows: Pressing ENTER KEY will save the setup parameter and return to the level 2 menu and then automatically shift to the next function code, while pressing PRG key will directly return to level 2 menu without saving the parameter, and it will return to the current function code.

Example: Modify the function code F3-02 from 10.00Hz to 15.00Hz. (The bold-type work indicates the flashing bit.)

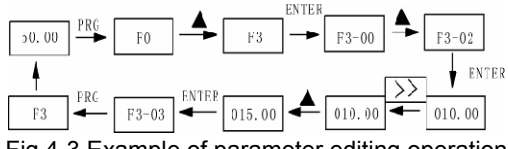

Fig.4-3 Example of parameter editing operation

In level 3 menu, if the parameter has no flashing bit, it indicates that the function code cannot be modified. The possible reasons include:

1) The function code is an unchangeable parameter, such as actual detection parameter, running record parameter, etc.

2) The function code cannot be modified in running status. It can be modified only after the unit is stopped.

## 4.3 Shortcut Menu Operation Mode

The shortcut menu is set to facilitate the user to quickly view and modify the commonly used function parameters. In the shortcut menu, the parameter is displayed in the form of "UA3-01", which indicates the function parameter A3-01. Parameter modification in the shortcut menu has the same effect as the operation in the common programming status.

The shortcut menu can contain 16 function parameters at most. If there are 16 parameters and the user wants to add more, it will display "FULL". If "NULL" is displayed when entering the menu, it indicates that the shortcut menu is NULL. The shortcut menu operation is limited by the function code F7-03. When F7-3 is set to "0", addition or deletion operation can be performed on the shortcut menu. When F7-03 is set to "1", the parameter option is locked and addition or deletion operation is inenabled.

The shortcut menu has stored the 16 common parameters by default for the convenience of the user:

| uA3-01   | Maximum rotation speed       | uA3-09 | Minimum flow                  |
|----------|------------------------------|--------|-------------------------------|
| uA3-02   | System oil pressure          | uA3-10 | Minimum pressure              |
| uA3-03   | Maximum oil pressure         | A3-20  | AI zero drift auto correction |
| uA3-04   | Oil pressure command         | uF2-00 | Speed loop proportional       |
| risetime |                              | gain 1 |                               |
| uA3-05   | Kp1Oil pressure control      | uF2-01 | Speed loop integration        |
| Kp1      |                              | time 2 |                               |
| uA3-06   | Ti1 Oil pressure control Ti1 | uF2-03 | Speed loop proportional       |
| uA3-07   | Td1 Oil pressure control     | gain 2 |                               |
| Td1      |                              | uF2-04 | Speed loop integration        |
| uA3-08   | Maximum reverse rotation     | time 2 |                               |
| speed    |                              |        |                               |
| uF4-32   | AI3 Input filter time        |        |                               |

The user can edit the shortcut menu in accordance with the actual needs.

1) Add shortcut parameter item:

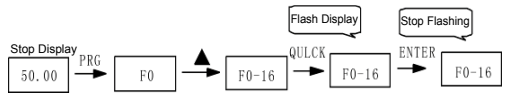

Fig.4-4 Example of Adding Shortcut Parameter Item Note: When pressing QUICK key during the programming of level 2 menu, the

display flashes and prompts whether to save the parameter into shortcut menu. Press ENTER key for confirmation, the display stops flashing, and the operation is completed. Press PRG key to cancel, the display stops flashing, and the operation is cancelled.

2) Modification of shortcut parameters

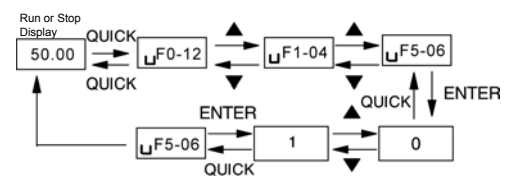

Fig.4-5 Example of Modification of Shortcut Parameters

Run or Stop Desplay:

Note: In Stop or running display interface, press QUICK key to enter shortcut key, and select different shortcut parameters with UP/DOWN key. Then press ENTER key to enter next level of menu. At this time the modification method of shortcut parameter is the same as that of the parameters in common level 3 menu. To return to the upper level display, press QUICK key, and the modified parameters will not be saved.

3) Delete shortcut parameter item:

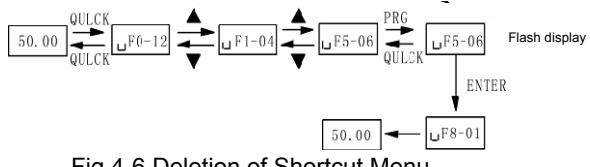

Fig.4-6 Deletion of Shortcut Menu

Note: Press PRG key in shortcut menu, the display flashes and prompts whether to delete the parameter. Press ENTER key for confirmation, the display stops flashing and the deletion operation is completed. Press QUICK key, the display stops flashing, and the deletion operation is canceled. If the last shortcut parameter is deleted, "NULL" will be displayed upon deletion, indicating that the shortcut menu is NULL.

## 4.4 Method of Viewing Status Parameter

In stop or running status, it can display multiple status parameters. It can select whether to display the parameter through the function codes F7-04 (running parameter) and F7-05 (stop parameter) in accordance with the binary bits. For the meanings of the binary bits, refer to Chapter 6 F7-04 and F7-05 Function Codes for details.

In the **running** status, five running status parameters are always displayed, namely, setup frequency, bus voltage, output voltage, and output current, and other sixteen parameters, namely, DI input status, DO output status, analog input Al1 voltage, analog input Al2 voltage, analog input Al3 voltage and four reserved parameters ,etc.They are displayed in accordance with the selection of F7-04 (converted into decimal system). The displaying of the selected parameters may be switched by the button sequence.

In the stop status, there are totally sixteen stop status parameters for selection, namely, setup frequency, bus voltage, DI input status, DO output status, analog input AI1 voltage, analog input AI2 voltage, analog input AI3 voltage (or current) and five reserved parameters,They are displayed in accordance with the selection of F7-05 (converted into decimal system).The displaying of the selected parameters may be switched by the button sequence.

When the servo driver is restarted upon power shutdown, the displayed parameters are the parameters selected before the power shutdown.

## 4.5 Password Setup

The driver provides user password protection function. When FP-00 is set to non-zero value, it indicates the user password, and the password protection turns valid after exiting the function code editing status. When pressing PRG key again, "-----" will be displayed, and common menu cannot be entered until user password is input correctly.

To cancel the password protection function, enter with password and set FP-00 to "0".

The user password protection for the parameter items in the shortcut men depends on the status of F7-03, and is inenabled for the parameter values.

### 4.6 Automatic Tuning of Motor Parameters

To select the vector control running mode, it must input the nameplate parameter of the motor accurately prior to the running of the driver. The IS300 servo driver will select standard motor parameters matching the nameplate parameter. Since the vector control mode relies highly on the motor parameters, it must acquire the accurate parameters of the controlled motor to ensure the good control performance.

The procedures for the automatic tuning of motor parameters are described below:

First, select the command source (F0-02) as the command channel of the operation panel.

Second, input the following parameters in accordance with the actual motor parameters:

| F1-01: Rated motor power   | F1-04: Rated motor frequency |       |          |       |    |
|----------------------------|------------------------------|-------|----------|-------|----|
| F1-02: Rated motor voltage | F1-05:                       | Rated | rotation | speed | of |
| F1-03: Rated motor current | motor                        |       |          |       |    |

If the back EMF of motor is unknown, please make the motor completely disconnect from the load, and set F1-16="2"(dynamic tuning),and press RUN key on the keyboard panel, then the servo driver will automatically calculate the following parameters:

| F1-11: D axis inductors  | F1-14: Unit                       |
|--------------------------|-----------------------------------|
| F1-12: Q axis inductors  | F1-15: Back EMF                   |
| F1-13: Stator resistance | A1-02: Encoder installation angle |

Finally, complete the dynamic tuning of motor parameters.

If the motor back-EMF is known, please set the parameter to F1-15 according to the motor back-EMF ,the motor can not be completely disconnect from the load, and set F1-16="2" (dynamic tuning),and press RUN key on the keyboard panel, then the servo driver will automatically calculate the following parameters:

| F1-10: No-load current  | F1-14: Unit                        |
|-------------------------|------------------------------------|
| F1-11: D axis inductors | F1-15: <b>Back EMF</b>             |
| F1-12: Q axis inductors | A1-02: Encoder nstallation angle I |
| F1-13: stator resistor  |                                    |

Finally, complete the static tuning of motor parameters.

You can calculate motor back-EMF according to the motor basic parameters, the motor basic parameters for calculation are rated-EMF coefficient of V1000rpm (V/1000rpm) and the rated speed v (RPM):

Motor back EMFcalculation method as show follows: Back EMF: Vemf = V1000 \* v/1000

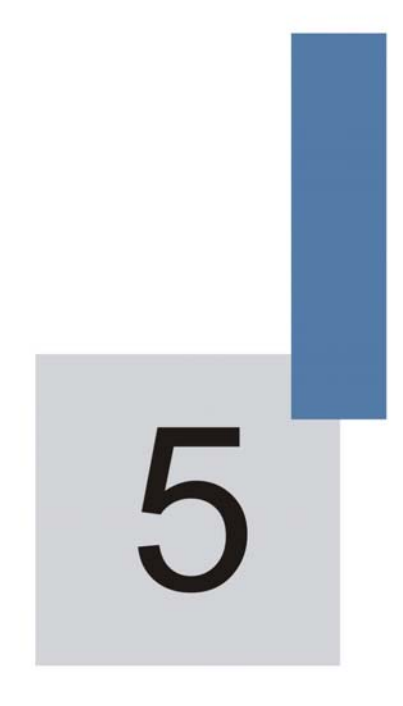

## **Function Parameter Table**

## **Chapter 5 Function Parameter Table**

If FP-00 is set to non-zero value, it means parameter protection password is set, and the parameter menu cannot be entered until correct password is input. To cancel the password, it needs to set FP-00 to "0".

The parameters in the shortcut menu are free from password protection.

The symbols in the function table are described as follows:

It indicates that the parameter setup value can be modified when the driver is in stop status and running status.

It indicates that the parameter setup value cannot be modified when the driver is in the running status.

It indicates that the numerical value of the parameter is the actually measured value, which cannot be modified.

"\*": It indicates this parameter is "Factory default parameter" and can be set only by the manufacturer.

### Function Parameter Table (Common Parameter reference to appendix table)

| Function<br>code | Name                          | LED display                   | Setup range                                                                                                    | Minimu<br>m unit                                                                                                    | Factory<br>default<br>value                   | Modific-<br>ation<br>descrip-t<br>ion |
|------------------|-------------------------------|-------------------------------|----------------------------------------------------------------------------------------------------|----------------------------------------------------------------------------------------------------|-----------------------------------------------|---------------------------------------|
|                  | Gr                            | oup U0 Driver l               | Parameter Viewing Gr                                                                                                    | oup                                                                                                    |                                               |                                       |
| U0-00            | Running<br>frenquency         | Running<br>frenquency         | 0.00Hz $\sim$ maximum frequency (F0-10)                                                                                                    |                                                                                                    |                                               | •                                     |
| U0-01            | Setup frenquency              | Setup<br>frenquency           | $\begin{array}{ll} 0.00 \text{Hz} & \sim & \text{T} \\ \text{maximum frequency} \\ (\text{F0-10}) \end{array}$                                                                                                    |                                                                                                    |                                               | •                                     |
| U0-02            | Bus voltage                   | Bus voltage                   | $0V\sim~830V$                                                                                                    | _                                                                                                    | _                                             | •                                     |
| U0-03            | Output voltage                | Output voltage                | $0V \sim$ Motor rated voltage (F1-02)                                                                                                    |                                                                                                    |                                               | •                                     |
| U0-04            | Output Current                | Output Current                | 0.01A $\sim$ 655.35A                                                                                                    |                                                                                                    |                                               | •                                     |
| U0-05            | Output<br>power               | Output<br>power               | 0.4kW $\sim$ 1000.0kW                                                                                                    | I                                                                                                    | I                                             | •                                     |
| U0-06            | Output torque                 | Output torque                 | 0.0% $\sim$ Upper limit torque (F2-10)                                                                                                    | _                                                                                                    | _                                             | •                                     |
| U0-07            | Local DI/DO<br>status         | Local DI/DO<br>status         | $\begin{array}{c} Unused \\ \downarrow \\ \downarrow \\ \downarrow \\ \downarrow \\ \downarrow \\ \downarrow \\ \downarrow \\ \downarrow \\ \downarrow \\ $                                                                         | •                                                                                                    |                                               |                                       |
| U0-08            | Expansion DI /<br>DO status   | Expansion DI /<br>DO status   | $\begin{array}{c} \downarrow \downarrow \downarrow \downarrow \downarrow \downarrow \downarrow \downarrow \downarrow \downarrow \downarrow \downarrow \downarrow \downarrow \downarrow \downarrow \downarrow \downarrow \downarrow$ | DIB DI7 DI6<br>$\downarrow$ $\downarrow$ $\downarrow$<br>$\downarrow$ $\downarrow$<br>$\downarrow$ $\downarrow$<br>$\downarrow$<br>$\downarrow$<br>$\downarrow$<br>$\downarrow$<br>$\downarrow$<br>$\downarrow$<br>$\downarrow$ | -Input status<br>-Mark line<br>-Output status | •                                     |
| U0-09            | Voltage(after corrected)      | Voltage(after corrected)      | -10.00V~10.000V                                                                                                    | _                                                                                                    | _                                             | •                                     |
| U0-10            | AI12 voltage after corrected) | AI12 voltage after corrected) | -10.00V~10.000V                                                                                                    | _                                                                                                    | _                                             | •                                     |

| Function<br>code | Name                                                | LED display                                     | Setup range                                         | Minimu<br>m unit | Factory<br>default<br>value | Modific-<br>ation<br>descrip-t<br>ion |  |  |  |
|------------------|-----------------------------------------------------|-------------------------------------------------|-----------------------------------------------------|------------------|-----------------------------|---------------------------------------|--|--|--|
| U0-11            | Al3voltage after<br>corrected)                      | Al3voltage after corrected)                     | -10.00V~10.000V                                     | _                | -                           | •                                     |  |  |  |
| U0-12~<br>U0-29  | Reserved                                            | _                                               | _                                                   | _                | _                           | •                                     |  |  |  |
| U0-30            | AI11voltage<br>(before<br>corrected)                | Al11voltage<br>(before<br>corrected)            | -10.00V~10.000V                                     | _                | -                           | •                                     |  |  |  |
| U0-31            | AI12voltage before corrected)                       | AI12voltage before corrected)                   | -10.00V~10.000V                                     |                  | _                           | •                                     |  |  |  |
| U0-32            | AI13voltage before corrected)                       | AI13voltage before corrected)                   | -10.00V ~10.000V                                    | _                | _                           | •                                     |  |  |  |
|                  | Group A0 Weak Magnetism and SVC Control Group       |                                                 |                                                     |                  |                             |                                       |  |  |  |
| A0-00            | Weak magnetism control mode                         | Weak<br>magnetism<br>control mode               | 0: Direct calculation<br>1: Automatic<br>adjustment | 1                | 0                           | *                                     |  |  |  |
| A0-01            | Weak<br>magnetismcurren<br>t coefficient            | Weak<br>magnetism<br>current<br>coefficient     | 80%~200%                                            | 1                | 100%                        | *                                     |  |  |  |
| A0-02            | Weak magnetism<br>current upper<br>limit            | Weak<br>magnetismcurre<br>nt upper limit        | 0~120                                               | 1                | 100%                        | *                                     |  |  |  |
| A0-03            | Weak magnetism<br>Integral multiples                | Weak<br>magnetism <u></u><br>Integral multiples | 200~1000                                            | 1                | 400                         | *                                     |  |  |  |
| A0-04            | Weak magnetism<br>adjustment <u></u><br>coefficient | Weak<br>magnetism<br>adjustment<br>coefficient  | 0~100                                               | 1                | 4                           | *                                     |  |  |  |
| A0-05            | Output phase<br>failure PWM<br>detection time       | Output phase<br>failure PWM<br>detection time   | 0~63000                                             | 1                | 0                           | *                                     |  |  |  |
|                  |                                                     | Group                                           | A1 PG Card                                          |                  |                             |                                       |  |  |  |

| Function<br>code | Name                                             | LED display                                      | Setup range                                                          | Minimu<br>m unit | Factory<br>default<br>value | Modific-<br>ation<br>descrip-t<br>ion |
|------------------|--------------------------------------------------|--------------------------------------------------|----------------------------------------------------------------------|------------------|-----------------------------|---------------------------------------|
| A1-00~<br>A1-01  | Reserved                                         | -                                                | -                                                                    | -                | -                           | *                                     |
| A1-02            | Encoder installation angle                       | Encoder<br>installation angle                    | 0.0°~359.9°                                                          | 0.1°             | 0.0°                        | \$                                    |
| A1-03            | Select the<br>reverse feedback<br>speed          | Select the<br>reverse feedback<br>speed          | 0~1                                                                  | 1                | 0                           | \$                                    |
| A1-04            | Rotary<br>transformer<br>number of<br>pole-pairs | Rotary<br>transformer<br>number of<br>pole-pairs | 1~50                                                                 | 1                | 1                           | *                                     |
|                  |                                                  | Group A2 CAN C                                   | Communication Group                                                  | )                |                             |                                       |
| A2-00            | Baud rate selection                              | Baud rate<br>selection                           | 0: 20k<br>1: 50k<br>2: 125k<br>3: 250k<br>4: 500k<br>5: 1M           | 1                | 4                           | ☆                                     |
| A2-01            | CAN<br>communication<br>address                  | CAN<br>communication<br>address                  | 1~255                                                                | 1                | 1                           | \$                                    |
| A2-02            | CAN<br>communication<br>continuous time          | CAN<br>communication<br>continuous time          | 0.0s (inenabled) 0.1s $\sim$ 5.0s                                    | 0.1s             | 0.0s                        | \$                                    |
|                  |                                                  | Group F0 Bas                                     | sic Function Group                                                   |                  |                             |                                       |
| F0-00            | Model display                                    | Model display                                    | 1: G model (heavy<br>load model)<br>2: P model (light load<br>model) | 1                | Model<br>depende<br>nt      | •                                     |

| Function<br>code | Name                                    | LED display                        | Setup range                                                                                                    | Minimu<br>m unit | Factory<br>default<br>value | Modific-<br>ation<br>descrip-t<br>ion |
|------------------|-----------------------------------------|------------------------------------|----------------------------------------------------------------------------------------------------|------------------|-----------------------------|---------------------------------------|
| F0-01            | Control mode                            | Control mode                       | 0: Speed sensorless<br>vector control (SVC)<br>1: Speed sensor<br>vector control (VC)<br>2:V/F control                                                                                                    | 1                | 1                           | *                                     |
| F0-02            | Command source<br>selection             | Command source selection           | 0: 0:Operation panel<br>running command<br>channel (LED OFF)<br>1: Terminal<br>command channel<br>(LED ON)<br>2: Serial port<br>command channel<br>(LED flashes)                                                                                     | 1                | 0                           | X5                                    |
| F0-03            | Main frequency<br>source X<br>selection | Frequency<br>source X<br>selection | 0: Digital setup UP<br>and DOWN<br>adjustment<br>(non-recorded)<br>1: Digital setup UP<br>and DOWN<br>adjustment<br>(recorded)<br>2: Al1<br>3: Al2<br>4: Al3<br>5:Reserved<br>6: MS speed<br>7: Resvered<br>8: Resvered<br>9: Communication<br>setup | 1                | 1                           | *                                     |

| Function<br>code | Name                                                  | LED display                                           | Setup range                                                                                                    | Minimu<br>m unit | Factory<br>default<br>value | Modific-<br>ation<br>descrip-t<br>ion |
|------------------|-------------------------------------------------------|-------------------------------------------------------|----------------------------------------------------------------------------------------------------|------------------|-----------------------------|---------------------------------------|
| F0-04            | Auxiliary<br>Frequency<br>source Y<br>selection       | Auxiliary<br>Frequency<br>source Y<br>selection       | 0:Digital setup UP<br>and DOWN<br>adjustment<br>(non-recorded)<br>1: Digital setup UP<br>and DOWN<br>adjustment<br>(recorded)<br>2: Al1<br>3: Al2<br>4: Al3<br>5:Reserved<br>6: MS speed<br>7: Reserved<br>8: Reserved<br>9: Communication<br>setup | 1                | 0                           | *                                     |
| F0-05            | Auxiliary<br>Frequency<br>source Y range<br>selection | Auxiliary<br>Frequency<br>source Y range<br>selection | 0: Relative to<br>maximum frequency<br>1: Relative to<br>frequency source X                                                                                                    | 1                | 0                           | \$                                    |
| F0-06            | Auxiliary<br>Frequency<br>source Y                    | Frequency source Y range                              | 0%~100%                                                                                                    | 1%               | 100%                        | ☆                                     |

| Function<br>code | Name                          | LED display                   | Setup range                                                                                                    | Minimu<br>m unit | Factory<br>default<br>value | Modific-<br>ation<br>descrip-t<br>ion |
|------------------|-------------------------------|-------------------------------|----------------------------------------------------------------------------------------------------|------------------|-----------------------------|---------------------------------------|
| F0-07            | Frequency<br>source selection | Frequency<br>source selection | 0: Main frequency<br>source X<br>1: Main frequency<br>source X plus<br>auxiliary frequency<br>source Y<br>2: Switching<br>between main<br>frequency source X<br>and auxiliary<br>frequency source Y<br>3: Switching<br>between main<br>frequency source X<br>and (main<br>frequency source X<br>plus auxiliary<br>frequency source Y)<br>4: Switching<br>between main<br>frequency source Y<br>and (main<br>frequency source Y)<br>4: Switching<br>between main<br>frequency source X<br>plus auxiliary<br>frequency source X<br>and (main | 1                | 0                           | X4                                    |
| F0-08            | Preset frequency              | Preset frequency              | 0.00Hz ~ the<br>maximum frequency<br>F0-10                                                                                                    | 0.01Hz           | 50.00Hz                     | \$                                    |
| F0-09            | Running direction             | Running direction             | 0: Consistent<br>direction<br>1:Reverse direction                                                                                                    | 1                | 0                           | \$                                    |
| F0-10            | Maximum<br>frequency          | Maximum<br>frequency          | 50.00Hz~300.00Hz                                                                                                    | 1                | 200.00<br>Hz                | *                                     |

| Function<br>code | Name                            | LED display                        | Setup range                                                                              | Minimu<br>m unit | Factory<br>default<br>value | Modific-<br>ation<br>descrip-t<br>ion |
|------------------|---------------------------------|------------------------------------|------------------------------------------------------------------------------------------|------------------|-----------------------------|---------------------------------------|
| F0-11            | Frequency source upper limit    | Frequency<br>source upper<br>limit | 0: F0-12 setup<br>1: Al1<br>2: Al2<br>3: Al3<br>4: Reserved<br>5: Communication<br>setup | 1                | 0                           | *                                     |
| F0-12            | Frequency<br>upper limit        | Frequency<br>upper limit           | Frequency lower<br>limit F0-14 ~<br>maximum<br>frequencyF0-10                            | 0.01Hz           | 200.00H<br>z                | ¥                                     |
| F0-13            | Frequency upper<br>limit offset | Frequency upper<br>limit offset    | 0.00Hz ~ The<br>maximum frequency<br>F0-10                                               | 0.01Hz           | 0.00Hz                      | ☆                                     |
| F0-14            | Frequency<br>lower limit        | Frequency<br>lower limit           | 0.00Hz ~ frequency<br>upper limit F0-12                                                  | 0.01Hz           | 0.00Hz                      | ☆                                     |
| F0-15            | Carrier frequency               | Carrier<br>frequency               | 0.5kHz~16.0kHz                                                                           | 0.1kHz           | Model<br>depende<br>nt      | ☆                                     |

| Function<br>code | Name                                         | LED display                                     | Setup range                                                                                                    | Minimu<br>m unit | Factory<br>default<br>value | Modific-<br>ation<br>descrip-t<br>ion |
|------------------|----------------------------------------------|-------------------------------------------------|----------------------------------------------------------------------------------------------------|------------------|-----------------------------|---------------------------------------|
| F0-16            | Carrier frequency<br>adjustment<br>selection | Carrier<br>frequency<br>adjustment<br>selection | 0: Fixed PWM,<br>carrier frequency<br>temperature<br>adjustment is<br>inenabled<br>1: Random PWM,<br>carrier frequency<br>temperature<br>adjustment<br>inenabled<br>2: Fixed PWM,<br>carrier wave<br>temperature<br>adjustment valid<br>3: Random PWM,<br>carrier frequency<br>temperature<br>adjustment enabled | 1                | 2                           | ¥                                     |
| F0-17            | Speed-up time 1                              | Speed-up time 1                                 | 0.0s~6500.0s                                                                                                    | 0.1s             | 20.0s                       | ☆                                     |
| F0-18            | Speed-down<br>time1                          | Speed-down<br>time1                             | 0.0s~6500.0s                                                                                                    | 0.1s             | 20.0s                       | *                                     |
|                  |                                              | Group F1                                        | Notor Parameters                                                                                                    |                  | _                           |                                       |
| F1-00            | Motor type<br>selection                      | Motor type selection                            | 0: Common<br>asynchronous motor<br>1: Variable<br>frequency<br>asynchronous motor<br>2: Permanent<br>magnetic<br>synchronous motor                                                                                                    | 1                | 2                           | *                                     |
| F1-01            | Rated power                                  | Rated power                                     | 0.4kW~1000.0kW                                                                                                    | 0.1kW            | Model<br>depende<br>nt      | *                                     |

| Function<br>code | Name                  | LED display             | Setup range          | Minimu<br>m unit | Factory<br>default<br>value | Modific-<br>ation<br>descrip-t<br>ion |
|------------------|-----------------------|-------------------------|----------------------|------------------|-----------------------------|---------------------------------------|
| F1-02            | Rated voltage         | Rated voltage           | 0V∼440V              | 1V               | Model<br>depende<br>nt      | *                                     |
| F1-03            | Rated current         | Rated current           | 0.01A~655.35A        | 0.01A            | Model<br>depende<br>nt      | *                                     |
| F1-04            | Rated frequency       | Rated frequency         | 0.00 $\sim$ max      | 0.01Hz           | Model<br>depende<br>nt      | *                                     |
| F1-05            | Rrated rotation speed | Rated rotation<br>speed | 0rpm $\sim$ 30000rpm | 1rpm             | Model<br>depende<br>nt      | *                                     |
| F1-06~<br>F1-10  | Reserved              | _                       | _                    | —                | —                           | ${\simeq}$                            |
| F1-11            | D axis inductors      | D axis inductors        | 0~65535              | 1                | Model<br>depende<br>nt      | *                                     |
| F1-12            | Q axis inductor       | Q axis inductor         | 0~65535              | 1                | Model<br>depende<br>nt      | *                                     |
| F1-13            | Stator resistance     | Stator resistance       | 0~65535              | 1                | Model<br>depende<br>nt      | *                                     |
| F1-14            | Unit                  | Unit                    | 00~12                | 01               | Model<br>depende<br>nt      | *                                     |
| F1-15            | Back EMF              | Back EMF                | 0∼65535V             | 1                | Model<br>depende<br>nt      | *                                     |

| Function<br>code | Name                                 | LED display              | Setup range                                                                                              | Minimu<br>m unit | Factory<br>default<br>value | Modific-<br>ation<br>descrip-t<br>ion |
|------------------|--------------------------------------|--------------------------|----------------------------------------------------------------------------------------------------|------------------|-----------------------------|---------------------------------------|
| F1-16            | Tuning selection                     | Tuning selection         | 0: No operation<br>1: Static tuning(low<br>speed)<br>2: Dynamic tuning<br>(high speed)<br>3: Tuning mode | 1                | 0                           | *                                     |
|                  |                                      | Group F2 Vect            | or Control Parameters                                                                                    | S                |                             |                                       |
| F2-00            | Speed loop<br>proportional gain<br>1 | Speed loop P1            | 0~100                                                                                                    | 1                | 60                          | ¥                                     |
| F2-01            | Speed loop<br>integration time 1     | Speed loop I1            | 0.01s~10.00s                                                                                             | 0.01s            | 0.30s                       | ☆                                     |
| F2-02            | Switching<br>frequency 1             | Switching<br>frequency 1 | 0.00~F2-05                                                                                               | 0.01Hz           | 5.00Hz                      | ¥                                     |
| F2-03            | Speed loop<br>proportional gain<br>2 | Speed loop P2            | 0~100                                                                                                    | 1                | 60                          | \$                                    |
| F2-04            | Speed loop integration time 2        | Speed loop I2            | 0.01s~10.00s                                                                                             | 0.01s            | 0.30s                       | ☆                                     |
| F2-05            | Switching<br>frequency 2             | Switching<br>frequency 2 | F2-02 $\sim$ the maxnimum                                                                                | 0.01Hz           | 10.00Hz                     | ☆                                     |
| F2-06            | Slip<br>compensation<br>coefficient  | Slip coefficient         | 50%~200%                                                                                                 | 1%               | 100%                        | \$                                    |
| F2-07            | Time constant of speed loop filter   | Speed loop filter        | 0.000s~0.100s                                                                                            | 0.001s           | 0.000s                      | ☆                                     |
| F2-08            | Torque control                       | Torque control           | 0: Inenabled<br>1: Enabled                                                                               | 1                | 0                           | $\stackrel{\wedge}{\sim}$             |

| Function<br>code                | Name                      | LED display               | Setup range                                                                                                    | Minimu<br>m unit | Factory<br>default<br>value | Modific-<br>ation<br>descrip-t<br>ion |
|---------------------------------|---------------------------|---------------------------|----------------------------------------------------------------------------------------------------|------------------|-----------------------------|---------------------------------------|
| F2-09                           | Torque upper<br>limit     | Torque upper<br>limit     | 0: F2-10<br>1: Al1<br>2: Al2<br>3: Al3<br>4: Reserved<br>5: Communication<br>setup<br>Analog input scale<br>corresponds to<br>F2-10. | 1                | 0                           | *                                     |
| F2-10                           | Torque upper<br>limit     | Torque upper<br>limit     | 0.0%~250.0%                                                                                                    | 0.1%             | 200.0%                      | ☆                                     |
| F2-11                           | Encoder pulse<br>number   | Encoder pulse<br>number   | 1~65535                                                                                                    | 1                | 1024                        | *                                     |
| F2-12                           | Reserved                  | —                         | _                                                                                                    | -                | _                           | *                                     |
| F2-13                           | D axis current<br>loop Kp | D axis current<br>loop Kp | 0~65535                                                                                                    | 1                | 50                          | *                                     |
| F2-14                           | D axis current<br>loop Ki | D axis current<br>loop Ki | 0~65535                                                                                                    | 1                | 50                          | *                                     |
| F2-15                           | Q axis current<br>loop Kp | Q axis current<br>loop Kp | 0~65535                                                                                                    | 1                | 50                          | *                                     |
| F2-16                           | Q axis current<br>loop Ki | Q axis current<br>loop Ki | 0~65535                                                                                                    | 1                | 50                          | *                                     |
| F2-17                           | SoftPwm selection         | SoftPwm<br>selection      | 0: Inenabled<br>1: Enabled                                                                                                    | 1                | 0                           | $\stackrel{\wedge}{\sim}$             |
| Group F3 V/F Control Parameters |                           |                           |                                                                                                    |                  |                             |                                       |
| F3-00                           | V/F curve setup           | V/F curve setup           | 0: Straight V/F curve<br>1: Multiple-point V/F<br>curve<br>2: Square V/F curve                                                       | 1                | 0                           | *                                     |
| Function<br>code | Name                                | LED display                         | Setup range                                                                       | Minimu<br>m unit | Factory<br>default<br>value | Modific-<br>ation<br>descrip-t<br>ion |
|------------------|-------------------------------------|-------------------------------------|-----------------------------------------------------------------------------------|------------------|-----------------------------|---------------------------------------|
| F3-01            | Torque boost                        | Torque boost                        | 0.0: Automatic<br>0.1%∼30.0%0.<br>0:(automatic)0.1% to<br>30.0%                   | 0.1%             | 1.0%                        | Å                                     |
| F3-02            | Cutoff frequency of torque boost    | Cutoff frequency of torque boost    | 0.00 ~ maximum<br>frequency                                                       | 0.01Hz           | 50.00Hz                     | *                                     |
| F3-03            | V/F Frequency<br>point 1            | V/F Frequency<br>point 1            | 0.00Hz ~ rated motor<br>frequency                                                 | 0.01Hz           | 0.00Hz                      | *                                     |
| F3-04            | V/F voltage point<br>1              | V/F voltage point<br>1              | 0.0%~100.0%                                                                       | 0.1%             | 0.0%                        | *                                     |
| F3-05            | V/F frequency<br>point 2            | V/F frequency point 2               | 0.00Hz~motor rated frequency                                                      | 0.01Hz           | 0.00Hz                      | *                                     |
| F3-06            | V/F voltage point<br>2              | V/F voltage point<br>2              | 0.0%~100.0%                                                                       | 0.1%             | 0.0%                        | *                                     |
| F3-07            | V/F frequency<br>point 3            | V/F frequency point 3               | 0.00Hz~motor rated frequency                                                      | 0.01Hz           | 0.00Hz                      | *                                     |
| F3-08            | V/F voltage point<br>3              | V/F voltage point<br>3              | 0.0%~100.0%                                                                       | 0.1%             | 0.0%                        | *                                     |
| F3-09            | Slip<br>compensation<br>coefficient | Slip<br>compensation<br>coefficient | 0.0%~200.0%                                                                       | 0.1%             | 0.0%                        | \$                                    |
| F3-10            | AVR selection                       | AVR selection                       | 0: Inenabled<br>1: Enabled<br>2: Inenabled only at<br>the time of<br>deceleration | 1                | 2                           | Υ.                                    |
| F3-11            | Oscillation<br>suppression gain     | Oscillation suppression gain        | 0~100                                                                             | 1                | Mmodel<br>depende<br>nt     | \$                                    |
|                  |                                     | Group F4                            | Input Terminal                                                                    |                  |                             |                                       |

| Function<br>code | Name                               | LED display            | Setup range                                                                                                    | Minimu<br>m unit | Factory<br>default<br>value | Modific-<br>ation<br>descrip-t<br>ion |
|------------------|------------------------------------|------------------------|----------------------------------------------------------------------------------------------------|------------------|-----------------------------|---------------------------------------|
| F4-00            | DI1 terminal function selection    | DI1 terminal selection | 0: No function<br>1: Forward rotation<br>(FWD)<br>2: Reverse rotation<br>(REV) ( oil pump<br>enabled)<br>3: Three-line mode<br>running control<br>4: Forward rotation<br>Jog (FJOG)<br>5: Reverse rotation<br>Jog (RJOG) | 1                | 1                           | *                                     |
| F4-01            | DI2 terminal<br>function selection | DI2 terminal selection | 6: Terminal UP<br>7: Terminal DOWN<br>8:Free stop<br>9: Fault reset<br>(RESET)<br>10: Pause<br>11: External fault<br>normally open input<br>12: MS speed<br>terminal 1                                                   | 1                | 0                           | *                                     |

| Function<br>code | Name                               | LED display            | Setup range                                                                                                    | Minimu<br>m unit | Factory<br>default<br>value | Modific-<br>ation<br>descrip-t<br>ion |
|------------------|------------------------------------|------------------------|----------------------------------------------------------------------------------------------------|------------------|-----------------------------|---------------------------------------|
| F4-02            | D13 terminal<br>function selection | DI3 terminal selection | 13:MSspeedterminal 214:MSspeed14:MSspeedterminal 315:MSspeedterminal 416:Speed-uptimeselection terminal 117:Speed-up/speed-downtimeselection terminal                                                                                                    | 1                | 9                           | *                                     |
| F4-03            | D14 terminal<br>function selection | DI4 terminal selection | selection terminal<br>18:Main frequency<br>source switching<br>19: UP and DOWN<br>setup clear (terminal<br>and keyboard)<br>20: Running<br>command switching<br>terminal<br>21:<br>Speed-up/speed-do<br>wn time inenabled<br>22~23:Reserved<br>32: DC brake<br>command<br>33: External fault<br>normally closed input<br>41~47: Reserved<br>48: Servo pump PID<br>selection terminal 1 | 1                | 0                           | *                                     |

| Function<br>code | Name                                   | LED display                            | Setup range                                                                              | Minimu<br>m unit | Factory<br>default<br>value | Modific-<br>ation<br>descrip-t<br>ion |
|------------------|----------------------------------------|----------------------------------------|------------------------------------------------------------------------------------------|------------------|-----------------------------|---------------------------------------|
| F4-04            | DI5 terminal<br>function selection     | DI5 terminal selection                 | 49: Servo pump PID<br>selection terminal 2<br>50 : CAN<br>communication<br>enabled       | 1                | 0                           | *                                     |
| F4-05∼<br>F4-14  | Reserved                               | Reserved                               |                                                                                          | Reserve<br>d     | Reserve<br>d                | *                                     |
| F4-15            | DI terminal filter<br>time             | DI terminal filter time                | 1~10                                                                                     | 1                | 4                           | ☆                                     |
| F4-16            | Terminal command mode                  | Terminal command mode                  | 0. Two-line mode 1<br>1. Two-line mode 2<br>2. Three-line mode 1<br>3. Three-line mode 2 | 1                | 0                           | *                                     |
| F4-17            | Change rate of<br>terminals<br>UP/DOWN | Change rate<br>of terminals<br>UP/DOWN | 0.01 Hz/s<br>∼100.00Hz/s                                                                 | 0.01Hz/s         | 1.00Hz/s                    | ☆                                     |
| F4-18            | AI1 minimum<br>input                   | AI1 minimum<br>input                   | -11.00V~11.00V                                                                           | 0.01V            | 0.02V                       | ☆                                     |

| Function<br>code | Name                                            | LED display           | Setup range    | Minimu<br>m unit | Factory<br>default<br>value | Modific-<br>ation<br>descrip-t<br>ion |
|------------------|-------------------------------------------------|-----------------------|----------------|------------------|-----------------------------|---------------------------------------|
| F4-19            | AI1 minimum<br>input<br>corresponding<br>setup  | AI1 minimum<br>setup  | -100.0%~100.0% | 0.1%             | 0.0%                        | \$                                    |
| F4-20            | AI1 maximum<br>input                            | Al1 maximum<br>input  | -11.00V~11.00V | 0.01V            | 10.00V                      | ☆                                     |
| F4-21            | AI1 maximum<br>input<br>correspondi-ng<br>setup | AI1 maximum<br>setup  | -100.0%~100.0% | 0.1%             | 100.0%                      | *                                     |
| F4-22            | AI1 input filter<br>time                        | AI1 filter time       | 0.00s~10.00s   | 0.01s            | 0.00s                       | ☆                                     |
| F4-23            | AI2 minimum<br>input                            | AI2 minimum<br>input  | -11.00V~11.00V | 0.01V            | 0.02V                       |                                       |
| F4-24            | Al2 minimum<br>input<br>correspondi-ng<br>setup | AI2 minimum<br>setup  | -100.0%~100.0% | 0.1%             | 0.0%                        | ☆                                     |
| F4-25            | AI2 maximum<br>input                            | AI2 maximum<br>input  | -11.00V~11.00V | 0.01V            | 10.00V                      | ☆                                     |
| F4-26            | AI2 maximum<br>input<br>correspondi-ng<br>setup | AI2 maximum<br>input  | -100.0%~100.0% | 0.1%             | 100.0V                      | Å                                     |
| F4-27            | Al2input filter<br>time                         | AI2 filter time       | 0.00s~10.00s   | 0.01s            | 0.00s                       | X                                     |
| F4-28            | AI3 minimum<br>input                            | 入AI3 minimum<br>input | -11.00V~11.00V | 0.01V            | 0.02V                       | \$                                    |
| F4-29            | AI3 minimum<br>input<br>correspondi-ng<br>setup | AI3 minimum<br>setup  | -100.0%~100.0% | 0.1%             | 0.0%                        | \$                                    |
| F4-30            | AI3 maximum<br>input                            | AI3 maximum<br>input  | -11.00V~11.00V | 0.01V            | 10.00V                      | ☆                                     |

| Function<br>code | Name                                           | LED display                 | Setup range    | Minimu<br>m unit | Factory<br>default<br>value | Modific-<br>ation<br>descrip-t<br>ion |
|------------------|------------------------------------------------|-----------------------------|----------------|------------------|-----------------------------|---------------------------------------|
| F4-31            | AI3 maximum<br>input<br>corresponding<br>setup | AI3 maximum<br>setup        | -100.0%~100.0% | 0.1%             | 100.0%                      | Υζ.                                   |
| F4-32            | AI3 input filter<br>time                       | AI3 filter time             | 0.00s~10.00s   | 0.01s            | 0.00s                       | ¥                                     |
| F4-33~<br>F4-42  | Reserved                                       | Reserved                    | Reserved       | Reserve<br>d     | Reserve<br>d                | ¥                                     |
| F4-43            | Al1sample<br>voltage                           | Al1sample<br>voltage        | -9.999V~9.999V | 0.001V           | 2.000V                      | \$                                    |
| F4-44            | AI1 correction<br>voltage 1                    | AI1 correction<br>voltage 1 | -9.999V~9.999V | 0.001V           | 2.000V                      | \$                                    |
| F4-45            | AI1 sample<br>voltage 2                        | AI1 sample<br>voltage 2     | -9.999V~9.999V | 0.001V           | 8.000V                      | \$                                    |
| F4-46            | AI1 correction voltage 2                       | AI1 correction<br>voltage 2 | -9.999V~9.999V | 0.001V           | 8.000V                      | Σγ                                    |
| F4-47            | AI1 sample<br>voltage 1                        | AI1 sample<br>voltage 1     | -9.999V~9.999V | 0.001V           | 2.000V                      | ☆                                     |
| F4-48            | AI2 correction<br>voltage 1                    | AI2 correction<br>voltage 1 | -9.999V~9.999V | 0.001V           | 2.000V                      | Σγ                                    |
| F4-49            | Al2 sample<br>voltage 2                        | Al2 sample<br>voltage 2     | -9.999V~9.999V | 0.001V           | 8.000V                      | ☆                                     |
| F4-50            | AI2 correction<br>voltage2                     | AI2 correction voltage 2    | -9.999V~9.999V | 0.001V           | 8.000V                      | X4                                    |
| F4-51            | AI3 sample<br>voltage1                         | AI3 sample<br>voltage 1     | -9.999V~9.999V | 0.001V           | 2.000V                      | ☆                                     |

| Function<br>code         | Name                                                                | LED display                                 | Setup range                                                                                                    | Minimu<br>m unit | Factory<br>default<br>value | Modific-<br>ation<br>descrip-t<br>ion |  |  |
|--------------------------|---------------------------------------------------------------------|---------------------------------------------|----------------------------------------------------------------------------------------------------|------------------|-----------------------------|---------------------------------------|--|--|
| F4-52                    | Al3 correction<br>voltage1                                          | AI3 correction<br>voltage1                  | -9.999V~9.999V                                                                                                    | 0.001V           | 2.000V                      | ☆                                     |  |  |
| F4-53                    | AI3 sample<br>voltage2                                              | Al3 sample<br>voltage2                      | -9.999V~9.999V                                                                                                    | 0.001V           | 8.000V                      | ☆                                     |  |  |
| F4-54                    | AI3 correction<br>voltage2                                          | AI3 correction<br>voltage2                  | -9.999V~9.999V                                                                                                    | 0.001V           | 8.000V                      | ☆                                     |  |  |
| F4-55~<br>F4-58          | Reserved                                                            | -                                           | -                                                                                                    | -                | -                           | ☆                                     |  |  |
| Group F5 Output Terminal |                                                                     |                                             |                                                                                                    |                  |                             |                                       |  |  |
| F5-00                    | Reserved                                                            | Reserved                                    | Reserved                                                                                                    | reserved         | reserved                    | ☆                                     |  |  |
| F5-01                    | Control board<br>relay<br>(T/A1-T/B1-T/C1<br>)) output<br>selection | Control board<br>RELAY1 output<br>selection | 0: No output<br>1: Servo driver is<br>running<br>2: Fault output<br>3: Frequency level<br>detection FDT output<br>4: Frequency arrival<br>5: In zero speed | 1                | 2                           | \$2                                   |  |  |
| F5-02                    | Control board<br>relay<br>(T/A2-T/C2)<br>output selection)          | Control board<br>RELAY2 output<br>selection | 6: Motor overload<br>pre-warning<br>7: Servo driver<br>overload<br>pre-warning<br>8~11: Reserved<br>12: Running time<br>arrival                            | 1                | 1                           | ☆                                     |  |  |

| Function<br>code | Name                                                   | LED display                                 | Setup range                                                                                                    | Minimu<br>m unit | Factory<br>default<br>value | Modific-<br>ation<br>descrip-t<br>ion |
|------------------|--------------------------------------------------------|---------------------------------------------|----------------------------------------------------------------------------------------------------|------------------|-----------------------------|---------------------------------------|
| F5-03            | Control board<br>relay (T/A3-T/C3)<br>output selection | Control board<br>RELAY3 output<br>selection | <ul> <li>13: Frequency</li> <li>limiting</li> <li>14: Torque limiting</li> <li>15: Ready for</li> <li>running</li> <li>16: Al1 is larger than</li> <li>Al2</li> <li>17: Frequency upper</li> <li>limit arrival</li> <li>18: Frequency lower</li> <li>limit arrival</li> <li>19: Under voltage</li> <li>status output</li> <li>20: Communication</li> <li>setup</li> <li>21~22 Reserved</li> <li>23: Swash Plate</li> <li>Switching of Double</li> <li>displacement</li> <li>plunger pump (NO)</li> <li>24: Pressure control</li> <li>status output</li> <li>25: Alarm output</li> <li>from pump(NC)</li> </ul> | 1                | 0                           | \$\$                                  |
| F5-04~<br>F5-09  | Reserved                                               | -                                           | -                                                                                                    | -                | -                           | *                                     |

| Function<br>code | Name                      | LED display            | Setup range                                                                                                    | Minimu<br>m unit | Factory<br>default<br>value | Modific-<br>ation<br>descrip-t<br>ion |
|------------------|---------------------------|------------------------|----------------------------------------------------------------------------------------------------|------------------|-----------------------------|---------------------------------------|
| F5-10            | AO1 output<br>selection   | AO1output<br>selection | 0: Running<br>1: Setup frequency<br>2: Output current<br>3: Output torque<br>4: Output power<br>5: Output voltage<br>6:Reserved<br>7: Al1<br>8: Al2<br>9: Al3<br>10 : Feedback<br>frequency<br>11 : Feedback<br>voltage<br>12~16:<br>Reserved | 1                | 10                          | X5                                    |
| F5-11            | AO2 output selection      | AO2 output selection   |                                                                                                    |                  | 11                          | ☆                                     |
| F5-12~<br>F5-13  | Reserved                  | -                      | -                                                                                                    | -                | -                           | ☆                                     |
| F5-14            | AO1 offset<br>coefficient | AO1 offset             | -100.0%~100.0%                                                                                                    | 0.1%             | 0.0%                        | ☆                                     |
| F5-15            | AO1 gain                  | AO1 gain               | -10.00~10.00                                                                                                    | 0.01             | 1.00                        | \$                                    |
| F5-16            | AO2 offset coefficient    | AO2 offset             | -100.0%~100.0%                                                                                                    | 0.1%             | 0.0%                        | ☆                                     |
| F5-17            | AO2 gain                  | AO2 gain               | -10.00~10.00                                                                                                    | 0.01             | 1.00                        | Ŕ                                     |
| F5-18~<br>F5-22  | Reserved                  | -                      | -                                                                                                    | -                | -                           | ☆                                     |
|                  |                           | Group F6               | Start/Stop Control                                                                                                    |                  |                             |                                       |

| Function<br>code | Name                              | LED display                     | Setup range                                                                                                    | Minimu<br>m unit | Factory<br>default<br>value | Modific-<br>ation<br>descrip-t<br>ion |
|------------------|-----------------------------------|---------------------------------|----------------------------------------------------------------------------------------------------|------------------|-----------------------------|---------------------------------------|
| F6-00            | Start mode                        | Start mode                      | <ul> <li>Beginning from stop frequency</li> <li>Beginning from zero speed</li> <li>Beginning from maximum frequency</li> </ul> | 1                | 0                           | \$                                    |
| F6-01            | Rotation speed<br>tracking mode   | Rotation speed<br>tracking mode | <ul> <li>Beginning from stop frequency</li> <li>Beginning from zero speed</li> <li>Beginning from maximum frequency</li> </ul> | 1                | 0                           | *                                     |
| F6-02            | Rotation speed tracking speed     | Rotation speed tracking speed   | 1~100                                                                                                    | 1                | 20                          | ☆                                     |
| F6-03            | Start frequency                   | Start frequency                 | 0.00 Hz~10.00Hz                                                                                                    | 0.01Hz           | 0.00Hz                      | ☆                                     |
| F6-04            | Start frequency<br>retention time | Start retention time            | 0.0s∼36.0s                                                                                                    | 0.1s             | 0.0s                        | *                                     |
| F6-05            | DC brake current<br>at start      | DC brake current<br>at start    | 0%~100%                                                                                                    | 1%               | 0%                          | *                                     |
| F6-06            | DC brake time at start            | DC brake time at start          | 0.0s∼36.0s                                                                                                    | 0.1s             | 0.0s                        | *                                     |
| F6-07            | Speed-up/speed-<br>down mode      | Speed-up/<br>speed-down<br>mode | 0: Straight<br>speed-up/speed-dow<br>n<br>1:S-cruve<br>speed-up/speed-dow<br>n                                                 | 1                | 0                           | *                                     |
| F6-08            | Start segment time of S curve     | Start segment of<br>S curve     | 0.0%~40.0%                                                                                                    | 0.1%             | 30.0%                       | *                                     |
| F6-09            | End segment time of S curve       | Start segment of S curve        | 0.0%~40.0%                                                                                                    | 0.1%             | 30.0%                       | *                                     |
| F6-10            | Stop mode                         | Stop mode                       | 0:Speed-down to<br>stop<br>1: Free to stop                                                                                     | 1                | 0                           | \$                                    |

| Function<br>code              | Name                                       | LED display                       | Setup range                                                                                                    | Minimu<br>m unit | Factory<br>default<br>value | Modific-<br>ation<br>descrip-t<br>ion |  |  |
|-------------------------------|--------------------------------------------|-----------------------------------|----------------------------------------------------------------------------------------------------|------------------|-----------------------------|---------------------------------------|--|--|
| F6-11                         | DC brake<br>beginning<br>frequency at stop | Brake frequency<br>at stop        | 0.00Hz ~ maximum<br>frequency                                                                                                    | 0.01Hz           | 0.00Hz                      | \$                                    |  |  |
| F6-12                         | DC brake waiting time at stop              | Brake waiting at stop             | 0.0s∼36.0s                                                                                                    | 0.1s             | 0.0s                        | \$                                    |  |  |
| F6-13                         | DC brake current<br>at stop                | DC brake current<br>at stop       | 0%~100%                                                                                                    | 1%               | 0%                          | \$                                    |  |  |
| F6-14                         | DC brake time at stop                      | DC brake time at stop             | 0.0s∼36.0s                                                                                                    | 0.1s             | 0.0s                        | *                                     |  |  |
| F6-15                         | Brake use ratio                            | Brake use ratio                   | 0%~100%                                                                                                    | 1%               | 100%                        | ☆                                     |  |  |
| Group F7 Keyboard and Display |                                            |                                   |                                                                                                    |                  |                             |                                       |  |  |
| F7-00                         | LCD Language selection                     | Language selection                | 0: Chinese<br>1: English                                                                                                    | 1                | 0                           | ☆                                     |  |  |
| F7-01                         | MF.K Key<br>function selection             | MF.K Key<br>function<br>selection | 0:MF.K inenabled<br>1: Switching<br>between operation<br>panel command<br>channel and remote<br>command channel<br>(terminal command<br>channel or serial port<br>communication<br>command channel)<br>2: Switching<br>between forward<br>rotation and reverse<br>rotation<br>3: Forward rotation<br>Jog | 1                | 0                           | *                                     |  |  |

| Function<br>code | Name                                  | LED display               | Setup range                                                                                                    | Minimu<br>m unit | Factory<br>default<br>value | Modific-<br>ation<br>descrip-t<br>ion |
|------------------|---------------------------------------|---------------------------|----------------------------------------------------------------------------------------------------|------------------|-----------------------------|---------------------------------------|
| F7-02            | STOP/RESET<br>key function            | STOP key<br>function      | 0: Enabled only in<br>the keyboard control<br>mode<br>1: STOP key<br>enabled in the<br>terminal control<br>mode<br>2: STOP key fault<br>reset function<br>enabled in the<br>terminal control<br>mode<br>3: STOP key stop<br>and fault reset<br>function enabled in<br>the terminal control<br>mode | 1                | 0                           | ×5                                    |
| F7-03            | QUICK<br>parameter<br>lockout         | Parameter<br>lockout      | 0: QUICK parameter<br>lockout inenabled<br>1: QUICK parameter<br>lockout enabled                                                                                                    | 1                | 0                           | ž                                     |
| F7-04            | LED operation<br>display<br>parameter | Operation<br>display      | Reference to the last<br>paragraph of chapter<br>explaination                                                                                                    | 1                | 624                         | \$                                    |
| F7-05            | LED stop display parameter            | Stop display              | Reference to the last<br>paragraph of chapter<br>explaination                                                                                                    | 1                | 1139                        | ☆                                     |
| F7-06            | Load speed<br>display coefficient     | Load speed coefficient    | 0.0001~6.5000                                                                                                    | 0.0001           | 1.0000                      | ☆                                     |
| F7-07            | Radiator temperature 1                | Radiator<br>temperature 1 | 0.0℃~100℃                                                                                                    | <b>1</b> ℃       | -                           | •                                     |
| F7-08            | Radiator<br>temperature 2             | Radiator<br>temperature 2 | 0.0℃~100℃                                                                                                    | 1℃               | -                           | •                                     |

| Function<br>code | Name                                          | LED display                                   | Setup range                   | Minimu<br>m unit | Factory<br>default<br>value | Modific-<br>ation<br>descrip-t<br>ion |
|------------------|-----------------------------------------------|-----------------------------------------------|-------------------------------|------------------|-----------------------------|---------------------------------------|
| F7-09            | Accumulated<br>running time                   | Accumulated<br>running time                   | 0h $\sim$ 65535h              | 1                | -                           | •                                     |
| F7-10            | Software version<br>No.1                      | Software<br>version No.1                      | -                             | -                | -                           | •                                     |
| F7-11            | Software version<br>No.2                      | Software<br>version No.2                      | -                             | -                | -                           | •                                     |
|                  |                                               | Group F8                                      | Auxiliary Function            |                  |                             |                                       |
| F8-00            | Jog running<br>frequency                      | Jog running<br>frequency                      | 0.00Hz ~ maximum frequency    | 0.01Hz           | 2.00Hz                      | $\stackrel{\wedge}{\sim}$             |
| F8-01            | Jog speed-up<br>time                          | Jog speed-up<br>time                          | 0.0s~6500.0s                  | 0.1s             | 20.0s                       | $\stackrel{\wedge}{\simeq}$           |
| F8-02            | Jog speed-down<br>time                        | Jog speed-down<br>time                        | 0.0s~6500.0s                  | 0.1s             | 20.0s                       | $\stackrel{\wedge}{\simeq}$           |
| F8-03            | speed-up time 2                               | speed-up time 2                               | 0.0s~6500.0s                  | 0.1s             | 20.0s                       | ☆                                     |
| F8-04            | Speed-down time<br>2                          | Speed-down<br>time 2                          | 0.0s~6500.0s                  | 0.1s             | 20.0s                       | $\stackrel{\wedge}{\sim}$             |
| F8-05            | Speed-up time 3                               | Speed-up time 3                               | 0.0s~6500.0s                  | 0.1s             | 20.0s                       | \$                                    |
| F8-06            | Speed-down time<br>3                          | Speed-down<br>time 3                          | 0.0s∼6500.0s                  | 0.1s             | 20.0s                       | ☆                                     |
| F8-07            | Speed-up time 4                               | Speed-up time 4                               | 0.0s∼6500.0s                  | 0.1s             | 20.0s                       | ☆                                     |
| F8-08            | Speed-up time 4                               | Speed-up time 4                               | 0.0s~6500.0s                  | 0.1s             | 20.0s                       | ☆                                     |
| F8-09            | Skip frequency 1                              | Skip frequency 1                              | 0.00Hz ~ maximum frequency    | 0.01Hz           | 0.00Hz                      | \$                                    |
| F8-10            | Skip frequency 2                              | Skip frequency 2                              | 0.00Hz ~ maximum frequency    | 0.01Hz           | 0.00Hz                      | \$                                    |
| F8-11            | Skip frequency amplitude                      | Skip frequency amplitude                      | 0.00Hz ~ maximum<br>frequency | 0.01Hz           | 0.01Hz                      | ☆                                     |
| F8-12            | Forward/reverse<br>rotation<br>dead-zone time | Forward/reverse<br>rotation<br>dead-zone time | 0.0s~3000.0s                  | 0.1s             | 0.0s                        | *                                     |

| Function<br>code | Name                                                              | LED display                                                     | Setup range                                                                                       | Minimu<br>m unit | Factory<br>default<br>value | Modific-<br>ation<br>descrip-t<br>ion |
|------------------|-------------------------------------------------------------------|-----------------------------------------------------------------|---------------------------------------------------------------------------------------------------|------------------|-----------------------------|---------------------------------------|
| F8-13            | Reverse control                                                   | Reverse control                                                 | 0: Reverse rotation<br>enabled<br>1: Reverse rotation<br>inenabled                                | 1                | 0                           | \$                                    |
| F8-14            | Set up frequency<br>lower than<br>frequency lower<br>limit action | Frequency lower<br>limit action                                 | 0: Run with<br>frequency lower limit<br>1: Stop<br>2: Zero speed<br>operation                     | 1                | 0                           | *                                     |
| F8-15            | Droop control                                                     | Droop control                                                   | 0.00Hz~10.00Hz                                                                                    | 0.01Hz           | 0.00Hz                      | ☆                                     |
| F8-16            | Over modulation<br>enabled                                        | Over modulation<br>enabled                                      | <ul><li>0: Over modulation</li><li>inenabled</li><li>1: Over modulation</li><li>enabled</li></ul> | 1                | 1                           | ¥                                     |
| F8-17            | Setup running<br>time                                             | Setup running<br>time                                           | 0h $\sim$ 65535h                                                                                  | 1h               | 65535h                      | ☆                                     |
| F8-18            | Start protection selection                                        | Start protection selection                                      | 0: No protection<br>1: Protection                                                                 | 1                | 0                           | ☆                                     |
| F8-19            | Frequency<br>detection value<br>(FDTlevel)                        | FDT level                                                       | 0.00 ~ maximum<br>frequency                                                                       | 0.01Hz           | 50.00Hz                     | \$                                    |
| F8-20            | Frequency<br>detection<br>hysteresis (FDT-<br>hysteresis)         | FDT hysteresis                                                  | 0.0% ~ 100.0%(FDT<br>level)                                                                       | 0.1%             | 5.0%                        | \$                                    |
| F8-21            | Frequency arrival detection width                                 | Frequency arrival width                                         | 0.0 ~ 100.0%<br>(maximum<br>frequency)                                                            | 0.1%             | 0.0%                        | ☆                                     |
| F8-22            | Earth short circuit<br>protection<br>detection upon<br>power-on   | Earth short<br>circuit protection<br>detection upon<br>power-on | 0: Inenabled<br>1: Enabled                                                                        | 1                | 1                           | Å                                     |

| Function<br>code | Name                                                     | LED display                                              | Setup range                          | Minimu<br>m unit | Factory<br>default<br>value | Modific-<br>ation<br>descrip-t<br>ion |
|------------------|----------------------------------------------------------|----------------------------------------------------------|--------------------------------------|------------------|-----------------------------|---------------------------------------|
| F8-23            | Running time to action selection                         | Running time to action selection                         | 0: Continue running<br>1: Stop       | 1                | 0                           | *                                     |
|                  |                                                          | Group F9 Fa                                              | ault and Protection                  |                  |                             | •                                     |
| F9-00            | Motor overload<br>protection<br>selection                | Overload<br>protection<br>selection                      | 0: Inenabled<br>1: Enabled           | 1                | 1                           | *                                     |
| F9-01            | Motor overload protection gain                           | Overload<br>protection<br>coefficient                    | 0.20~10.00                           | 0.01             | 1.00                        | \$                                    |
| F9-02            | Motor overload<br>pre-warning<br>coefficient             | Overload<br>pre-warning<br>coefficient                   | 50%~100%                             | 1%               | 80%                         | ☆                                     |
| F9-03            | Stall gain over voltage                                  | Stall gain over<br>voltage                               | 0(No stall over voltage)             | 1                | 0                           | ☆                                     |
| F9-04            | Stall protection<br>voltage over<br>voltage              | Stall point over voltage                                 | 120%~150%                            | 1%               | 130%                        | \$                                    |
| F9-05            | Stall gain over curren                                   | Stall gain over<br>curren                                | 0~100                                | 1                | 20                          | \$                                    |
| F9-06            | Stall protection<br>current over<br>current              | Stall point over current                                 | 100%~200%                            | 1%               | 150%                        | ☆                                     |
| F9-07            | Transient stop/<br>non-stop function                     | Transient stop/<br>non-stop function                     | 0: Inenabled<br>1: Enabled           | 1                | 0                           | X                                     |
| F9-08            | Transient stop/<br>non-stop<br>frequency falling<br>rate | Transient stop/<br>non-stop<br>frequency falling<br>rate | 0.00Hz/s ~<br>maximum<br>frequency/s | 0.01Hz/s         | 10.00Hz/<br>s               | ☆                                     |
| F9-09            | Fault auto reset<br>times                                | Fault auto reset<br>times                                | 0~3                                  | 1                | 0                           | ☆                                     |

| Function<br>code | Name                                                                                                    | LED display                                 | Setup range                                              | Minimu<br>m unit | Factory<br>default<br>value | Modific-<br>ation<br>descrip-t<br>ion |
|------------------|----------------------------------------------------------------------------------------------------|---------------------------------------------|----------------------------------------------------------|------------------|-----------------------------|---------------------------------------|
| F9-10            | (T/A1-T/B1-T/C<br>1) Faulty rely<br>action selection<br>during the fault<br>auto reset<br>(T/A1-T/B1-T/C<br>1) |                                             | 0:No action<br>1: Action                                 | 1                | 0                           | Υζ                                    |
| F9-11            | Fault auto-reset<br>interval                                                                                   | Fault auto-reset<br>interval                | 0.1s~100.0s                                              | 0.1s             | 1. Os                       | ☆                                     |
| F9-12            | Input phase loss<br>protection<br>selection                                                                    | Input phase loss selection                  | 0: Inenabled<br>1: Enabled                               | 1                | 1                           | *                                     |
| F9-13            | Output phase<br>failure protection<br>selection                                                                | Output phase failure selection              | 0: Inenabled<br>1: Enabled                               | 1                | 1                           | 74                                    |
| F9-14            | Velocity<br>protection<br>deviation                                                                            | Velocity<br>protection<br>deviation         | 0.50Hz~50.00Hz                                           | 0.01Hz           | 10.00Hz                     | *                                     |
| F9-15            | Velocity deviation protection time                                                                             | Velocity<br>deviation<br>protection time    | 0.0s Disable 0.0s Protection inenabled 0.1s $\sim$ 20.0s | 0.1              | 10.0s                       | 7                                     |
| F9-16            | Motor temperture<br>protection<br>selection                                                                    | Motor temperture<br>protection<br>selection | 0: Inenabled<br>1: Enabled                               | 1                | 0                           | ☆                                     |
| F9-17            | Motor temperture protection mode                                                                               | Motor temperture protection mode            | 0:D1 Signal input<br>1:A1 analog input<br>2-3:Reserved   | 1                | 0                           | 7                                     |

| Function<br>code | Name                       | LED display               | Setup range                                                                                                    | Minimu<br>m unit | Factory<br>default<br>value | Modific-<br>ation<br>descrip-t<br>ion |
|------------------|----------------------------|---------------------------|----------------------------------------------------------------------------------------------------|------------------|-----------------------------|---------------------------------------|
| F9-18            | The first fault type       | The second fault<br>type1 | 0: No fault<br>1: Reserved<br>2: Speed-up over<br>current(Err 02)<br>3:Speed-down over<br>current(Err 03)<br>4: Constant speed<br>over current (Err 04)<br>5: Speed-up over<br>voltage (Err 05)<br>6: Speed-down over<br>voltage (Err 06)<br>7: Constant speed<br>over voltage (Err 07)<br>8: Reserved<br>9: Under voltage<br>failure (Err 09)<br>10: Servo driver<br>overload (Err 10) | _                |                             | •                                     |
| F9-19            | The second<br>failure type | The second failure type   | 10: Servo driver<br>overload (Err 10)<br>11: Motor overload<br>(Err 11)<br>12: Input phase<br>failure (Err 12)<br>13: Output phase<br>loss (Err 13)<br>14: Radiator<br>overheating (Err 14)<br>15: External fault<br>(Err 15)<br>16: Communication<br>fault (Err 16)<br>17: Contactor fault<br>(Err 17)<br>18: Current detection<br>fault (Err 18)<br>19: Motor tuning fault            |                  | _                           | •                                     |

| Function<br>code | Name                     | LED display             | Setup range                                                                                                    | Minimu<br>m unit | Factory<br>default<br>value | Modific-<br>ation<br>descrip-t<br>ion |
|------------------|--------------------------|-------------------------|----------------------------------------------------------------------------------------------------|------------------|-----------------------------|---------------------------------------|
| F9-20            | The last failure<br>type | The third fault<br>type | 20: PG fault (Err 20)<br>21: Data overflow<br>(21)<br>22: Reserved<br>23: Motor earth short<br>circuit fault (23)<br>24~41: Reserved<br>42: CAN<br>communication fault<br>43: Encoder fault<br>(43)<br>44: Speed deviation<br>protection fault (Err<br>44)<br>45: Motor<br>temperature<br>protection<br>46: Oil pressure<br>sensor fault (Err46)<br>47~48:Relevant fault<br>of multi-pump in<br>parallel flow (Err47,<br>Err48) | _                |                             | •                                     |
| F9-21            | Frequency upon fault     | Frequency upon fault    | _                                                                                                    | _                | _                           | •                                     |
| F9-22            | Current upon<br>fault    | Current upon<br>fault   | _                                                                                                    | —                | _                           | •                                     |

| Function<br>code | Name                                                 | LED display                                             | Setup range                                                                                                    | Minimu<br>m unit | Factory<br>default<br>value | Modific-<br>ation<br>descrip-t<br>ion |
|------------------|------------------------------------------------------|---------------------------------------------------------|----------------------------------------------------------------------------------------------------|------------------|-----------------------------|---------------------------------------|
| F9-23            | Bus voltage upon<br>fault                            | Bus voltage<br>upon fault                               | _                                                                                                    |                  | _                           | •                                     |
| F9-24            | Input terminal<br>upon fault                         | Input terminal<br>upon fault                            | _                                                                                                    | _                | _                           | •                                     |
| F9-25            | Output terminal<br>upon fault                        | Output terminal<br>upon fault                           | _                                                                                                    | _                | —                           | •                                     |
|                  |                                                      | Group FD Com                                            | nunication Parameter                                                                                                    | s                |                             |                                       |
|                  |                                                      | Group FP                                                | User Password                                                                                                    |                  | 1                           |                                       |
| FP-00            | User password 1                                      | Authorization for<br>all functions code<br>except FP-05 | 0~65535                                                                                                    | 1                | 0                           | \$                                    |
| FP-01            | Parameter<br>initialization                          | Parameter<br>initialization                             | 0: No operation<br>1: Restore factory<br>default setup value<br>2: Clear the fault<br>record<br>3: Restore function<br>code setup value<br>saved by FP-05 | 1                | 0                           | *                                     |
| FP-02            | Motor<br>specifications<br>solidification            | Motor<br>specifications                                 | 0~65535                                                                                                    | 1                | 0                           | *                                     |
| FP-03            | Injection molding<br>machine fixed<br>specifications | Injection molding<br>machine<br>specifications          | 0~65535                                                                                                    | 1                | 0                           | *                                     |
| FP-04            | User password 2                                      | Authorization to<br>the FP-05<br>function code          | 0~65535                                                                                                    | 1                | 0                           | *                                     |

| Function<br>code | Name                                                  | LED display                                    | Setup range                                                               | Minimu<br>m unit | Factory<br>default<br>value | Modific-<br>ation<br>descrip-t<br>ion |
|------------------|-------------------------------------------------------|------------------------------------------------|---------------------------------------------------------------------------|------------------|-----------------------------|---------------------------------------|
| FP-05            | Function code<br>setting values in<br>real time saved | Save all the present function setup value code | 0:No operation<br>1: Save all the<br>present function<br>setup value code | 1                | 0                           | *                                     |

# 6

# **Parameter Description and Solution**

# **Chapter 6 Parameter Description**

Group U0 Driver parameters viewing group

# Group A0 Weak magnetism and SVC control group (SAV control reserved)

| A0-00 | Weak<br>magnetism<br>control mode |   | Factory<br>default value | 0 |
|-------|-----------------------------------|---|--------------------------|---|
|       | Setup                             | 0 | Direct calculation       | n |
|       | range 1                           |   | Automatic adjustment     |   |

| A0-01 | Weak<br>magnetism<br>current<br>Coefficient | n<br>t   | Factory<br>default value | 100% |
|-------|---------------------------------------------|----------|--------------------------|------|
|       | Setup                                       | 80%~200% |                          |      |
|       | range                                       |          |                          |      |

| A0-02 | Weak<br>magnetisn<br>current up<br>limit | า<br>per | Factory<br>default value | 100% |
|-------|------------------------------------------|----------|--------------------------|------|
|       | Setup                                    | 0~120    |                          |      |
|       | range                                    |          |                          |      |

| A0-03 | Weak<br>magnetism<br>Integral<br>multiples | า         | Factory<br>default value | 400 |
|-------|--------------------------------------------|-----------|--------------------------|-----|
|       | Setup                                      | 200~ 1000 |                          |     |
|       | range                                      | 200       | ~ 1000                   |     |

| A0-04 | Weak<br>magnetism<br>adjustment<br>coefficient |        | Factory<br>default value | 4 |
|-------|------------------------------------------------|--------|--------------------------|---|
|       | Setup<br>range                                 | 0~1000 |                          |   |

When A0-00 ="0", calculate the weak magnetism directly, the actual output of weak magnetism current is to multiply the theoretical value by weak magnetic current coefficient (A0-01), the greater setup value is,the greater the weak magnetic current will be, the better the dynamic effect will be. But it may cause speed and current oscillation if it is too large.

When A0-00=1, adjust weak magnetism current automaticlly, get the required minimum weakening current. Adjustment speed is determined by weak magnetism adjustment coefficient (A0-04), the bigger setup value is, the faster the adjustment will be.But it may be caused by speed and current oscillation if it is too large.

| A0-05 | Output phase<br>failure PWM<br>detection time |         | Factory<br>default<br>value | 0 |
|-------|-----------------------------------------------|---------|-----------------------------|---|
|       | Setup<br>range                                | 0~63000 | )                           |   |

Determine the phase failure detection time, the value is equal to zero that does not do output phase failure detection, it can automaticlly set up after motor parameter tuning.

## Group A1 PG Card Group

| A1-00~ | Reserved |  | Factory<br>default value | _ |
|--------|----------|--|--------------------------|---|
| A1-01  | Setup    |  |                          |   |
|        | range    |  |                          |   |

| A1-02 | Encoder<br>Installation<br>angle |                          | Factory<br>default value | 0° |
|-------|----------------------------------|--------------------------|--------------------------|----|
|       | Setup                            | <u>م ۵۰</u>              | ~350 0°                  |    |
|       | range                            | $0.0 \sim 359.9^{\circ}$ |                          |    |

The unit is 0.1 °, it is automatically set after the motor parameter tuning.

| A1-03 | Select the<br>reverse of<br>feedback<br>speed |   | Factory<br>default value    | 0                        |
|-------|-----------------------------------------------|---|-----------------------------|--------------------------|
|       | Setup                                         | 0 | Select the for<br>direction | ward direction of speed  |
|       | range                                         | 1 | Select the rev direction    | verse direction of speed |

| A1-04 | Rotary<br>transformer<br>number of<br>pole-pairs |      | Factory<br>default value | 1 |
|-------|--------------------------------------------------|------|--------------------------|---|
|       | Setup<br>range                                   | 1~50 |                          |   |

# Group A2 CAN Communication Group

| Baud rate selection |                | Factory default value | 4    |  |
|---------------------|----------------|-----------------------|------|--|
|                     |                | 0                     | 20k  |  |
| A2 00               | Setup<br>range | 1                     | 50k  |  |
| A2-00               |                | 2                     | 125k |  |
|                     |                | 3                     | 250k |  |
|                     |                | 4                     | 500k |  |
|                     |                | 5                     | 1M   |  |

| C<br>C<br>A2-01 au<br>S<br>ra | CAN<br>communication<br>address |      | Factory<br>default value | 1 |
|-------------------------------|---------------------------------|------|--------------------------|---|
|                               | Setup                           | 1~2  | 55                       |   |
|                               | range                           | 1~23 | 55                       |   |

|       | CAN                      |                          |     |
|-------|--------------------------|--------------------------|-----|
| A2-02 | communication continuous | Factory<br>default value | 0.0 |
|       | time                     |                          |     |

|       | 0.0:           |
|-------|----------------|
| Setup | 0.1s~5.0s      |
| range | 0.0: inenabled |
|       | 0.1s∼5.0s      |

Set up detection CAN break time, if the driver did not receive data within the setup time, then it will alarm 42.

Group A3 Servo oil pump control group

|       | oil pressure<br>control mode |   | Factory default<br>value               | 0                  |
|-------|------------------------------|---|----------------------------------------|--------------------|
|       | Setup<br>range               | 0 | Non-oil pressure control mode          |                    |
| A3-00 |                              | 1 | Driver oil pressure control mode 1     |                    |
|       |                              | 2 | Driver oil press                       | ure control mode 2 |
|       |                              | 3 | CAN oil pressure mode(For special use) |                    |
|       |                              | 4 | Reserved                               |                    |

A3-00="0": Non-oil pressure control mode

A3-00="1": Driver oil pressure control mode 1.

CAN setup flow, oil pressure command and A13 analog channel provides oil pressure feedback command, driver conduct oil pressure control.

A3-00="2": Driver oil pressure control mode 2.

A13 analog channel provides oil pressure command, A12 analog channel provides flow command, and A13 analog channel provides oil pressure feedback command, driver conducts oil pressure control.

A3-00="3": CAN oil pressure contol mode (For special use), group A3 control group parameters of the servo oil pump disabled.

A3-00="4": 保留。Reserved.

|       | Maximum rotation speed        |                | Factory default value                   | 2000rpm                                                 |
|-------|-------------------------------|----------------|-----------------------------------------|---------------------------------------------------------|
| A3-01 | A3-01 Setup range The correct | The r<br>corre | naximum frequen<br>sponding to rotation | cy of frequency lower limit<br>on speed $\sim$ 30000rpm |

The corresponding system output flow sets motor running maximum speed, the recommendations of the setup value is less than 1.4% of the motor rated speed (F1-05).

| System<br>pressure | System<br>pressure | oil   | Factory value | default   | 175.0kg/cm <sup>2</sup> |
|--------------------|--------------------|-------|---------------|-----------|-------------------------|
| A3-02              | Setup              | 0.0kg | /cm² to ma    | ximum oil | pressure(A3-03)         |
|                    | range              |       |               |           |                         |

Set the system maximum oil pressure value.

| A3-03 Maximum oil Factory default<br>pressure value Setup range System oil pressure (A3 | Maximum<br>pressure | oil                                    | Factory<br>value | default | 250.0kg/cm <sup>2</sup> |
|-----------------------------------------------------------------------------------------|---------------------|----------------------------------------|------------------|---------|-------------------------|
|                                                                                         | ure ( <b>A3-</b>    | <b>02</b> ) to 500.0kg/cm <sup>2</sup> |                  |         |                         |

Set the pressure scale of the oil pressure sensor. (Corresponding voltage DC0 $\sim$ 10V output pressure sensor)

| A3-04 | Oil pressure<br>command<br>risetime |      | Factory<br>value | default | 20ms |
|-------|-------------------------------------|------|------------------|---------|------|
|       | Setup<br>range                      | 0ms∼ | ~2000ms          |         |      |

Corresponding filter time of oil pressure command

| A3-05 | Oil pressure<br>control Kp1 |       | Factory value | default | 210.0 |
|-------|-----------------------------|-------|---------------|---------|-------|
|       | Setup                       | 0.0~8 | 300.0         |         |       |
|       | range                       | 0.0   | 000.0         |         |       |

The Oil pressure controls PID proportional gain of the first group. The greater setup value is, the faster responses will be.Responding too fast that can easily lead to overshoot and cause system instability and running oscillation. The smaller setting value is, the slower response will be, responding too slow can easily lead to inefficient and product instability.

| 40.00 | Oil pres |                | Factory value    | default | 0.100s |
|-------|----------|----------------|------------------|---------|--------|
| A3-06 | Setup    | 0.001          | s $\sim$ 10 000s |         |        |
|       | range    | 0.001s~10.000s |                  |         |        |

The oil pressure controls PID integration time of the first group. The smaller setup value is, the faster response will be.Responding too fast that can easily lead to overshoot, cause system instability and running oscillation. The greater setup value is, the slower response will be, responding too slow can easily lead to inefficient and product instability.

| A3-07 | Oil pressure control Td1 |                | Factory value   | default | 0.000s |
|-------|--------------------------|----------------|-----------------|---------|--------|
|       | Setup                    | 0 000          | s $\sim$ 1 000s |         |        |
|       | range                    | 0.0008/~1.0008 |                 |         |        |

The oil pressure controls PID derivative time of the first group. The smaller setup value is, the faster response will be. Responding too fast that can easily lead to overshoot, cause system instability and running oscillation. The greater setup value is, the slower response will be, responding too slow that can easily lead to inefficient and product instability.

A3-05、A3-06、A3-07: PID of the first group oil pressure

The switching methods of PID groups refer to the servo pump commissioning steps of chapter seven.

PID of the first group oil pressure corresponding to terminals combination: DI2 (OFF) 、 DI3 (OFF)

| 42.00 | Maximum<br>reverse rotation<br>speed |                                   | Factory<br>value | default | 20.0% |
|-------|--------------------------------------|-----------------------------------|------------------|---------|-------|
| A3-08 | 设定范围<br>Setup<br>range               | 安定范围<br>Setup 0.0%~100.0%<br>ange |                  |         |       |

It is the maximum reverse rotation when pressure relief, which corresponds to the percentage setup of the manimum rotation speed. It is used to set the maximum reverse rotation speed. The greater setup value is, the faster pressure relief will be.But excessive noise cause pump reversal.The smaller setting value is, the slower pressure relief will be.

| Minimum flov |       | w    | Factory<br>value | default | 0.5% |
|--------------|-------|------|------------------|---------|------|
| A3-09        | 设定范围  |      |                  |         |      |
|              | Setup | 0.0% | ~50.0%           |         |      |
|              | range |      |                  |         |      |

The system running miximum flow, corresponding to the percentage setup of the manimum rotation speed (A3-01) .

| A3-10 | Minimum  | Factory | default | $0.5 kg/cm^2$ |
|-------|----------|---------|---------|---------------|
|       | pressure | value   |         | 0.000/011     |

| Setup | $0.0 \text{ kg/cm}^2 \sim 50.0 \text{ kg/cm}^2$ |
|-------|-------------------------------------------------|
| range |                                                 |

The minimum pressure of the system running.

| A3-11 | Oil pressure Kp2 |       | Factory value | default | 210.0 |
|-------|------------------|-------|---------------|---------|-------|
|       | Setup            | 0.0~  | 800.0         |         |       |
|       | range            | 0.0 0 | 500.0         |         |       |

Corresponding oil pressure control Kp1 (A3.05)

| A3-12 | Oil pressure Ti2 |                | Factory<br>value | default | 0.100s |
|-------|------------------|----------------|------------------|---------|--------|
|       | Setup            | 0.001s~10.000s |                  |         |        |
|       | range            |                |                  |         |        |

Corresponding oil pressure control Ti1 (A3.06)

| A2 42 | Oil pressure Td2 |       | Factory<br>value | default | 0.000s |
|-------|------------------|-------|------------------|---------|--------|
| A3-13 | Setup            | 0.000 | s∼1.000s         |         |        |

Corresponding oil pressure control Td1 (A3.07)

PID of the second group oil pressure

The switching methods of PID groups refer to the servo pump commissioning steps of

chapter seven.

PID of the second group oil pressure corresponding to terminals combination: DI2(ON), DI3 (OFF) .

| A2 44 | Oil pressure Kp3 |       | Factory value | default | 210.0 |
|-------|------------------|-------|---------------|---------|-------|
| A3-14 | Setup<br>range   | 0.0~8 | 800.0         |         |       |

Corresponding oil pressure control Kp1 (A3.05)

| A2 15                      | Oil pressure Ti3 |       | Factory<br>value | default | 0.100s |
|----------------------------|------------------|-------|------------------|---------|--------|
| A3-15 Setup 0.001s~10.000s |                  |       |                  |         |        |
|                            | range            | 0.001 | 0 10.0000        | ,       |        |

Corresponding oil pressure control Ti1 (A3.06)

| A3-16 | Oil pressure Td3 |       | Factory value | default | 0.000s |
|-------|------------------|-------|---------------|---------|--------|
|       | Setup            | 0.000 | s∼1.000s      |         |        |
|       | range            |       |               |         |        |

Corresponding oil pressure control Td1 (A3.07)

A3-14、A3-15、A3-16: PID of the third group oil pressure

The switching methods of PID groups refer to the servo pump commissioning steps of chapter seven.

PID of the third group oil pressure corresponding to terminals combination:

| A2 47 | Oil pressure Kp4 |      | Factory value | default | 210.0 |
|-------|------------------|------|---------------|---------|-------|
| A3-17 | Setup            | 0.0~ | 800.0         |         |       |
|       | iango            |      |               |         |       |

Corresponding oil pressure control Kp1 (A3.05).

| 42.40 | Oil pressure Ti4 |        | Factory value | default | 0.100s |
|-------|------------------|--------|---------------|---------|--------|
| A3-18 | Setup            | 0.001s | s~10.000s     | 3       |        |
|       | Tange            |        |               |         |        |

Corresponding oil pressure control Ti1 (A3.06)

| 42.40 | Oil pressure Td4 |       | Factory<br>value | default | 0.000s |
|-------|------------------|-------|------------------|---------|--------|
| A3-19 | Setup<br>range   | 0.000 | s∼1.000s         |         |        |

Corresponding oil pressure control Td1 (A3.07)

A3-17、A3-18、A3-19: PID of the fourth group oil pressure

The switching methods of PID groups refer to the servo pump commissioning steps of Chapter seven.

PID of the fourth group oil pressure corresponding to terminals combination: DI2 (ON) , DI3 (ON)  $_{\circ}$ 

| 40.00 | AI zero<br>detection | drift            | Factory value   | default | 0 |
|-------|----------------------|------------------|-----------------|---------|---|
| A3-20 | Setup<br>range       | 0:Iner<br>1: Ena | nabled<br>abled |         |   |

Set A3-20 to 1. The driver auto detection the zero drift of Al1  $\$  Al2 and Al3, give the detection various analog zero drift value to F4-18  $\$  F4-23 and F4-28, the function code will restore to zero after detection.

|       | Fault detecti<br>pressure ser | on time of oil<br>nsor      | Factory<br>default<br>value | A3-21 |
|-------|-------------------------------|-----------------------------|-----------------------------|-------|
| A3-21 | Setup<br>range                | 0.000s: Detec<br>1s~60.000s | tion disable                | d     |

Set the sensor fault detection time

### Group F0 Basic Function Group

| F0-00 | Model displa | у | Factory default value      | Model<br>dependent |  |
|-------|--------------|---|----------------------------|--------------------|--|
|       | Set up       | 0 | G model (heavy lo          | oad model)         |  |
|       | range        | 1 | P model (light load model) |                    |  |

This parameter is provided only for the user to view the factory default model and cannot be modified.

1: It is applicable to the heavy load of the designated rated parameters.

2: It is applicable to the light load of the designated rated parameters.

|       | Control mode | e |             | Factory default<br>value         | 0 |  |  |
|-------|--------------|---|-------------|----------------------------------|---|--|--|
| F0-01 | Satur        | 0 | Spe         | Speed sensorless vector control  |   |  |  |
|       | Banga        | 1 | Spee        | Speed sensor vector control (VC) |   |  |  |
|       | Range        | 2 | V/F control |                                  |   |  |  |

0: Speed sensorless vector control refers to open loop vector. It is applicable to the general high-performance control applications where one driver can only drive one motor. Such as servo pump, high-speed paper machine, crane, elevator, etc.

1: Speed sensor vector control refers to close loop vector. It must be added with encoder and PG card and is applicable to the applications where high-precision speed control or torque control is required. One driver can only drive one motor loads, such as paper-making machine, lifting machine and elevator.

2: V/F control

It is applicable to the applications where the load requirements are rather low or one driver drives multiple motors, such as fan and pump loads. It can be used in the applications where one driver drives multiple motors.

Prompt: Motor parameter identification must be conducted when selecting the vector control mode. Only when correct motor parameters are provided can the vector control mode be fully made use of. Better performance can be achieved by adjusting the speed regulator parameters (group F2).

|       | Command Source<br>Selection |   |                           | Factory default value   | 0 |  |  |  |
|-------|-----------------------------|---|---------------------------|-------------------------|---|--|--|--|
| E0.02 |                             | 0 | Op                        | Operation panel command |   |  |  |  |
| FU-U2 | Setup<br>Range              | 1 | Terminal command channel  |                         |   |  |  |  |
|       |                             | 0 | Serial port communication |                         |   |  |  |  |
|       |                             | 2 | con                       | ommand channel          |   |  |  |  |

Select the channel for driver control command.

The driver control command includes start, stop, forward rotation, reverse rotation and Jog.

0: Operation panel command channel ("LOCAL/REMOT" LED OFF);

Perform running command control with keys on the operation panel, such as RUN, STOP/RES keys.

1: terminal command channel ("LOCAL/REMOT" LED ON)

Perform running command control by the multifunctional input terminals such as FWD, REV, JOGF, JOGR, etc.

2: serial port command channel ("LOCAL/REMOT" LED flashes)

The running command is sent by the host computer via the communication mode.

| F0-03 | Main frequen selection | icy soi | urce X                               | Factory default value | 0  |
|-------|------------------------|---------|--------------------------------------|-----------------------|----|
|       | Setup                  | 0       | Digital se                           | etup UP and DOW       | /N |
|       | Range                  | -       | (non-rec                             | orded)                |    |
|       |                        | 1       | Digital setup UP and DOWN            |                       |    |
|       |                        | •       | (non-recorded)                       |                       |    |
|       |                        | 2       | 2 Al1                                |                       |    |
|       |                        | 3       | AI2                                  |                       |    |
|       |                        | 4       | AI3                                  |                       |    |
|       |                        | 5       | PULSE setup (DI5)<br>MS speed<br>PLC |                       |    |
|       |                        | 6       |                                      |                       |    |
|       |                        | 7       |                                      |                       |    |

|  | 8 | PID                 |
|--|---|---------------------|
|  | 9 | communication setup |

Select the input channel for main reference frequency of the driver. There are nine types of main reference frequency channels:

0: Digital setup (non-recorded)

The initial value is the value of F0-08 "Digital Setup Preset Frequency".

It can change the setup frequency value of the driver through the keys " $\blacktriangle$ " and " $\blacktriangledown$ " of the keyboard (or UP and DOWN of multifunctional input terminals).

Non-recorded means that the setup frequency value is recovered to the value of F0-08 "Digital Setup Preset Frequency" in case of driver power failure.

1: Digital setup (recorded)

The initial value is the value of F0-08 "Digital Setup Preset Frequency".

It can change the setup frequency value of the driver through the keys " $\blacktriangle$ " and " $\blacktriangledown$ " of the keyboard (or UP and DOWN of multifunctional input terminals).

"Recorded" means that the setup frequency upon restart of driver due to power failure remains the same.

2: Al1 3: Al2 4: Al3

It means that the frequency is determined by the analog input terminal. Standard unit provides two analog input terminals, and optional I/O expansion card can provide one analog input terminal (AI3). Al1 and AI3 refer to voltage input of 0 to 10V. Al2 can be used as either voltage input of 0V to10V or current input of 4mA to 20mA, which can be selected by the J3 jumper on the control board.

5: Pulse setup (DI5)

The frequency setup is set up by the terminal pulse.

Pulse setup signal specification: voltage range of 9V to 30V and frequency range of 0 kHz to 50 kHz.

**Note:** Pulse setup can only be input from the multifunctional input terminal DI5.

6. MS speed

Select MS speed running mode. It needs to set Group F4 "Input Terminal" and Group FC "MS Speed and PLC" parameters to determine the relative relationship between the setup signal and the reference frequency.

7. Simple PLC

Select simple PLC mode. When the frequency source is simple PLC, it needs to set Group FC "MS Speed and PLC" parameters to determine the setup frequency.

8. PID

Select process PID control. In this case, it needs to set Group FA "PID Function". The running frequency of the driver is that after PID functions. For the meanings of PID setup source, setup quantity and feedback source, please refer to Group A "PID Function".

9: Communication setup

It means that the main frequency source is set up by the host computer via the communication mode.

|       | Auxiliary Frequency |   |                                             | Factory default                         | 0 |  |  |  |
|-------|---------------------|---|---------------------------------------------|-----------------------------------------|---|--|--|--|
| F0-04 | source Y selection  |   |                                             | value                                   | 0 |  |  |  |
|       | Setup<br>Range      | 0 | Digital setup UP and DOWN<br>(non-recorded) |                                         |   |  |  |  |
|       |                     | 1 | Digi<br>(re                                 | Digital setup UP and DOWN<br>(recorded) |   |  |  |  |
|       |                     | 2 | Al1                                         |                                         |   |  |  |  |
|       |                     | 3 | AI2                                         |                                         |   |  |  |  |
|       |                     | 4 | AI3                                         |                                         |   |  |  |  |
|       |                     | 5 | PULSE setup (DI5)                           |                                         |   |  |  |  |
|       |                     | 6 | MS speed                                    |                                         |   |  |  |  |
|       |                     | 7 | PLC                                         |                                         |   |  |  |  |
|       |                     | 8 | PID                                         |                                         |   |  |  |  |
|       |                     | 9 | Cor                                         | nmunication setup                       |   |  |  |  |

When the auxiliary frequency source is used as independent frequency setup channel (i.e. frequency source switching from X to Y"), it is used in the same way as the main frequency source X.

When the auxiliary frequency source is used as overlap setup(i.e. frequency source selection switching from X plus Y or X to X plus Y), it has special points as follows:

1. When the auxiliary frequency source is digital setup, the preset frequency (F0-08) has no action, and it needs to adjust the main reference frequency through the keys " $\blacktriangle$ " and " $\blacktriangledown$ " of the keyboard (or UP and DOWN of multifunctional input terminals).

2. When the auxiliary frequency source is analog input setup(AI1, AI2 and AI3) or pulse input reference, 100% of input setup is relative to the auxiliary frequency source range (refer to F0-05 and F-06). To adjust the main reference frequency, it needs to set the corresponding setup range of analog input to "-n% to n% (refer to F4-13 and F4-26).

3. When the frequency source is pulse input setup, it is similar to the analog

value.

**Prompt:** There is difference between the auxiliary frequency source Y selection and the main frequency source X setup value. That is to say, the main and auxiliary frequency sources cannot use the same frequency setup channel.

| F0-05 | Auxiliary Fre<br>source Y rela<br>selection | quenc<br>tive va | y<br>alue                      | Factory default<br>value | 0 |  |
|-------|---------------------------------------------|------------------|--------------------------------|--------------------------|---|--|
|       | Setup                                       | 0                | Relative to maximum frequency  |                          |   |  |
|       | Range                                       | 1                | Relative to frequency source X |                          |   |  |
|       | Auxiliary Frequency                         |                  |                                | Factory default          | 0 |  |
| F0-06 | source Y                                    |                  |                                | value                    | 0 |  |
|       | Setup Range                                 |                  |                                | 0% to 100%               |   |  |

When the frequency source selection is frequency superimpositon setup (F0-07 is set to 1 or 3), it is used to determine the adjustment range of auxiliary frequency source. F0-05 is used to determine the relative object of that range. If it is relative to maximum frequency X, that range will vary with the main frequency X.

|              | Frequency se selection             | ource |                                                                                  | Factory default<br>value                                                        | 0                            |  |  |
|--------------|------------------------------------|-------|----------------------------------------------------------------------------------|---------------------------------------------------------------------------------|------------------------------|--|--|
| <b>F0-07</b> | 0<br>1<br>2<br>Setup<br>Range<br>3 | 0     | Main frequency source X                                                          |                                                                                 |                              |  |  |
|              |                                    | 1     | Mair<br>auxi                                                                     | Main frequency source X plus<br>auxiliary frequency source Y                    |                              |  |  |
|              |                                    | 2     | Switching between main frequency<br>source X and auxiliary frequency<br>source Y |                                                                                 |                              |  |  |
|              |                                    | 3     | Swit<br>sour<br>sour<br>sour                                                     | ching between main<br>ce X and (main frequ<br>ce X plus auxiliary frec<br>ce Y) | frequency<br>lency<br>luency |  |  |
|              |                                    | 4     | Swit<br>sour<br>sour<br>sour                                                     | ching between main<br>ce Y and (main frequ<br>ce X plus auxiliary frec<br>ce Y) | frequency<br>lency<br>luency |  |  |

This parameter is used to select the frequency setup channel. Frequency setup is realized through combination of main frequency source X and auxiliary frequency source Y.

When 1 is selected, the frequency source "main frequency source X plus auxiliary frequency source Y" can realize frequency superimpositon function.

When 2 is selected, it can switch between the main frequency source X and auxiliary frequency source Y via the multifunctional input terminal "Frequency Source Switching".

When 3 is selected, it can switch between the main frequency source X and (main frequency source X plus auxiliary frequency source Y) via the multifunctional input terminal "Frequency Source Switching".

When 4 is selected, it can switch between the auxiliary frequency source Y and (main frequency source X plus auxiliary frequency source Y) via the multifunctional input terminal

"Frequency Source Switching".

In this way, it can realize mutually switching between the frequency setup modes, such as switching between PID running and common running, switching between simple PLC and common running, switching between pulse setup and analog setup, and switching between analog setup and common running.

| F0-08 | Preset freque  | ncy                                                                | Factory default value | 50.00<br>Hz                |
|-------|----------------|--------------------------------------------------------------------|-----------------------|----------------------------|
|       | Setup<br>Range | 0.00 to maximum frequency (ena<br>when the frequency source select |                       | cy (enabled<br>e selection |

When the main frequency source is selected as "Digital setup" or "Terminals UP/DN", this function code is the initial value of frequency digital setup of the driver.

| F0-09 | Running direction |   |      | Factory default value | 0 |
|-------|-------------------|---|------|-----------------------|---|
|       | Setup             | 0 | con  |                       |   |
|       | Range             | 1 | reve | erse direction        |   |

Through modifying this function code, it can change the rotary direction of the motor without changing any other parameters. The role of this function code is to adjust any two lines of the motor (U, V and W) and further change the rotary direction of the motor.

Prompt: After parameter initialization, the motor running direction will restore to the original status. This action shall be carefully performed in the applications where the rotary direction of the motor is not allowed to change upon system commissioning.
| F0 42 | Frequency upper       limit       Setup Range       frequence |   |    | Factory default value                            | 50.00Hz |  |
|-------|---------------------------------------------------------------|---|----|--------------------------------------------------|---------|--|
| FU-12 |                                                               |   |    | uency lower limit F0-11 to maximum<br>ency F0-10 |         |  |
|       | Frequency upper<br>limit offset                               |   | Fa | actory default<br>value                          | 0.00Hz  |  |
|       | Setup Range                                                   | 0 | F  | 0-12 setup                                       |         |  |
| 50.40 |                                                               | 1 | Al | Al1                                              |         |  |
| F0-13 |                                                               | 2 | Al | AI2                                              |         |  |
|       |                                                               | 3 | Al | AI3                                              |         |  |
|       |                                                               | 4 | Pl | PULSE setup                                      |         |  |
|       |                                                               | 5 | С  | Communication setup                              |         |  |

| F0-10 | Maximum frequency     c       Setup Range     50.001 |  | Factory<br>default value | 50.00 Hz |
|-------|------------------------------------------------------|--|--------------------------|----------|
|       |                                                      |  | Hz to 300.00Hz           | Z        |
| E0 11 | Frequency source                                     |  | Factory                  | 0        |
| F0-11 | upper limit                                          |  | default value            | e        |

It is used to define the source of frequency upper limit. The frequency upper limit can be sourced from either digital setup (F0-12) or analog input channel. When the analog input is used to set the frequency upper limit, 100% of analog input setup is relative to F0-12.

For example, in case of torque control, the speed control is inenabled. To avoid occurrence of broken materials, it can use the analog value to set the frequency upper limit. When the driver runs at the frequency upper limit, the torque control is inenabled, and the driver continues running with frequency upper limit.

When the frequency upper limit is analog value reference, this parameter is used as analog value offset.

Its benchmark value is F0-12. The addition of offset frequency and analog setup value of frequency upper limit is used as the final setup value of frequency upper limit.

| F0-14 | 0-14 Frequency lower<br>limit<br>Setup range 0. |  | Factory default<br>value              | 0. 00Hz |
|-------|-------------------------------------------------|--|---------------------------------------|---------|
|       |                                                 |  | 0.00Hz to frequency upper limit F0-12 |         |

The driver starts from the start frequency. If the setup frequency is lower than frequency lower limit during the running process, the driver will keep running under frequency lower limit until it stops or the setup frequency is higher than the frequency lower limit.

| F0-15 | Carrier frequency | de | Factory<br>efault value | Model dependent |
|-------|-------------------|----|-------------------------|-----------------|
|       | Setup range       |    | 0.5kHz~16.              | 0kHz            |

This function is used to adjust the carrier frequency of the driver. By adjusting the carrier frequency, the motor noise can be reduced, and the resonance of the mechanical system can be avoided, so that the leakage current to the earth and the interference of the driver can be reduced.

When the carrier frequency is low, the output current higher harmonic component will increase, the motor loss will increase, and the motor temperature rise will also increase.

When the carrier frequency is high, the motor loss is reduced, and the motor temperature is decreased, but the driver loss and temperature rise will increase and so will the interference.

The adjustment of carrier frequency will have influences on the following performances:

| Carrier frequency                  | Low to high  |
|------------------------------------|--------------|
| Motor noise                        | high to low  |
| Output current waveform            | poor to good |
| Motor temperature rise             | high to low  |
| Driver temperature rise            | Low to high  |
| Leakage current                    | low to high  |
| External radiation<br>interference | low to high  |

| F0-16 | Carrier frequency<br>adjustment selection |                      |  | Factory default<br>value                             | 0 |  |
|-------|-------------------------------------------|----------------------|--|------------------------------------------------------|---|--|
|       | Setup<br>range                            | 0 Fixed P<br>tempera |  | WM and carrier frequency ature adjustment inenabled. |   |  |

|  | 1 | Random PWM and carrier frequency |
|--|---|----------------------------------|
|  |   | Eixed DW/M and carrier frequency |
|  | 2 | temperature adjustment enabled   |
|  |   | temperature aujustment enabled.  |
|  |   | Random PWM, and carrier          |
|  | 3 | frequency temperature adjustment |
|  |   | enabled.                         |

Two PWM carrier frequency adjustment modes, fixed and random, are provided. The random PWM motor noise has wide frequency range, while the fixed PWM motor noise has fixed frequency.

When the carrier wave temperature adjustment is enabled, the driver can automatically adjust the carrier frequency according to its temperature. This function can reduce the possibility of over heat alarm of the driver.

| F0-17 | Speed-up time 1   | Factory default value | 20.0s |
|-------|-------------------|-----------------------|-------|
| Se    | Setup range       | $0.0s{\sim}6500.0s$   |       |
| F0-18 | Speed-down time 1 |                       | 20.0s |
| 10-10 | Setup range       | 0.0s~6500.0s          |       |

Speed-up time 1 refers to the time "t1" required for the driver to accelerate from 0Hz to the maximum output frequency (F0-10).

Speed-down time 1 refers to the time "t2" required for the driver to decelerate from the maximum output frequency (F0-10) to 0Hz,

as shown in the following figure:

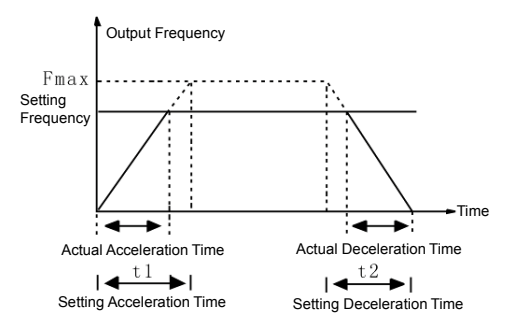

Fig.6-1 Schematic diagram for speed-up/speed-down time Plesase pay attention to the difference between the actual

speed-up/speed-down time and the setup speed-up/speed-down time. There are totally four groups o speed-up/speed-down time for selection.

Group 1: F0-17 and F0-18;

Group 2: F8-03 and F8-04;

Group 3: F8-05 and F8-06;

Group 4: F8-07 and F8-08;

It can select speed-up/speed-down time via the multifunctional digital input terminals (F4-00 to F4-08).

## **Group F1** Motor Parameters

|       | Motor type selection |                   | Factory default value | 2                       |  |
|-------|----------------------|-------------------|-----------------------|-------------------------|--|
| F1-00 | Satur                | 0                 | Common asynch         | nronous motor           |  |
|       | selup                | 1                 | Variable frequen      | icy asynchronous motor  |  |
|       | Tange                | 2                 | Permanent mag         | netic synchronous motor |  |
| E1_01 | Rated power          |                   | Factory default value | Model dependent         |  |
| F1-01 | Setup<br>range       | 0.4kW             | /~1000.0kW            |                         |  |
| E1_02 | Rated volta          | ige               | Factory default value | Model dependent         |  |
| F1-02 | Setup<br>range       | 0V~4              | 140V                  |                         |  |
| E1 02 | Rated curre          | ent               | Factory default value | Model dependent         |  |
| F1-03 | Setup<br>range       | 0.00A             | ~655.35A              |                         |  |
|       | Rated                |                   | Factory default       | Model dependent         |  |
| E1_04 | Frequentcy           | /                 | value                 |                         |  |
| 11-04 | Setup                | 0.00H             | z~ maximum frequency  |                         |  |
|       | range                |                   |                       | 1                       |  |
|       | Rated rotat          | ion               | Factory default       | Model dependent         |  |
| F1-05 | speed                |                   | value                 |                         |  |
|       | Setup                | 0rpm <sup>-</sup> | ~30000rpm             |                         |  |
|       | range                |                   |                       |                         |  |

<u>∕</u>Note

1. Please set the parameters according to the nameplate parameters of the motor.

2. It needs accurate motor parameters to ensure the excellent control performance of the vector control. Accurate parameter identification comes from the correct setting of the rated motor parameters.

3. To ensure the control performance, please carry out motor configurations in accordance with the standard adaptable motor of the driver. If there is huge difference between the motor power and the power of standard adaptable motor, the control performance of the driver will decrease obviously.

| F1-06~ | Resvered |   | Factory default value | _ |
|--------|----------|---|-----------------------|---|
| F1-09  | Setup    | — |                       |   |
|        | range    |   |                       |   |

| F4 44  | D-axis<br>inductance |         | Factory default<br>value | Model dependent |
|--------|----------------------|---------|--------------------------|-----------------|
| F1-11  | Setup<br>range       | 0~65535 |                          |                 |
| F4 40  | Q-axis<br>inductance | 9       | Factory default<br>value | Model dependent |
| F1-12  | Setup<br>range       | 0~65535 |                          |                 |
| E4 42  | Stator resistance    |         | Factory default<br>value | Model dependent |
| F1-13  | Setup<br>range       | 0~6     | 5535                     |                 |
| E1 14  | unit                 |         | Factory default<br>value | Model dependent |
| F 1-14 | Setup<br>range       | 00~12   |                          |                 |
| E1 15  | Back EMF             |         | Factory default value    | Model dependent |
| F1-13  | Setup<br>range       | 0~6     | 5535V                    |                 |

When the automatic tuning of the motor is normally completed, the setup values of F1-10-F1-15 will be automatically set up. unit (F1-14)

- a) Units digit determines inductors unit
  - 0: the unit is µH;
  - 1: the unit is10µH
  - 2: the unit is 100µH
- b) Tens digit determine resistance (F1-13) unit:
  - 0: the unit is µH
  - 1: the unit is10µH
  - 2: the unit is  $10m\Omega$

Back EMF (F1-15) :

It is used to set the motor back EMF of rated frequency.

Each time when the rated power of the motor F1-01 is changed, the motor will automatically recover the parameter values of F1-10 to F1-15 of the default standard motor parameters. If it is impossible to conduct the motor tuning on the site, the user can manually input the parameters refer to the known parameters of the same type motors.

|       | Tuning sele | ection | Factory default<br>value  | 0           |  |  |
|-------|-------------|--------|---------------------------|-------------|--|--|
| E4 46 |             | 0      | no operation              |             |  |  |
| F1-10 | F1-16 Setup | 1      | static tuning (low speed) |             |  |  |
|       | range       | 2      | dynamic tuning (          | high speed) |  |  |
|       | 3           |        | Tuning mode 3             |             |  |  |

Prompt: Correct motor rated parameter (F1-01 to F1-05) must be set before tuning.

0: No operation, it is tuning inenabled.

1: Static tuning.

It is applicable to the motor back-EMF known occasion, please set the parameter F1-15 according to the motor back-EMF.

Action description: Set the function code to 1 and press RUN key for confirmation, and then the driver will conduct static tuning.

2: Dynamic tuning

To ensure the dynamic control performance of the driver, please select rotary tuning. During the rotary tuning, the motor must be disconnected with the loads (i.e. no-load).

Upon selection of rotary tuning, the driver will conduct static tuning at first. Upon completion of static tuning, the motor will accelerate to 40% of the rated

motor frequency and maintain for certain period of time. Then the motor will decelerate to zero speed, and by this time the rotary tuning is completed.

Action description: Set the F1-16 to 2 and press RUN key for confirmation, and then the driver will conduct rotary tuning.

Tuning operation description:

When F1-11 is set to 1 or 2, press ENTER key and "TUNE" will be displayed and flashes. Press RUN key to conduct parameter tuning, and at this time the displayed "TUNE" stops flashing. After the tuning is completed, the display will return to the stop status interface. The tuning process can be stopped by pressing the STOP key.

When the tuning is completed, the value of F1-11 will automatically restore to 0.

Note: Tuning is enabled only in the keyboard control mode. (Set F0-02 to zero)

## **Group F2** Vector Control Parameters

Group F2 function code is enabled only for the vector control. That is to say, when F0-01=0 or 1, it is enabled, and when F0-01=2, it is inenabled.

| F2-00 | Speed loop<br>proportional gain 1 | Factory default<br>value | 30         |
|-------|-----------------------------------|--------------------------|------------|
|       | Setup range                       | 0~100                    |            |
| F2-01 | Speed loop<br>integration time 1  | Factory default<br>value | 0.50s      |
| 12-01 | Setup range                       | 0.01s ~ 10.00.s          |            |
| E2-02 | Switching frequency 1             | Factory default<br>value | 5.00<br>Hz |
| 12 02 | Setup range                       | 0.00~ F2-05              |            |
| F2-03 | Speed loop<br>proportional gain 2 | Factory default<br>value | 15         |
|       | Setup range                       | 0~100                    |            |
| F2-04 | Speed loop<br>integration time 2  | Factory default<br>value | 1.00s      |
| 12.04 | Setup range                       | 0.01s ~ 10.00s           |            |

| F2-05 | Switching frequency 2 | Factory default<br>value | 10.00Hz   |
|-------|-----------------------|--------------------------|-----------|
|       | Setup range           | F2-02 ~ maximum          | frequency |

F2-00 and F2-01 are PI adjustment parameters when the running frequency is lower than switching frequency 1 (F2-02) F2-00 and F3-01 are PI adjustment parameters when the running frequency is higher than switching frequency 2. PI parameter of frequency channel between the switching frequency 1 and switching frequency 2 is linear switching between two groups of PI parameters, as shown in the figure below:

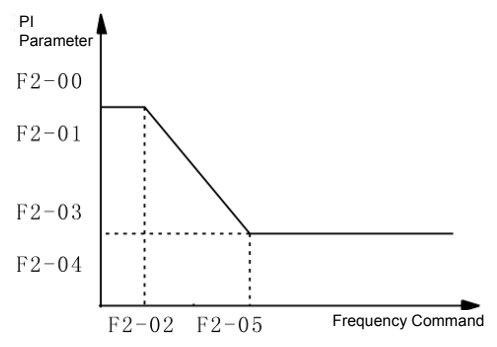

Fig.6-2 Schematic diagram of PI parameter

The speed dynamic response characteristics of the vector control can be adjusted by setting the proportional coefficient and integration time of the speed regulator. Increasing the proportional gain or reducing the integration time can accelerate the dynamic response of the speed loop. However, if the proportional gain is too large or the integration time is too short, it will cause the oscillation of the system.

Recommended adjustment method:

If the factory default parameters cannot meet the requirements, the relevant parameter values can be subject to fine tuning.

Increase the proportional gain while ensuring no oscillation to the system, and then reduce the integration time to ensure that the system has quick response characteristics and small overshoot.

**Note:** Improper PI parameter setting may cause too large speed overshoot. Voltage fault may occur when the overshoot drops.

| F2-06         Slip compensation coefficient           Setup range         Setup range | Factory default value | 100%     |
|---------------------------------------------------------------------------------------|-----------------------|----------|
|                                                                                       | Setup range           | 50%~200% |

For the speed sensorless vector control, this parameter is used to adjust the speed stabilizing precision of the motor. When the speed is too low due to heavy load of motor, this parameter needs to be enlarged or this parameters needs to be reduced.

For the speed sensor vector control, this parameter can adjust the output current of the driver carrying the same load.

| F2-07 | Time constant of speed loop filter | Factory default<br>value | 0.000s |
|-------|------------------------------------|--------------------------|--------|
|       | Setup range                        | 0.000s~0.100             | S      |

In the vector control mode, the output of speed loop regulator is torque current command. This parameter is used to filter the torque command. This parameter needs no adjustment generally and this filter time can be increased in case of huge speed fluctuation. In case of oscillation of motor, this parameter shall be reduced properly.

The time constant of speed loop filter is low, and the output torque of the driver may vary greatly, but the response is quick.

|       | Torque control |             |  | Factory default value | 0 |
|-------|----------------|-------------|--|-----------------------|---|
| F2-08 | Setup          | 0 Inenabled |  |                       |   |
|       | range          | 1 Enabled   |  |                       |   |

0: Torque control is inenabled, and the driver performs command speed control. In case of speed control, the driver output frequency in accordance with the setup frequency command, and the output torque automatically matches the load torque, but the output torque is limited by the torque upper limit (refer to F2-09 and F2-10). When the load torque is higher than the setup torque upper limit, the output torque of the driver is limited, and the output frequency will be different from the setup frequency.

1: Torque control is enabled, and the driver performs torque control. In case of torque control, the driver outputs torque in accordance with the setup torque command, and the output frequency automatically matches the load speed, but the output frequency is limited by the frequency upper limit (refer to F0-12). When the load speed is higher than the setup frequency upper limit, the output frequency of the driver is limited, and the output torque will be

different from the setup torque.

In case of torque control, the torque command is the torque upper limit, and set by the torque upper limit source (F2-09).

It can perform switching between torque control and speed control via the multifunctional input terminals.

In case of torque control, the output frequency of the driver automatically tracks the change of the load speed, but the change of the output frequency is affected by the setup acceleration/deceleration time. If it needs to quicken the tracking speed, the acceleration/deceleration time shall be shortened.

When the setup torque of the driver is higher than the load torque, the output frequency of the driver will rise; when the output frequency of the driver reaches the frequency upper limit, the driver will keep running with the frequency upper limit.

When the setup torque of the driver is lower than the load torque, the output frequency of the driver will fall; when the output frequency of the driver reaches the frequency lower limit, the driver will keep running with the frequency lower limit.

|       | Torque upp<br>source | er limi | it          | Factory default<br>value | 0 |
|-------|----------------------|---------|-------------|--------------------------|---|
|       | 0                    | F2-10   | F2-10       |                          |   |
| E2-00 | F2-09 Setup<br>range | 1       | Al1         |                          |   |
| 12-05 |                      | 2       | AI2         |                          |   |
|       |                      | 3       | Al3         |                          |   |
|       |                      | 4       | PULSE setup |                          |   |
|       |                      | 5       | Comr        | nunication setup         |   |

| F2-10 | Torque upper limit |   | Factory default<br>value | 150% |
|-------|--------------------|---|--------------------------|------|
|       | Setup range        | 0 | %~ 200%                  |      |

In the speed control mode, F2-09 is used to select the setup source of torque upper limit. When setting via the analog value, 100% of the analog input setup corresponds to F2-10, and the setup 100% corresponds to the rated torque of the motor matching the driver.

In the torque control mode, torque upper limit source is the torque setup source. Torque upper limit is the torque setup command.

| F2-11 | Encoder pulse<br>number | Factory default<br>value | 1024 |
|-------|-------------------------|--------------------------|------|
|-------|-------------------------|--------------------------|------|

| Setup range | 0 ~ 65535 |
|-------------|-----------|
|             |           |

**Note:** When the driver controls the speed sensor vector control, it must set the pulse number of the encoder correctly, or the motor will run abnormally. If normal operation cannot be realized after correct pulse number of the encoder is set, exchange the connection positions of Phase A and Phase B of the encoder.

| E2 12 | Reserved |   | Factory default<br>value | _ |
|-------|----------|---|--------------------------|---|
| FZ-1Z | Setup    | - |                          |   |
|       | range    |   |                          |   |

| E2 42 | D axis curr<br>loop        | ent     | Factory default<br>value | 50 |
|-------|----------------------------|---------|--------------------------|----|
| F2-13 | Setup<br>range             | 0~65535 |                          |    |
| E2 14 | D-axis curr<br>Ioop Ki     | ent     | Factory default<br>value | 50 |
| F2-14 | Setup<br>range             | 0~65    | 5535                     |    |
| E2-15 | D -axis current<br>loop Kp |         | Factory default<br>value | 50 |
| F2-13 | Setup<br>range             | 0~65    | 5535                     |    |
| E2-16 | D-axis curr<br>Ioop Ki     | ent     | Factory default<br>value | 50 |
| 12-10 | Setup<br>range             | 0~65    | 5535                     |    |

When the automatic tuning of the motor is normally completed, the setup values of F2-13 to F2-16 will be automatically set up.

Each time when the rated power of the motor F1-01 is changed, the driver will automatically recover the parameter values of F2-13 $\sim$ F2-16 to the default standard motor parameters.

If it is impossible to tune the motor on the site, the user can manually input the parameters by referring to the known parameters of the motors of the same type.

| E2-17          | SoftPwm   | Factory default | 0 |
|----------------|-----------|-----------------|---|
| F <b>2-</b> 17 | selection | value           | 0 |

| Setup | 0 | Inenabled |
|-------|---|-----------|
| range | 1 | Enabled   |

## Group F3 V/F Control Parameters

This group of function code is enabled only for the V/F control (F0-01=2) and is inenabled for the vector control.

V/F control is applicable to the general loads such as fan and pump or the applications where one driver drives multiple motors or the driver power is one level lower or higher than the motor power.

| F3-00 | V/F curve se   | etup | Factory default value    | 0 |
|-------|----------------|------|--------------------------|---|
|       | Setup<br>range | 0    | Straight V/F curve       |   |
|       |                | 1    | Multiple-point V/F curve |   |
|       |                | 2    | Square V/F curve         |   |

The fan and pump loads may select square V/F control.

0: Straight V/F curve. It is suitable for common constant torque load.

1: Multiple-point V/F curve. It is suitable for the special loads such as dehydrator and centrifugal machine.

2: Square V/F curve. It is suitable for the centrifugal loads such as fan and pump.

| F3-01 | Torque boost     | Factory default<br>value |              |       | 1.0%    |  |
|-------|------------------|--------------------------|--------------|-------|---------|--|
|       | Setup range      |                          | 0.0% ~ 30%   | 0     |         |  |
|       | Cutoff frequency | Fac                      | tory default |       |         |  |
| E2 02 | of torque boost  |                          | value        |       | 50.00HZ |  |
| F3-02 | Sotup rango      | 0.00Hz~ maximum output   |              | utput |         |  |
|       | Setup range      | frequency                |              |       |         |  |

To compensate the low frequency torque characteristics of V/F control, it can boost the output voltage of the driver at the time of low frequency.

If the torque boost is set to be too large, the motor may be over heat, and the driver may be over current. In general, the torque boost shall not exceed 8.0%.

Adjusting this parameter effectively can avoid over current upon startup. For the relatively large loads, it is recommended to increase this parameter. For the small loads, this parameter value may be reduced.

When the torque boost is set to 0.0, the driver will adopt auto torque boost.

Cutoff frequency of torque boost: Under this frequency, the torque boost is enabled. If it exceeds this setup frequency, the torque boost is inenabled. Refer to Fig.6-3 for details.

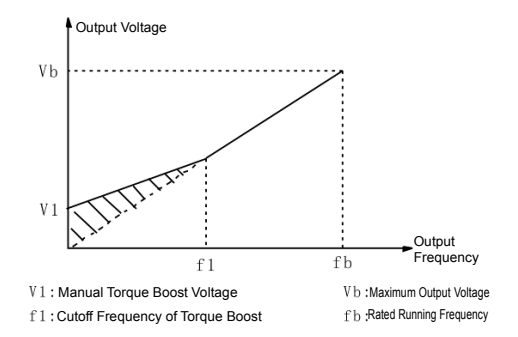

Fig.6-3 Schematic Diagram for Manual Torque

| F3-03 | V/F frequency F1 | Factory default<br>value 0.00Hz |
|-------|------------------|---------------------------------|
|       | Setup range      | 0.00Hz ~ rated motor frequency  |
| F3-04 | V/F voltage V1   | Factory default 0.0%            |
|       | Setup range      | 0.0%~ 100.0%                    |
|       | V/F frequency F2 | Factory default 0.00Hz          |
| F3-05 |                  | value                           |
|       | Setup range      | V1 ~ rated motor frequency      |
| F3-06 | V/F voltage V2   | Factory default<br>value 0.0%   |
|       | Setup range      | F1 ~ 100.0%                     |
| F3-07 | V/F frequency F3 | Factory default<br>value 0.00Hz |
|       | Setup range      | V2 ~ rated motor frequency      |
| F0.00 | V/F voltage V3   | Factory default 0.0%            |
| F3-08 |                  |                                 |
|       | Setup range      | F2 ~ 100.0%                     |

Six parameters of F3-03 to F3-08 define MS V/F curve.

The setup value of V/F curve is generally set in accordance with the load characteristics of the motor.

Note: V1<V2<V3 and F1<F2<F3. In case of low frequency, higher setup

voltage may cause over heat and even burning of the motor and stall over current or current protection of the driver.

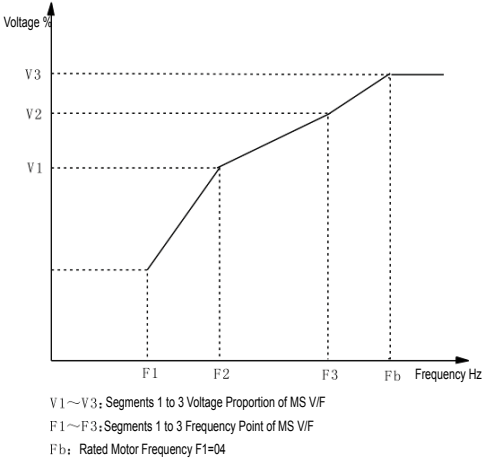

#### Fig.6-4 Schematic Diagram for V/F Curve Setup

| F3-09 | Slip compensation coefficient | Factory default value | 0.0% |
|-------|-------------------------------|-----------------------|------|
|       | Setup range                   | 0% ~ 200.0%           |      |

It is enabled only for V/F control. Setting this parameter can compensate the slip in the V/F control mode due to load and reduce the change of rotation speed of the motor following the load change. In general, 100% corresponds to the rated slip of the motor with rated load. Slip coefficient adjustment can refer to the following principles: When the load is rated load and the slip compensation coefficient is set to 100%, the rotation speed of the motor in the driver is close to the reference speed.

|       | AVR(Automatic Voltage<br>Regulation) |   |              | Factory default<br>value | 2     |
|-------|--------------------------------------|---|--------------|--------------------------|-------|
| F2 40 | Setup range                          | 0 | Inenabled    |                          |       |
| F3-10 |                                      | 1 | Enabl        | ed                       |       |
|       |                                      | 0 | Inena        | bled only at the tim     | ne of |
|       |                                      | 2 | deceleration |                          |       |

In the V/F control mode, when it needs fast stop and there is no brake resistor, selecting "Inenabled only at the time of deceleration" can greatly reduce the

possibility of over voltage fault alarm. When there is brake resistor or it has not need for fast deceleration, select "Enabled".

|       | Oscillation suppress | ion | Factory       | Model     |
|-------|----------------------|-----|---------------|-----------|
| F3-11 | gain                 |     | default value | dependent |
|       | Setup range          | 0~  | ·100          |           |

Select "0" for this gain when the motor has no oscillation. Only when the motor has obvious oscillation and cannot run normally can this gain be properly increased. The bigger the gain is, the better oscillation suppression result will be. The method of selecting this gain is to select the smallest one on the premise that there is effective oscillation suppression measure, so as to ease the negative effect on the VF operation.

# Group F4 Input Terminal

The standard unit of IS300 series driver has five multifunctional digital input terminals (DI5 of which can be used as high-speed pulse input terminal) and two analog input terminals. If the system needs more input/output terminals, optional multifunctional input/output expansion card can be used. The multifunctional input/output expansion card has 5 multifunctional digital input terminals (DI6 to DI10) and 1 analog input terminal (Al4).

| F4-00 | DI1 terminal<br>function<br>selection | Factory default<br>value | 1 |
|-------|---------------------------------------|--------------------------|---|
| F4-01 | DI2 terminal<br>function<br>selection | Factory default<br>value | 0 |
| F4-02 | DI3 terminal<br>function<br>selection | Factory default<br>value | 0 |
| F4-03 | DI4 terminal<br>function<br>selection | Factory default<br>value | 9 |
| F4-04 | D15 terminal<br>function<br>selection | Factory default value    | 0 |

This parameter is used to set the functions of the multifunctional digital input terminals. If the setup is oil pressure control mode (A3-00 setting values is non-zero), the DI2 default is "48: PID select terminals 1", the DI3 default is "49: PID select Terminal 2", DI5 the default is "50: CAN communication enabled".

| Setup<br>value | Function                              | Description                                                                                                    |
|----------------|---------------------------------------|----------------------------------------------------------------------------------------------------|
| 0              | No function                           | Even when there is signal input, the driver still has no action. The no operation function can be set on the unused terminals so as to prevent error action.                                                                                                    |
| 1              | Forward<br>rotation<br>(FWD)          | Control the forward rotation and reverse rotation of the                                                                                                    |
| 2              | Reverse<br>rotation (REV)             | unver via the external terminals.                                                                                                    |
| 3              | Three-line<br>mode running<br>control | This terminal is used to confirm that the driver running mode is three-line control modeFor detailed description, please refer to F4-11 three-line control mode function code.                                                                                                   |
| 4              | Forward<br>rotation Jog<br>(FJOG)     | FJOG refers to Jog forward rotation, while RJOG refers to Jog reverse rotation. For details regarding frequency and Jog acceleration/deceleration time during the Jog running,                                                                                                   |
| 5              | Reverse<br>rotation Jog<br>(RJOG)     | refer to F8-00, F8-01 and F8-02 function codes.                                                                                                    |
| 6              | Terminal UP                           | When the frequency is given by the external terminals, it is                                                                                                    |
| 7              | Terminal<br>DOWN                      | used as increment and decrement commands of frequency<br>modification When the frequency source is set to digital<br>setup, it can be used to adjust the setup frequency.                                                                                                    |
| 8              | Coast to stop                         | The driver locks the output, and the motor stop process is<br>beyond the driver control. It is the general method adopted<br>when there is huge load and no requirement for the stop<br>time.<br>This mode is the same as the meaning of coast to stop as<br>described in F6-10. |
| 9              | Fault reset<br>(RESET)                | External fault reset function. It is the same as the function<br>of RESET key on the keyboard. Using this function can<br>realize long-distance fault reset.                                                                                                    |
| 10             | Running                               | The driver decelerates to stop, but all the running                                                                                                    |

| Setup<br>value | Function                                                 | Description                                                                                                    |
|----------------|----------------------------------------------------------|----------------------------------------------------------------------------------------------------|
|                | pause                                                    | parameters are all in the recorded status, such as PLC<br>parameter, swing frequency parameter and PID parameter.<br>After this signal disappears, the driver restores to the status<br>before stopping.                                                                                                    |
| 11             | External fault<br>normally open<br>input                 | After the external fault signal is sent to the driver, the driver reports fault and stops.                                                                                                    |
| 12             | MS speed<br>terminal 1                                   | It can realize 16S speed through the combination of digital                                                                                                    |
| 13             | MS terminal 2                                            | the MS sneed function description                                                                                                    |
| 14             | MS peed<br>terminal 3                                    |                                                                                                    |
| 15             | MS terminal 4                                            |                                                                                                    |
| 16             | Speed-up/spe<br>ed-down time<br>selection<br>terminal 1  | It can select four types of Speed-up/speed-down time<br>through the combination of digital status of these two                                                                                                    |
| 17             | ed-down time<br>selection<br>terminal 2                  | terminais.                                                                                                    |
| 18             | Frequency<br>source<br>switching                         | <ul> <li>When the frequency source selection (F0-07) is set to 2, it performs switching between main frequency source X and auxiliary frequency source Y via this terminal.</li> <li>When the frequency source selection (F0-07) is set to 3, it performs switching between main frequency source X and (main frequency X plus auxiliary frequency source Y) via this terminal.</li> <li>When the frequency source selection (F0-07) is set to 4, it performs switching between auxiliary frequency source X and (main frequency X plus auxiliary frequency source X and (main frequency source X plus auxiliary frequency source X and (main frequency X plus auxiliary frequency source X and (main frequency X plus auxiliary frequency source Y) via this terminal.</li> </ul> |
| 19             | UP and<br>DOWN setup<br>clear (terminal<br>and keyboard) | When the frequency reference is digital frequency reference, this terminal can be used to clear the frequency value modified by UP/DOWN and thus restore the reference frequency to the setup value of F0-08.                                                                                                    |
| 20             | Running                                                  | When the command source (F0-02) is set to 1, it performs                                                                                                    |

| Setup<br>value | Function                                   | Description                                                                                                   |
|----------------|--------------------------------------------|----------------------------------------------------------------------------------------------------|
|                | command                                    | switching between terminal control and keyboard control                                                       |
|                | switching                                  | via this terminal.                                                                                            |
|                | terminal                                   | When the command source (F0-02) is set to 2, it performs switching between communication control and keyboard |
|                |                                            | control via this terminal.                                                                                    |
|                | Speed-up/spe                               | Protect the driver from affecting by the external signals                                                     |
| 21             | ed-down                                    | (except stop command), and maintain the current                                                               |
|                | inenabled                                  | frequency.                                                                                                    |
| 22             | Reserved                                   | -                                                                                                    |
| 23             | Reserved                                   | -                                                                                                    |
| 24             | Reserved                                   | -                                                                                                    |
| 25             | Reserved                                   | -                                                                                                    |
| 26             | Reserved                                   | -                                                                                                    |
| 27             | Reserved                                   | -                                                                                                    |
| 28             | Reserved                                   | -                                                                                                    |
|                | Torque                                     |                                                                                                    |
| 29             | control                                    | The torque control of driver is inenabled.                                                                    |
|                | inenabled                                  |                                                                                                    |
| 30             | Reserved                                   | -                                                                                                    |
| 31             | Reserved                                   | -                                                                                                    |
| 22             | DC brake                                   | This terminal is enabled, and the driver directly switches to                                                 |
| 32             | command                                    | the DC brake status.                                                                                          |
| 33             | External fault<br>normally<br>closed input | After the external fault signal is sent to the driver, the driver reports fault and stops.                    |

#### Attached Table 1 MS Speed Function Description

| K <sub>4</sub> | K <sub>3</sub> | K <sub>2</sub> | <b>K</b> 1 | Frequency Setup | Correspondi<br>ng Parameter |
|----------------|----------------|----------------|------------|-----------------|-----------------------------|
| OFF            | OFF            | OFF            | OFF        | MS speed 0      | FC-0                        |
| OFF            | OFF            | OFF            | ON         | MS speed 1      | FC-01                       |
| OFF            | OFF            | ON             | OFF        | MS speed 2      | FC-02                       |
| OFF            | OFF            | ON             | ON         | MS speed 3      | FC-03                       |
| OFF            | ON             | OFF            | OFF        | MS speed 4      | FC-04                       |
| OFF            | ON             | OFF            | ON         | MS speed 5      | FC-05                       |
| OFF            | ON             | ON             | OFF        | MS speed 6      | FC-06                       |
| OFF            | ON             | ON             | ON         | MS speed 7      | FC-07                       |

| ON | OFF | OFF | OFF | MS speed 8  | FC-08 |
|----|-----|-----|-----|-------------|-------|
| ON | OFF | OFF | ON  | MS speed 9  | FC-09 |
| ON | OFF | ON  | OFF | MS speed 10 | FC-10 |
| ON | OFF | ON  | ON  | MS speed 11 | FC-11 |
| ON | ON  | OFF | OFF | MS speed 12 | FC-12 |
| ON | ON  | OFF | ON  | MS speed 13 | FC-13 |
| ON | ON  | ON  | OFF | MS speed 14 | FC-14 |
| ON | ON  | ON  | ON  | MS speed 15 | FC-15 |

NOTE: FC00 ~ FC15 the parameter corresponding unit is "Hz",

the negative number indicates reversal.

Attached Table 2 MS Speed Function Description

| Terminal 2 | Terminal<br>1 | Speed-up/speed<br>-down time<br>selection | Corresponding<br>Parameter |
|------------|---------------|-------------------------------------------|----------------------------|
| OFF        | OFF           | Speed-up time 1                           | F0-17 and F0-18            |
| OFF        | ON            | Speed-up time 2                           | F8-03, F8-04               |
| ON         | OFF           | Speed-up time 3                           | F8-05 and F8-06            |
| ON         | ON            | Speed-up time 4                           | F8-07 and F8-08            |

| F4-05~ | Reserved |   | Factory default<br>value | _ |
|--------|----------|---|--------------------------|---|
| F4-14  | Setup    | — |                          |   |
|        | range    |   |                          |   |

| E4 15 | DI filter time | •    | Factory default<br>value | 4 |
|-------|----------------|------|--------------------------|---|
| F4-13 | Setup          | 0~10 | )                        |   |
|       | range          |      |                          |   |

It is used to set the sensitivity of DI terminal. If the digital input terminal is vulnerable to interferences and may cause error action, it can increase this parameter value to enhance the anti-interference capability. However, this operation will reduce the sensitivity of DI terminal.

| E4-16 | Terminal     |   | Factory default | 0 |
|-------|--------------|---|-----------------|---|
| F4-10 | command mode |   | value           |   |
|       | Setup        | 0 | Two-line mode 1 |   |
|       | range        | 1 | Two-line mode 2 |   |
|       |              | 2 | Three-line mode | 1 |

| 3 Three-line mode 2 |
|---------------------|
|---------------------|

This parameter defines four different modes of controlling the operation of the driver via the external terminals.

0: Two-line running mode 1: This mode is the most commonly used two-line mode. The forward/reverse rotation of the motor is decided by the commands of FWD and REV terminals.

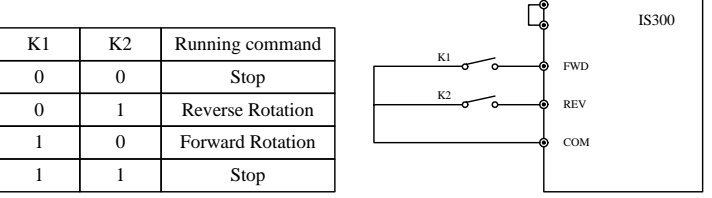

Fig.6-5 Two-line Running

1: Two-line running mode 2: When this mode is adopted, REV is enabled terminal. The direction is determined by the status of FWD.

| K1 | K2 | Running Command  |
|----|----|------------------|
| 0  | 0  | Stop             |
| 0  | 1  | Stop             |
| 1  | 0  | Forward Rotation |
| 1  | 1  | Reverse Rotation |

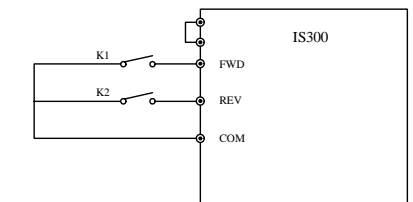

Fig.6-6Three-line running

2: Three-line running mode 1: In this mode, Dln is enabled terminal, and the direction is controlled by FWD and REV respectively. However, the pulse is enabled through disconnecting the signal of Dln terminal when the driver stops.

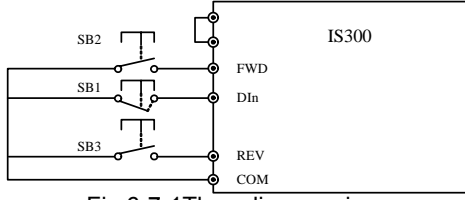

Fig.6-7-1Three-line running

Where,

SB1: Stop button SB2: Forward rotation button

#### SB3:Reverse rotation button

DIn is multifunctional input terminals of DI1 to DI5 (DI1 to DI10 if multifunctional input and output expansion card is selected). In this way, it shall define the corresponding terminal functions as No.3 function "Three-line Mode Running Control".

3: Three-line running mode 2: In this mode, DIn is enabled terminal, and the running command is given by FWD, while the direction is determined by the status of REV.

Stop command is performed through disconnecting the DIn signal.

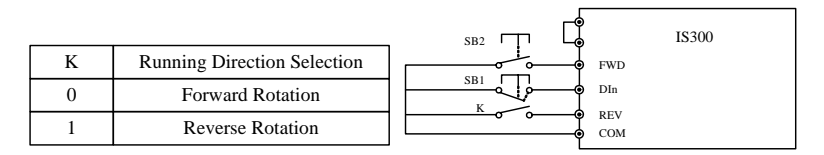

#### Fig.6-7 Three-line Running Mode

Where,

SB1: Stop button

SB2: Running button

DIn is multifunctional input terminals of DI1 to DI5 (DI1 to DI10 if multifunctional input and output expansion card is selected). In this way, it shall define the corresponding terminal functions as No.3 function "Three-line Mode running Control".

| E4 17 | Terminal<br>UP/DOWN S | peed | Factory default<br>value | 1.00Hz/s   |
|-------|-----------------------|------|--------------------------|------------|
| F4-17 | Setup<br>range        |      | 0.01Hz/s $\sim$          | 100.00Hz/s |

Terminals UP/DOWN is used to adjust the change rate when setting the frequency.

| E4 19 | Al1 mini<br>input                        | imum        | Factory default<br>value | 0.02V |
|-------|------------------------------------------|-------------|--------------------------|-------|
| F4-10 | Setup -11.00<br>range                    |             | 0V~11.00V                |       |
| F4-19 | Al1 mini<br>input<br>correspond<br>setup | imum<br>ing | Factory default<br>value | 0.0%  |
|       | Setup<br>range                           | -100.0      | 00%~100.0%               |       |

| E4 20  | Al1 maximum<br>input |       | Factory default<br>value | 10.00V |
|--------|----------------------|-------|--------------------------|--------|
| F4-20  | Setup                | -11.0 | 0V~11.00V                |        |
|        | range                |       |                          |        |
|        | Al1 maximum          |       |                          |        |
|        | input                |       | Factory default          | 100.0% |
| F4-21  | corresponding        |       | value                    | 100.0% |
|        | setup                |       |                          |        |
|        | Setup -100.          |       | 00%~100.0%               |        |
|        | range                |       |                          |        |
|        | Al1 input fil        | ter   | Factory default          | 0.010c |
| E4-22  | time                 |       | value                    | 0.0105 |
| 1 4-22 | Setup                | 0.000 | s~10.00 <mark>0s</mark>  |        |
|        | range                |       |                          |        |

The above function codes define the relationship between the analog input voltage and analog input setup value. When the analog input voltage exceeds the setup maximum input or minimum input range, the excess part will be calculated as maximum input or minimum input.

When the analog input is current input, 1mA current equals to 0.5V voltage.

In difference applications, 100% of analog input corresponds to different nominal values. Refer to all the application parts for details.

Several setting examples are shown in the following figures:

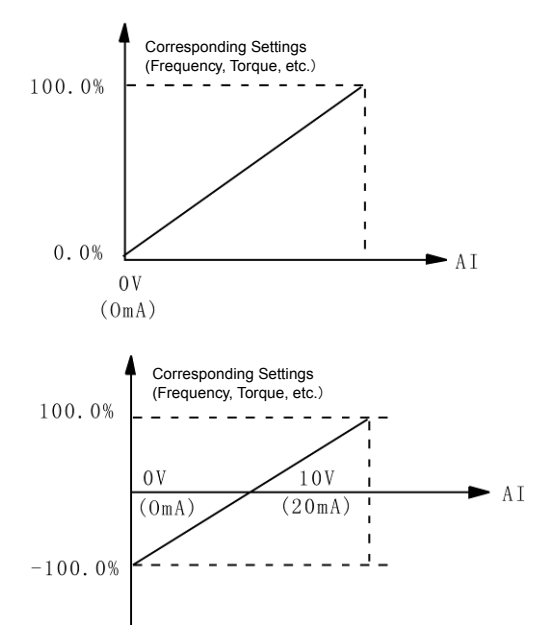

Fig.6-9 Corresponding Relationship between Analog Reference and Setting Value

|       | AI2 minimum<br>input                     |                 | Factory default value    | 0.02V  |
|-------|------------------------------------------|-----------------|--------------------------|--------|
| F4-23 | Setup                                    | -11.0           | 0V~11.00V                | L      |
|       | range                                    |                 |                          |        |
| F4-24 | AI2 mini<br>input<br>correspond<br>setup | ing             | Factory default<br>value | 0.0%   |
|       | Setup<br>range                           | -100.00%~100.0% |                          |        |
| -     | AI2 maximu<br>input                      | m               | Factory default<br>value | 10.00V |
| Г4-20 | Setup<br>range                           | -11.0           | 0V~11.00V                |        |

|             | A10 mov       |       |                              |         |
|-------------|---------------|-------|------------------------------|---------|
|             | innut         |       | Factory default              |         |
|             | correspond    | ina   | value                        | 100.0%  |
| F4-26       | setup         | ing   | Value                        |         |
|             | Setup         | -100. | 00%~100.0%                   |         |
|             | range         |       |                              |         |
|             | Al2 input fil | ter   | Factory default              | 0.00s   |
|             | time          |       | value                        | 0.000   |
| F4-27       | Setup         | 0.000 | s $\sim$ 10.000s             |         |
|             | range         |       |                              |         |
|             | AI3 minimu    | m     | Factory default              |         |
| E4 29       | input         |       | value                        | 0.02V   |
| F4-28       | Setup -11.00  |       | 0V~11.00V                    |         |
|             | range         |       |                              |         |
| AI3 minimum |               | m     |                              |         |
| F4-29       | input         |       | Factory default              | 0.0%    |
|             | corresponding |       | value                        |         |
|             | Sotup 100     |       | 000/ 100.00/                 |         |
|             | Setup         | -100. | 00%~100.0%                   |         |
|             |               | m     | Eactory default              |         |
|             | input         |       | value                        | 10.00V  |
| F4-30       | Setup -11.00  |       | 0V~11.00V                    |         |
|             | range         |       |                              |         |
|             | AI3 maximu    | m     |                              |         |
|             | input         |       | Factory default              | 100.0%  |
| F4-31       | correspond    | ing   | value                        | 100.070 |
|             | setup         |       |                              |         |
|             | Setup         | -100. | 00%~100.0%                   |         |
|             | range         |       |                              |         |
|             | time          | ler   |                              | 0.00s   |
| F4-32       | Setun         | 0.000 | <u>  value</u><br>ls∼10.000s |         |
|             | range         | 0.000 |                              |         |

The applications AI2、AI3 of function are similar to those of AI1 function.

| F4-33~ | Reserved |   | Factory default value | — |
|--------|----------|---|-----------------------|---|
| F4-42  | Setup    | _ |                       |   |
|        | range    |   |                       |   |

|                | Al1 sample     |                | Factory default  |          |
|----------------|----------------|----------------|------------------|----------|
|                | voltago 1      |                |                  | 2.000V   |
| F4-43          |                | 0.00           |                  |          |
|                | Setup          | -9.9990~9.9990 |                  |          |
|                | range          |                | 1                |          |
|                | Al1 correction |                | Factory default  | 2 000\/  |
| F4-44          | voltage 1      |                | value            | 2.000 V  |
| 1 4 44         | Setup          | -9.99          | 9V~9.999V        |          |
|                | range          |                |                  |          |
|                | Al1 sample     |                | Factory default  | 0.000) ( |
| <b>F</b> 4 4 F | voltage 2      |                | value            | 8.000V   |
| F4-45          | Setup          | -9.99          | 9V~9.999V        | •        |
|                | range          |                |                  |          |
|                | Al1 correcti   | on             | Factory default  |          |
|                | voltage 2      |                | value            | 8.000V   |
| F4-46          | Setup          | -9.99          | 9V~9.999V        |          |
|                | range          |                |                  |          |
|                | Al2 sample     |                | Factory default  |          |
|                | voltage 1      |                | value            | 2.000V   |
| F4-47          | Setup          | -9.99          | 9V~9.999V        |          |
|                | range          |                |                  |          |
|                | Al2 correcti   | on             | Eactory default  |          |
|                | voltage 1      | •              | value            | 2.000V   |
| F4-48          | Setup          | _9 99          | 9\/~9 999\/      |          |
|                | range          | 0.000          | 0.0001           |          |
|                |                |                | Factory default  |          |
| F4-49          | voltage 2      |                | value            | 8.000V   |
|                | Setup          | _0 00          |                  |          |
|                | rango          | -9.99          | 90 9.9990        |          |
|                |                |                | Eastony defeuilt |          |
|                | voltage 2      |                |                  | 8.000V   |
| F4-50          | Voltage 2      | 0.00           |                  |          |
|                | Setup          | -9.99          | yv∼9.999V        |          |
|                | range          |                |                  |          |

| E4 E4          | Al3 sample<br>voltage 1 |                 | Factory default<br>value | 2.000V       |
|----------------|-------------------------|-----------------|--------------------------|--------------|
| F4-31          | Setup                   | -9.999V~9.999V  |                          |              |
|                | range                   |                 |                          |              |
| AI3 correction |                         | Factory default | 2 0001/                  |              |
| E4 52          | voltage 1               |                 | value                    | 2.000V       |
| F4-32          | Setup                   | -9.999V~9.999V  |                          |              |
|                | range                   |                 |                          |              |
|                | AI3 sample              |                 | Factory default          | <u> 000)</u> |
| E4 52          | voltage 2               |                 | value                    | 0.000V       |
| F4-33          | Setup                   | -9.999V~9.999V  |                          |              |
|                | range                   |                 |                          |              |
|                | AI3 correction          | on              | Factory default          | <u> 000)</u> |
| 54.54          | voltage 2               |                 | value                    | 0.000V       |
| F4-34          | Setup                   | -9.99           | 9V~9.99 <mark>9</mark> V |              |
|                | range                   |                 |                          |              |

Aiming at the degree of linearity of AI1 $\sim$ AI3 command voltage signal to corrected.

| F4-55~ | Reserved |   | Factory default<br>value | — |
|--------|----------|---|--------------------------|---|
| F4-58  | Setup    | — |                          |   |
|        | range    |   |                          |   |

### Group F5 Output Terminal

IS300 series driver standard unit consists of three multifunction relay output terminals, 2 multiple analog output terminals.

| E5 00 | Reserved |   | Factory default<br>value | - |
|-------|----------|---|--------------------------|---|
| F3-00 | Setup    | _ |                          |   |
|       | range    |   |                          |   |

|       | output               |
|-------|----------------------|
| F5-02 | 1(Servo<br>driver is |
| F5-02 | dri<br>rur           |

| F5-03 | Control board relay output | Factory | 1(Servo   |
|-------|----------------------------|---------|-----------|
|       | selection (T/A3-T/C3)      | default | driver is |
|       |                            | value   | running)  |

This parameter is used to set the functions of the multifunctional digital input terminals. If the setup is oil pressure control mode (A3-00 setting values is non-zero), the T/A2-T/C2 default is swashplate switching, the T/A3-T/C3 default is pressure control status output.

Multifunctional output terminal function selection is as follows:

| Setup value | Function                                     | Description                                                                                                    |  |
|-------------|----------------------------------------------|----------------------------------------------------------------------------------------------------|--|
| 0           | No output                                    | The output terminal does not have any function.                                                                                                    |  |
| 1           | Driver is<br>running                         | It indicates the driver is running, and there is output frequency (can be zero), and ON signal will output at this time.                                                                                                    |  |
| 2           | Fault output                                 | When the driver is faulty, it outputs ON signal.                                                                                                    |  |
| 3           | Frequenc-y<br>level detection<br>FDT arrival | Please refer to F8-19 and F8-20 for details.                                                                                                    |  |
| 4           | Frequenc-y<br>arrival                        | Please refer to F8-21 for details.                                                                                                    |  |
| 5           | In zero speed<br>operation                   | When the driver output frequency is less than the start frequency, it outputs ON signal.                                                                                                    |  |
| 6           | Motor overload<br>pre-warning                | Judgment will be made according to the pre-warning<br>parameter value before the motor electronic thermal<br>protection is enabled. If it exceeds the pre-warning<br>value, it will output ON signal. Motor overload<br>parameters are set in F9-00 to F9-02. |  |
| 7           | Driver overload<br>pre-warni-ng              | After it is found that the driver is overloaded,<br>pre-warning will be invoked 10 seconds before the<br>occurrence of protection. And ON signal will be<br>output.                                                                                           |  |
| 8           | Reserved                                     | _                                                                                                    |  |
| 9           | Reserved                                     | -                                                                                                    |  |
| 10          | Reserved                                     | _                                                                                                    |  |
| 11          | Reserved                                     | -                                                                                                    |  |
| 12          | Run time arrival                             | When the accumulated running time of the driver exceeds the setup time F8-17, it outputs ON signal.                                                                                                    |  |
| 13          | Frequenc-y<br>limiting                       | When the setup frequency exceeds the frequency upper limit and frequency lower limit, and the output                                                                                                    |  |

| Setup value | Function                                                            | Description                                                                                                    |
|-------------|---------------------------------------------------------------------|----------------------------------------------------------------------------------------------------|
|             |                                                                     | frequency of the driver reaches the frequency upper                                                                                                    |
| 14          | Torque limiting                                                     | When the torque limiting function is enabled, the stall<br>protection function is automatically enabled and the<br>output frequency is automatically changed.<br>Meanwhile, it outputs ON signal, indicating that it is<br>outputting torque limit. This output signal can be<br>used to reduce load or display overload status signal<br>on the monitoring device. |
| 15          | Ready for running                                                   | When the main circuit and control circuit power<br>supply are connected, the driver protection function<br>is inenabled, and the driver is in running status, it<br>output ON signal.                                                                                                    |
| 16          | AI1>AI2                                                             | When the analog input Al1 value is higher than Al2 value, it outputs ON signal.                                                                                                    |
| 17          | Frequenc-y<br>upper limit<br>arrival                                | When the running frequency reaches frequency upper limit, it outputs ON signal.                                                                                                    |
| 18          | Frequenc-y<br>lower limit<br>arrival                                | When the running frequency reaches frequency lower limit, it outputs ON signal.                                                                                                    |
| 19          | Under voltage status output                                         | When the driver is in under voltage status, it outputs ON signal.                                                                                                    |
| 20          | Communication setup                                                 | Refer to the communication protocol for relevant descriptions.                                                                                                    |
| 21~22       | Reserved                                                            | _                                                                                                    |
| 23          | Double<br>displacement<br>Plunger Pump<br>swashplate<br>swicth (NO) | Double displacement Plunger Pump displacement swicth                                                                                                    |
| 24          | Pressure<br>control status<br>output (NC)                           |                                                                                                    |
| 25          | Alarm output<br>from pump(NC)                                       |                                                                                                    |

| F5-04~ | Resvered       | Factory default<br>value | — |
|--------|----------------|--------------------------|---|
| F5-09  | Setup<br>range | -                        | _ |

| F5-10 | A01 output selection   | Factory default value    | 9  |
|-------|------------------------|--------------------------|----|
| F5-11 | A02output<br>selection | Factory default<br>value | 10 |

The standard output of analog output (zero offset is 0 and gain is 1) is 0mA to 20mA (or 0v TO 10V), and the output range of FMP is between 0Hz and setup value of F5-09.

The corresponding value range that it indicates is shown in the table below

| Set up value | Function       | Range                                        |
|--------------|----------------|----------------------------------------------|
| 0            | Running        | 0 to maximum output frequency                |
| 0            | frequency      |                                              |
| 1            | Setup          | 0 to maximum output frequency                |
| I            | frequency      |                                              |
| 2            | Output current | 0 to 200% of the rated current of the motor  |
| 3            | Output torque  | 0 to 200% of the rated torque of the motor   |
| 4            | Output power   | 0 to 200% rated power                        |
| 5            | Output voltage | 0 to 120% of the rated voltage of the driver |
| 6            | PULSE input    |                                              |
|              | PULSE input    |                                              |
| 7            | AI1            | 0V to 10V                                    |
| 8            | Al2            | 0V to 10V/0 to 20mA                          |
| 9            | AI3            | 0V to 10V                                    |
| 10           | Feedback       | 0 to maximum frequency                       |
| 10           | frequency      |                                              |
| 11           | Feedback       | 0 to maximum oil pressure                    |
| I I          | voltage        |                                              |
| 12~16        | Reserved       |                                              |

| F5-12~ | Reserved       |  | Factory default value | _ |
|--------|----------------|--|-----------------------|---|
| F5-13  | Setup<br>range |  |                       |   |

| EE 14    | AO1 offset<br>coefficient |                      | Factory default value    | 0.0%  |  |
|----------|---------------------------|----------------------|--------------------------|-------|--|
| FJ-14    | Setup<br>range            | -100.0               | 0%~100.0%                |       |  |
| AO1 gain |                           |                      | Factory default value    | 1.00  |  |
| F0-10    | Setup<br>range            | -10.00               | 0~10.00                  |       |  |
| EE 16    | AO2 offset<br>coefficient |                      | Factory default<br>value | 0.00% |  |
| F3-10    | Setup<br>range            | -100.0%~100.0%       |                          |       |  |
| FF 47    | AO2 gain                  | Factory defaul value |                          | 1.00  |  |
| FJ-17    | Setup<br>range            | -10.00               | D~10.00                  |       |  |

If "b" represents zero offset, k represents gain, Y represents actual output, and X represents standard output, the actual output is: Y=kX+b;

AO1 and AO2 zero offset coefficients 100% corresponds to 10V(20mA).

Standard output refers to 0 to maximum analog output corresponding to the output of 0 to 10V(20mA).

It is generally used to correct the zero drift of the analog output and the output amplitude deviation. It can also be defined as any necessary output curve.

For example, If the analog output is the running frequency, it is expected to output 8V(16mA) when the frequency is 0, and output 3V(6mA) at the maximum frequency, the gain shall be set to "-0.50", and the zero offset shall be set to "80%".

| F5-18~ | Resreved |   | Factory default<br>value | _ |
|--------|----------|---|--------------------------|---|
| F5-22  | Setup    | — |                          |   |
|        | Tange    |   |                          |   |

## Group F6 Start/Stop Control

|       | Startup mod    | de | Factory default value                                               | 0 |
|-------|----------------|----|---------------------------------------------------------------------|---|
| F6-00 | Setup<br>range | 0  | Direct start (When the DC brake<br>non-zero value, perform DC braki |   |
|       |                | 1  | Rotation speed tracking restart                                     |   |

0: Direct start

If the DC brake time is set to 0, start at the start frequency.

When the DC brake time is non-zero value, perform DC braking prior to start. It is applicable to the applications where reverse rotation is likely to occur when small loads are started.

1: Rotation speed tracking restart

The driver judges the rotation speed and director of the motor firstly and then starts at the frequency of the tracked rotation speed of the motor. The rotating motor will be started smoothly without surge.

It is applicable to the restart upon transient power failure of large loads.

To ensure the performance of rotation speed tracking restart, it needs to set the motor parameters accurately. (Group F1)

|       | Rotation speed tracking mode |   |                        | Factory default value         | 0 |  |
|-------|------------------------------|---|------------------------|-------------------------------|---|--|
| E6 01 | Setup range                  | 0 | Begin                  | Beginning from stop frequency |   |  |
| F0-01 |                              | 1 | Begin                  | Beginning from zero speed     |   |  |
|       |                              | 0 | Beginning from maximum |                               |   |  |
|       | 2                            |   | frequency              |                               |   |  |

To complete the rotation speed tracking process within the shortest time, select the mode of driver tracking motor rotation speed:

0: To track from the frequency upon power failure, it generally selects this mode.

1: This mode is used to track from zero frequency and restart upon long period of time of power failure.

2: This mode is used o track from the maximum frequency and applicable to the general power generating loads.

| F6-02 | Rotation speed<br>tracking fastness<br>and slowness | Factory default value | 20 |
|-------|-----------------------------------------------------|-----------------------|----|
|       | Setup range                                         | 1~ 100                |    |

When it is in the mode of rotation speed tracking restart, select the fastness and slowness of the rotation speed tracking. The higher this parameter value is, the faster the tracking speed is. But too high value may result in unreliable tracking.

| F6-03 | Startup frequency |             | Factory default value | 0.00Hz |
|-------|-------------------|-------------|-----------------------|--------|
|       | Setup range       |             | 0.00Hz~ 10.00Hz       |        |
|       | Startup frequency |             | Factory               | 0.0s   |
| E6-04 | retention time    |             | default value         | 0.03   |
| F0-04 | Setup             | 0.05~ 36.05 |                       |        |
|       | range             | 0.03 0.05   |                       |        |

To ensure the torque at the start of driver, it needs to set a proper start frequency. In addition, to set up flux at the time of motor start, it needs to start speed-up after the start frequency is kept for a certain period of time. The start frequency value F6-03 is not limited by the frequency lower limit.

When the frequency setup value (frequency source) is lower than the start frequency, the driver cannot be started and is in the standby status. When the forward rotation and reverse rotation is being switched each other, the start frequency retention time is inenabled. The retention time is not included in the speed-up time but in the running time of simple PLC.

Example 1:

F0-03=0 Frequency source is digital setup

F0-08=2.00Hz Digital setup frequency is 2.00Hz.

F6-03=5.00Hz Start frequency is 5.00Hz.

F6-04=2.0s Start frequency retention time is 2.0s.

At this time, the driver is in the standby status, and the output frequency of the driver is 0Hz.

Example 2:

F0-03=0 Frequency source is digital setup.

F0-08=10.00Hz Digital setup frequency is 10.00Hz.

F6-03=5.00Hz Start frequency is 5.00Hz.

F6-04=2.0s Start frequency retention time is 2.0s.

At this time, the driver accelerates to 5Hz and further to setup freuqency of 10Hz in 2s.

| F6-05 | DC brake current at F start |  | actory default value | 0%   |
|-------|-----------------------------|--|----------------------|------|
|       | Setup range                 |  | 0% ~ 100%            |      |
|       | DC brake time at            |  | actory default       | 0.0s |
| F6-06 | start                       |  | value                |      |
|       | Setup range                 |  | 0.0s~ 36.0s          |      |

DC brake at start s generally used when the motor is restarted after it stops completely.

If the start mode is direct start, the driver firstly performs DC brake in accordance with the DC brake current at start, and then start running after the setup DC brake time at start. If the DC brake time is set to 0, the driver directly starts without passing through the DC brake.

The higher the DC brake current is, the higher the brake force is.

DC brake current at start refers to the percentage of rated current of the driver.

| _     | Speed-up/s<br>mode | peed-c | lown/                        | Factory default<br>value | 0  |
|-------|--------------------|--------|------------------------------|--------------------------|----|
| F6-07 | Setup              | 0      | Straight speed-up/speed-down |                          |    |
|       | range              | 1      | S-curve sp                   | beed-up/speed-dow        | /n |

It is used to select the frequency change mode during the driver start and stop process.

0: Straight speed-up/speed-down

The output frequency increases or decreases along the straight line. The speed-up/speed-down time varies with the setup speed-up/speed-down time. IS300 series driver provides four types of speed-up/speed-down time. It can select speed-up/speed-down time via the multifunctional digital input terminals (F4-00 to F4-08).

1: S-curve speed-up/speed-down

The output frequency increases or decreases along the S curve. S curve is generally used in the applications where start and stop processes are relatively flat, such as elevator and conveyor belt. Refer to F6-08 and F6-09 for the meanings of the parameters.

| Start segment proportionF6-08of S curve |             | Factory default<br>value | 30.0% |
|-----------------------------------------|-------------|--------------------------|-------|
|                                         | Setup range | 0.0% ~ 40.0%             |       |

| F6-09 End se<br>Setup | End segment proportion of S curve | Factory default<br>value | 30.0% |
|-----------------------|-----------------------------------|--------------------------|-------|
|                       | Setup range                       | 0.0%~ 40.0%              |       |

t1 in the following figure is the parameter set in F6-08, within which the output frequency change slope increases gradually. t2 is the time defined in F6-03, with which the slope of the output frequency change gradually decreases to 0. Within the time between t1 and t2, the slope of the output frequency change remains fixed.

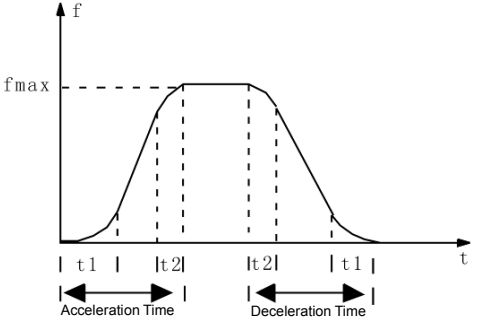

Fig.6-9 Schematic Diagram for S curve Speed-up/Speed-down

| 50.40 | Stop mode     |   | Factory default value | 0 |
|-------|---------------|---|-----------------------|---|
| F0-10 |               | 0 | Deceleration to stop  |   |
|       | Setup range 1 |   | Coast to stop         |   |

0: Speed-down to stop

After the stop command is enabled, the driver reduces the output frequency in accordance with the deceleration mode and the defined acceleration/deceleration time, and will stop after the frequency reduces to zero.

1: Free stop

After the stop command is enabled, the driver will terminate the output immediately. The load will coast to stop according to the mechanical inertia.

| F6-11 | DC brake beginning<br>frequency at stop | Factory default value     | 0.00Hz |  |
|-------|-----------------------------------------|---------------------------|--------|--|
|       | Setup range                             | 0.00Hz ~maximum frequency |        |  |
| F6-12 | DC brake waiting                        | Factory default           | 0.0c   |  |
|       | time at stop                            | value                     | 0.05   |  |
|       | Setup range                             | 0.0s~ 36.0s               |        |  |

| F6-13 | DC brake current at | Factory default | 0%   |
|-------|---------------------|-----------------|------|
|       | stop                | value           |      |
|       | Setup range         | 0%~ 100%        |      |
| F6-14 | DC brake time at    | Factory default | 0.80 |
|       | stop                | value           | 0.65 |
|       | Setup range         | 0.0s~ 36.0s     |      |

DC brake beginning frequency at stop: During the acceleration to stop, when it reaches this frequency, the DC brake process at stop begins.

DC brake waiting time at stop: Prior to the beginning of DC brake at stop, the driver stops output and starts DC brake upon this delay. It is used to prevent the over current fault caused by DC brake beginning when the speed is relatively high.

DC brake current at stop: It refers to the added DC brake quantity. The higher this value is, the better the DC brake effect is.

DC brake time at stop: It refers to the added time of the DC brake quantity. When this value is zero, it indicates there is no DC brake process, and the driver will stop according to the setup decoration to stop process.

| F6-15 | Brake using ratio | Factory default value | 100% |  |
|-------|-------------------|-----------------------|------|--|
|       | Setup range       | 0% ~ 100%             |      |  |

It is enabled for the driver with built-in brake unit. It can be used to adjust the brake effect of the bake unit.

## Group F7 Keyboard and Display

| F7-00 | LCD language selection |   |         | Factory default<br>value | 0 |
|-------|------------------------|---|---------|--------------------------|---|
|       | Coture roman           | 0 | Chinese |                          |   |
|       | Setup range 1          |   | Eng     | lish                     |   |

It is enabled for the LCD keyboard. It is used to select the character mode of LCD display.

|       | MF.K Key function selection |   |                                                                                                    | Factory default<br>value | 0 |
|-------|-----------------------------|---|----------------------------------------------------------------------------------------------------|--------------------------|---|
| F7-01 |                             | 0 | MF.K Key function inenabled                                                                                                    |                          |   |
|       | Setup range                 | 1 | Switching between operation<br>panel command channel and<br>remote command channel<br>(terminal command channel or<br>serial port communication<br>command channel) |                          |   |
|       |                             | 2 | Switching between forward rotation and reverse rotation                                                                                                    |                          |   |
|       |                             | 3 | Forward rotation Jog command                                                                                                    |                          |   |

MF.K Key refers to multifunctional key. It can set and define the function of MF.K key on the keyboard via this parameter. It can perform switching via this key both in the stop and running process.

0: This key has no function.

1: Switching between keyboard command and remote operation. It refers to switching of command source, switching from the current command source to the keyboard control (local operation). If the current command source is keyboard control, this command is inenabled.

2: Switching between forward rotation and reverse rotation

It can switch the direction of the frequency command via the MF.K key on the keyboard. It is enabled only in the operation panel command channel.

3: Forward rotation Jog

It can realize forward rotation Jog (FJOG) via the MF.K key on the keyboard.

| F7-02 | STOP/RESET key function |   |                                                          | Factory default<br>value | 0 |  |
|-------|-------------------------|---|----------------------------------------------------------|--------------------------|---|--|
|       | Setup<br>range          | 0 | Enabled only in the keyboard control mode                |                          |   |  |
|       |                         | 1 | STOP key enabled in the terminal control mode            |                          |   |  |
|       |                         | 2 | STOP reset function enabled in the terminal control mode |                          |   |  |
|       |          | 3 STOP key stop and fault reset<br>function enabled in the terminal<br>control mode |                                                                        |                                                                                      | I                     |
|-------|----------|-------------------------------------------------------------------------------------|------------------------------------------------------------------------|--------------------------------------------------------------------------------------|-----------------------|
|       | QUICK pa | QUICK parameter lockout                                                             |                                                                        | Factory default value                                                                | 0                     |
| F7-03 | Ostur    | QUIC<br>parai<br>adde                                                               | CK parameter I<br>meter items in<br>d, reduced or I                    | ockout inenabled.<br>the shortcut menu<br>modified at this tim                       | The<br>can be<br>ne.  |
|       | range    | 1: QU<br>parai<br>be m<br>parai                                                     | JICK paramete<br>meter items in<br>odified at this t<br>meter contents | er lockout inenable<br>the shortcut menu<br>time, but the relate<br>can be modified. | d. The<br>cannot<br>d |

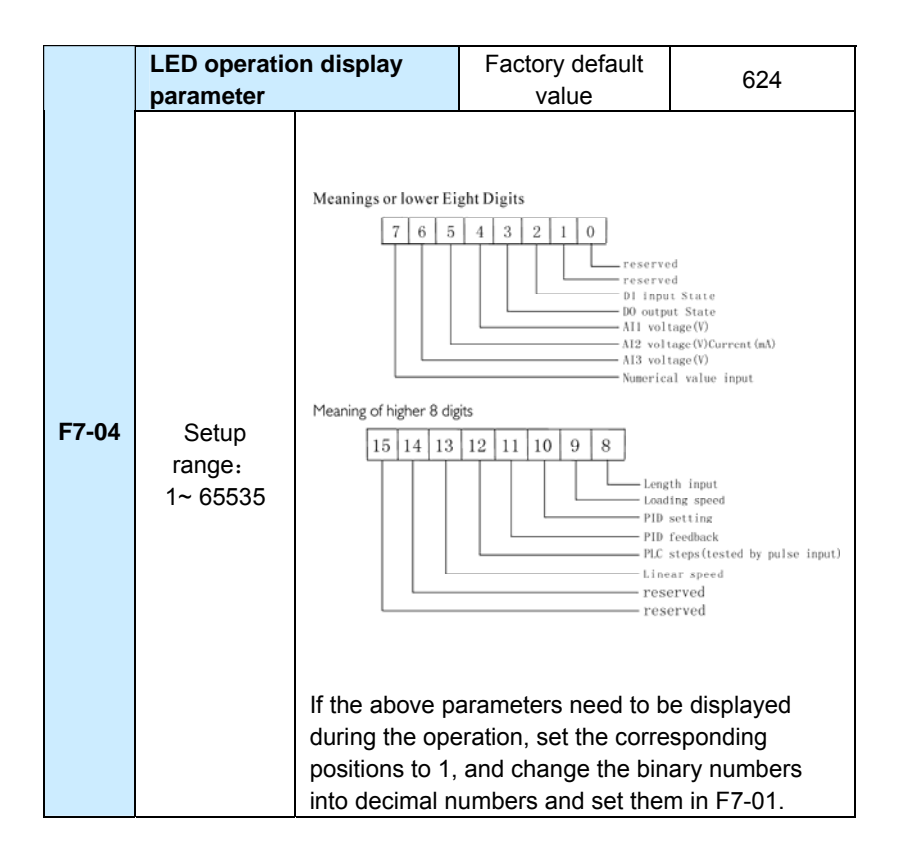

|                           | Meanings of lo                    | ower eight digits:                                                                                                    |                                                                                                    |
|---------------------------|-----------------------------------|----------------------------------------------------------------------------------------------------|----------------------------------------------------------------------------------------------------|
|                           |                                   |                                                                                                    |                                                                                                    |
| Setup<br>ange:<br>~ 65535 | Meanings of Lo<br>Meanings of Hig | wer Eight Digits                                                                                                    | Setting frequency (Hz) Bis woltage (Y) DI input State DO output State All voltage (Y) All voltage (Y) All vol |
|                           | during the stop<br>1, and change  | p, set the correspon-<br>the binary numbers                                                                              | ding positions to<br>s into decimal                                                                                                    |
|                           | Setup<br>ange:<br>~ 65535         | Meanings of Lo<br>Meanings of Hi<br>ange:<br>- 65535<br>If the above p<br>during the sto<br>1, and change<br>numbers and | Setup<br>ange:<br>- 65535<br>If the above parameters need to b<br>during the stop, set the correspond<br>1, and change the binary numbers<br>numbers and set them in F7-05.                                                                                                    |

|       | Load speed<br>coefficient | display           | Factory default<br>value                                                                                         | 1.0000                                                               |
|-------|---------------------------|-------------------|----------------------------------------------------------------------------------------------------|----------------------------------------------------------------------|
| F7-06 | Setup<br>range            | 0.0001~<br>6.5000 | The output freque<br>driver and the lo<br>are relative thro<br>parameter. It is<br>the load speed no<br>displaye | ency of the<br>ad speed<br>bugh this<br>set when<br>eeds to be<br>d. |

|       | Radiator ter<br>driver modu | nperature of<br>Ile | Factory default<br>value                                                                                                   |                                                    |
|-------|-----------------------------|---------------------|----------------------------------------------------------------------------------------------------|----------------------------------------------------|
| F7-07 | Setup<br>range              | 0.0℃~<br>100.0℃     | Display the temper<br>driver module IGE<br>the over temperat<br>protection value o<br>driver module IGE<br>with the model. | erature of<br>BT, and<br>ure<br>f the<br>BT varies |

|       | Radiator temperature of rectifier module |                 | F | actory default<br>value                                                                                         |                                                              |
|-------|------------------------------------------|-----------------|---|----------------------------------------------------------------------------------------------------|--------------------------------------------------------------|
| F7-08 | Setup<br>range                           | 0.0℃~<br>100.0℃ |   | Display the terr<br>driver module I<br>the over tempe<br>protection value<br>driver module I<br>with the model. | nperature of<br>GBT, and<br>rature<br>e of the<br>GBT varies |

|       | Accumulated running time |                |         | Factory default value                                                                                                    | 0h                                                  |
|-------|--------------------------|----------------|---------|----------------------------------------------------------------------------------------------------|-----------------------------------------------------|
| F7-09 | Setup<br>range           | 0h ~<br>65535h |         | Display the accumula<br>running time of the di<br>now. When this time<br>reaches the setup run<br>time (F8-17), the<br>multifunctional digital<br>of the driver (DO and<br>performs action. | ated<br>river till<br>nning<br>l output<br>l F5-04) |
|       | Software version No.1    |                |         | Factory default value                                                                                                    |                                                     |
| F7-10 | Setup range              |                | M<br>No | anagement software<br>o. of the control board                                                                                                    | version                                             |
| E7-11 | Software version<br>No.2 |                |         | Factory default val                                                                                                    | ue                                                  |
|       | Setup range              |                | So<br>m | oftware version No. otor control board                                                                                                    | of the                                              |

# Group F8 Auxiliary Function

| F8-00 | Jog running<br>frequency |                            | ctory default<br>value  | 2.00Hz       |
|-------|--------------------------|----------------------------|-------------------------|--------------|
|       | Setup range              | 0.00Hz ~ maximum frequency |                         | Im frequency |
| F8-01 | Jog speed-up time        |                            | ctory default<br>value  | 20.00s       |
|       | Setup range              |                            | 0.00s~ 6500.0s          | 3            |
| F8-02 | Jog speed-down<br>time   |                            | actory default<br>value | 20.00s       |
|       | Setup range              |                            | 0.00s~ 6500.0           | Ds           |

It is used to define the reference frequency and acceleration/deceleration time of the driver when jogging. The Jog process is started and stopped according to the start mode 0 (F6-00, direct start) and the stop mode 0 (F6-10, deceleration time to stop).

The Jog acceleration time means the time required for the driver to accelerate from 0Hz to the maximum output frequency (F0-10).

The Jog deceleration time means the time required for the driver to decelerate from the maximum output frequency (F0-10)to 0Hz.

|               |                       | Factory        |        |  |
|---------------|-----------------------|----------------|--------|--|
| <b>F0 0 0</b> | Speed-up time 2       | T actory       | 20.00s |  |
| F8-03         |                       | default value  |        |  |
|               | Setup range           | 0. 0s~ 6500.0s |        |  |
|               |                       | Factory        | 00.00  |  |
| F8-04         | Speed-down time 2     | default value  | 20.00s |  |
|               | Setup range           | 0.0s~ 6500.0s  |        |  |
|               |                       | Factory        | 00.00  |  |
| F8-05         | Speed-up time 3       | default value  | 20.00s |  |
|               | Setup range           | 0.0s~ 6500.0s  |        |  |
|               | Speed-down time 3     | Factory        | 00.00  |  |
| F8-06         |                       | default value  | 20.00S |  |
|               | Setup range           | 0.0s~ 6500.0s  |        |  |
|               | On a set one time s 4 | Factory        | 00.00- |  |
| F8-07         | Speed-up time 4       | default value  | 20.008 |  |
|               | Setup range           | 0.0s~ 6500.0s  |        |  |
| E9 09         | One ad down time 4    | Factory        | 20,005 |  |
| F8-08         | Speed-down time 4     | default value  | 20.00S |  |

| Setup range | 0.0s ~ 6500.0s |
|-------------|----------------|
| eetap range | 0.00 0000.00   |

Speed-up/speed-down time can select F0-17 and F0-18 and above three types of Speed-up/speed-down time. Their meanings are the same, and refer to F0-17 and F0-18 for the relevant descriptions.

It can select Speed-up/speed-down time 1 to 4 during the driver running process via the different combination of multifunctional digital input terminal DI. Please refer to F4-01 to F4-05.

| F8-09 | Skip frequency 1 | Factory default value     | 0.00Hz         |
|-------|------------------|---------------------------|----------------|
|       | Setup range      | 0.00Hz~ max               | imum frequency |
| F8-10 | Skip frequency 2 | Factory default value     | 0.00Hz         |
|       | Setup range      | 0.00Hz~ maximum frequency |                |
|       | Skip frequency F |                           | 0.00Hz         |
| F8-11 | amplitude 1      | default value             |                |
|       | Setup range      | 0.00~ maxir               | num frequency  |

When the setup frequency is within the skip frequency range, the actual running frequency will be in the skip frequency boundary close to the setup frequency.

It can make the driver run away from the mechanical resonance point of the load through setting the skip frequency. This driver can set two skip frequency points. If the two skip frequencies are set to zero, this function will be inenabled.

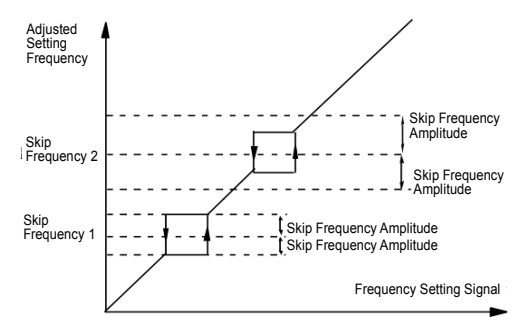

Fig.6-10 Schematic Diagram of Skip Frequency

| F8-12 | Forward/reverse<br>rotation dead-zone<br>time | Factory default value | 0.00s |
|-------|-----------------------------------------------|-----------------------|-------|
|       | Setup range                                   | 0.00s~ 3000.0         | )s    |

During the setting of forward/reverse rotation of the driver, the transition time at the output zero frequency position is shown in the following figure:

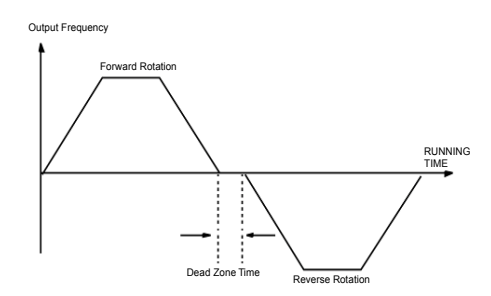

Fig.6-11 Schematic diagram for Forward/ Reverse Rotation Dead-zone Time

| F8-13 | Reverse control |   | Factory default value      | 0 |
|-------|-----------------|---|----------------------------|---|
|       | Sotup range     | 0 | Reverse rotation enabled   |   |
|       | Octop runge     | 1 | Reverse rotation inenabled |   |

When this parameter is set to 0, it can perform reverse rotation control on the driver with the keyboard, terminal or communication.

When this parameter is set to 1, the reverse rotation control function is enabled and has nothing to with the command source selection. That is to say, the reverse control function is inenabled at the time of keyboard, terminal and communication controls.

| F8-14 | Setup frequency lower<br>than frequency lower<br>limit action |   |       | Factory default value          | 0 |
|-------|---------------------------------------------------------------|---|-------|--------------------------------|---|
|       | Setup                                                         | 0 | Run v | Run with frequency lower limit |   |
|       |                                                               | 1 | stop  | stop                           |   |
|       | range                                                         | 2 | Runn  | Running with zero speed        |   |

It is used to select the running status of the driver when the setup frequency is lower than the frequency lower limit.

In order to avoid that the motor always runs with low speed, it can use this function to stop.

| F8-15 | Droop control | Factory default value |                 | 0.00Hz |
|-------|---------------|-----------------------|-----------------|--------|
|       | Setup range   |                       | 0.00Hz~ 10.00Hz |        |

When multiple drivers drive the same load, the unbalanced load distribution due to difference speed causes the driver with faster speed to carry heavier load. The droop control characteristics cause the speed droop change along with the addition of load, which can lead to balanced load distribution.

This parameter is used to adjust the frequency change value of the driver with droop speed.

| <b>F9</b> 46 | Over modulation enabled |   |                           | Factory default value | 1 |
|--------------|-------------------------|---|---------------------------|-----------------------|---|
| F8-10        | Setup                   | 0 | Over modulation inenabled |                       |   |
|              | range                   | 1 | Over modu                 |                       |   |

Over modulation function means that the driver can improve the output voltage by adjusting the use ratio of the bus voltage when the input voltage is relatively low or the driver always works under heavy load. When the over modulation is enabled, the output current harmonics will slightly increase.

This function can select whether the over modulation function is enabled.

| 50.47 | Setup running time | F | actory default value | 0h |
|-------|--------------------|---|----------------------|----|
| F8-17 | Setup range        |   | 0h to 65535h         |    |

It is sued to preset the running time of the driver.

When the accumulated running time (F7-09) reaches this setup running time, the multifunctional digital DO of the driver outputs the signal of running time arrival.

|       | Start protection selection |   | Factory default value       | 0 |  |
|-------|----------------------------|---|-----------------------------|---|--|
| F8-18 | Setup                      | 0 | no protection<br>protection |   |  |
|       | range                      | 1 |                             |   |  |

This function code is used to improve the safety protection coefficient. If it is set to 1, it has two roles: first, if the running command exists upon driver power-on, it must cancel the running command to remove the running protection status.

Second, if the running command exists upon driver fault reset, it must cancel the running command to remove the running protection status.

In this way, it can prevent the automatic running of the motor under unexpected conditions.

| Frequency<br>detection value<br>(FDT level) |                                                       |      | Factory<br>default value |      | 50.00Hz |
|---------------------------------------------|-------------------------------------------------------|------|--------------------------|------|---------|
|                                             | Setup range                                           | 0.00 | 0Hz~ maximum frequency   |      |         |
| F8-20                                       | Frequency detection<br>hysteresis (FDT<br>hysteresis) |      | Factory defa<br>value    | ult  | 5.0%    |
|                                             | Setup range 0.09                                      |      | ‰~ 100.0%(FDT            | leve | I)      |

It is used to set the detection value of output frequency and hysteresis value upon removing of the output action

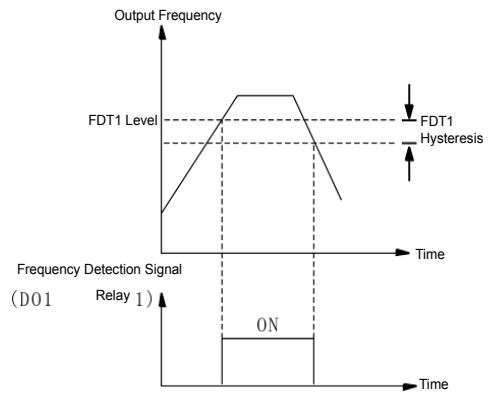

Fig.6-12 Schematic Diagram for FDT Level

| F8-21 | Frequency arrival detection amplitude |                    | Factory default value | 0.0%    |
|-------|---------------------------------------|--------------------|-----------------------|---------|
|       | Setup range                           | 0.00~ 100% maximum |                       | equency |

When the output frequency of the driver reaches the setup frequency value, this function can be used to adjust the detection amplitude, as shown the following figure.

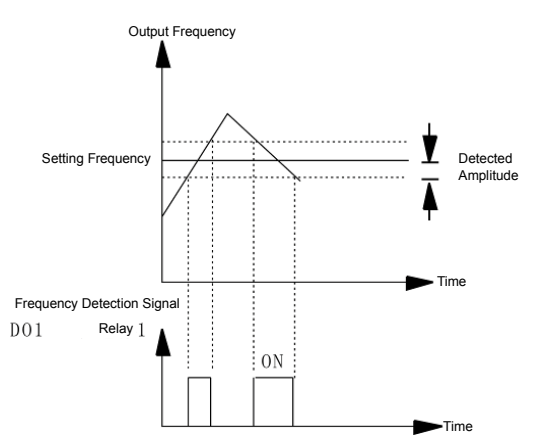

Fig.6-14 Schematic Diagram for Detection Amplitude

|       | Earth short c | ircuit protection<br>on power-on | Factory default value | 1 |
|-------|---------------|----------------------------------|-----------------------|---|
| F8-22 | Setup range   | Inenabled<br>1: Enabled          |                       |   |

It can select whether the driver checks the motor for earth short circuit failure upon power-on. If this function is enabled, the driver has short-time output at the instance of power-on.

|       | Running tim<br>selection | ne to action                | Factory default value | 0 |
|-------|--------------------------|-----------------------------|-----------------------|---|
| F8-23 | Setup<br>range           | 0: Continue runr<br>1: Stop | ning                  |   |

# Group F9 Fault and Protection

|       | Motor overload<br>protection selection    | Factory default value 1                                                                                                    |
|-------|-------------------------------------------|----------------------------------------------------------------------------------------------------|
| F9-00 | Setup range:<br>0: Inenabled<br>1:Enabled | <ul> <li>0: The driver has no overload protection for the motor, and thermal relay is installed before the motor.</li> <li>1: The driver has overload protection function for the motor. Refer to F9-01 for the protection value.</li> </ul> |

|       | Motor overload protection gain | Factory default<br>value                                                                                                    | 1.00                                     |
|-------|--------------------------------|----------------------------------------------------------------------------------------------------|------------------------------------------|
| F9-01 | Setup range:<br>0.20 ~ 10.00   | The motor overload<br>driver time-lag curve<br>220%×(F9-01)× rate<br>current: one minute;<br>150%×(F9-01)× rate<br>current: 60 minutes. | protection is<br>;<br>d motor<br>d motor |

|       | Motor overload<br>pre-warning<br>coefficient |                                                                                                    | Factory default<br>value                                 | 80% |
|-------|----------------------------------------------|----------------------------------------------------------------------------------------------------|----------------------------------------------------------|-----|
| F9-02 | Sotup roppo                                  | The reference for this value is the motor overload current. When the driver detects that the output current |                                                          |     |
|       | 50%~ 100%<br>the reve                        | s (F9-02)× motor o<br>and lasts time as<br>erse time-lag curve<br>ning signal from D                        | verload<br>specified by<br>e, it outputs<br>00 or relay. |     |
| F9-03 | Stall gain over voltage                      |                                                                                                    | Factory default value                                    | 0   |

| Setup range:<br>0(no stall over<br>voltage) to 100<br>the suppressing capacity is.<br>For the load with small inertia, the<br>value should be small. Otherwise,<br>the dynamic response of the<br>system will be slow.<br>For the load with large inertia, the<br>value should be large. Otherwise,<br>the suppressing result will be poor,<br>and over voltage fault may occur. |
|----------------------------------------------------------------------------------------------------|
| Stall protection         Factory default           voltage over voltage         value                                                                                                    |
| Select the protection point for function of stall over voltage.                                                                                                    |
| Setup range: When the value is exceeded, the                                                                                                    |
| 120% to 150% driver starts executing the                                                                                                    |
| voltage                                                                                                    |

|       | Stall gain over        | current                                                                                                    | Factory default value                                                                                                    | 20                                                                             |
|-------|------------------------|----------------------------------------------------------------------------------------------------|----------------------------------------------------------------------------------------------------|--------------------------------------------------------------------------------|
| F9-05 | Setup range:<br>0~ 100 | It adjusts the<br>suppressing<br>The bigger th<br>the suppress<br>For the load<br>value should<br>dynamic resp<br>slow.<br>For the load<br>value should<br>suppressing<br>over voltage | e driver's capacity<br>the stall over curr<br>ne value is, the str<br>sing capacity is.<br>with small inertia,<br>be small. Otherw<br>ponse of the syste<br>with large inertia,<br>be large. Otherw<br>result will be poor<br>fault may occur. | in<br>ent.<br>ronger<br>the<br>rise, the<br>rm will be<br>the<br>the<br>r, and |

|       | Stall protection<br>current over curre | ent                                  | Factory default value                                                                               | 150%                                                                    |
|-------|----------------------------------------|--------------------------------------|----------------------------------------------------------------------------------------------------|-------------------------------------------------------------------------|
| F9-06 | Setup range:<br>100% ~ 200%            | Sele<br>of st<br>is<br>exec<br>stall | ct the protection p<br>all over current. N<br>exceeded, the<br>cuting the protecti<br>over current. | oint for function<br>When the value<br>driver starts<br>on function for |

|       | Transient stop<br>non-stop function        | Factory default value                                                                                                    | 0                                                                         |
|-------|--------------------------------------------|----------------------------------------------------------------------------------------------------|---------------------------------------------------------------------------|
| F9-07 | Setup range:<br>0: Inenabled<br>1: Enabled | This function means that the<br>will not stop upon transient p<br>failure. In case of transient<br>failure or sudden reduction i<br>voltage, the driver will reduc<br>output speed and compensa<br>reduced voltage with the loa<br>feedback energy, so as to en<br>the driver continues running<br>short period of time. | driver<br>cower<br>power<br>n<br>e the<br>ate the<br>d<br>nsure<br>within |

|       | Transient stop<br>non-stop<br>frequency falling<br>rate | Factory<br>value                                                                                                    | default                                                                                                    | 10.00Hz/s                                                                                                    |
|-------|---------------------------------------------------------|----------------------------------------------------------------------------------------------------|----------------------------------------------------------------------------------------------------|----------------------------------------------------------------------------------------------------|
| F9-08 | Setup range:<br>0.00Hz/s ~<br>maximum<br>frequency      | It is used to s<br>output freque<br>the transient<br>is enabled.<br>If the value<br>feedback ene<br>provide effect<br>the low voltag<br>If the value<br>feedback ene<br>cause over vo<br>Please adjust<br>according to t | et the fal<br>ency of th<br>stop nor<br>is too si<br>ergy is r<br>tive com<br>ge.<br>is too la<br>ergy will b<br>oltage pro<br>t the para<br>the load i | ling rate of the<br>e driver when<br>h-stop function<br>mall, the load<br>not enough to<br>apensation for<br>arge, the load<br>e too high and<br>otection.<br>umeter<br>nertia. |

|       | Fault auto reset times                       | Factory default 0                                                                                                    |  |  |  |  |  |
|-------|----------------------------------------------|----------------------------------------------------------------------------------------------------|--|--|--|--|--|
| F9-09 | Setup range:<br>0 to 3                       | When the driver selects fault auto<br>reset, it is used to set the times of<br>auto reset. If this value is<br>exceeded, the driver will stop<br>because of failure and wait for<br>maintenance.                                                                                |  |  |  |  |  |
|       | Fault rely action se<br>during the fault aut | ly action selection Fa                                                                                                    |  |  |  |  |  |
| F9-10 | Setup range:<br>0: No action<br>1: Action    | After the failure auto reset function<br>is selected, this parameter can be<br>set to determine if it needs the<br>action of the faulty relay so as to<br>shield the fault alarm caused and<br>ensure the continuous operation of<br>the equipment during the failure<br>reset. |  |  |  |  |  |

| F9-11 | Fault auto reset interval | Factory default value               | 1.0s |  |
|-------|---------------------------|-------------------------------------|------|--|
|       | Setup range:              | The waiting time of the driver from |      |  |
|       | 0.1s ~ 100.0s             | the fault alarm to auto reset.      |      |  |

|       | Input pha<br>protectio                       | ase loss<br>on selection   | Factory default value 1                                                                                                    |                                                                |  |  |  |
|-------|----------------------------------------------|----------------------------|----------------------------------------------------------------------------------------------------|----------------------------------------------------------------|--|--|--|
| F9-12 | 2 Setup<br>range: 0: Inenabled<br>1: Enabled |                            | Select whether to provide<br>protection for input phase<br>Only the MD series driver<br>model with over 18.5kW ca<br>input phase loss protection<br>function, and the P model<br>18.5kW has not such func<br>matter whether F9-10 is se<br>1. | loss.<br>of G<br>an have<br>n<br>with<br>tion no<br>et to 0 or |  |  |  |
| E0 12 | Output<br>protectic                          | phase loss<br>on selection | Factory default value 1                                                                                                    |                                                                |  |  |  |
| F9-13 | Setup                                        | 0: Inenabled               | Select whether to provide                                                                                                    |                                                                |  |  |  |
|       | range                                        | 1: Enabled                 | protection for output phase failure.                                                                                                    |                                                                |  |  |  |

|       | Speed p        | rotection                                                                                                    | Factory default                                                                                                    | 10.00Hz                     |  |  |  |
|-------|----------------|----------------------------------------------------------------------------------------------------|----------------------------------------------------------------------------------------------------|-----------------------------|--|--|--|
| F9-14 | Setup          | 0.50Hz ~<br>50.00Hz                                                                                                    | It is used to set the freque<br>deviation value of the motor spe<br>deviation. (The deviation va<br>between motor actual opera<br>frequency and comm<br>frequency. |                             |  |  |  |
|       | Speed          | deviation                                                                                                    | Factory default                                                                                                    | 10 0s                       |  |  |  |
|       | protectio      | on time                                                                                                    | value                                                                                                    | 10.03                       |  |  |  |
| F9-15 | Setup<br>range | $\begin{array}{l} \text{0.0s disable} \\ \text{0.1s} & \sim & \text{20.0s} \\ \text{0.0s(protection} \\ \text{inenabled}) \\ \text{0.1s}{\sim}\text{20.0s} \end{array}$ | Ds It is used to set speed de protection time.                                                                                                    |                             |  |  |  |
|       | Motor te       | mperature                                                                                                    | Factory default                                                                                                    | 0                           |  |  |  |
| F9-16 | protectio      | on selection                                                                                                    | value                                                                                                    | Ũ                           |  |  |  |
|       | Setup          | 0:Inenabled                                                                                                    | Select whether or                                                                                                    | not to protect the          |  |  |  |
|       | range          | 1:Enabled                                                                                                    | motor temperature                                                                                                    | overheating.                |  |  |  |
|       | Motor te       | mperature                                                                                                    | Factory default                                                                                                    | 0                           |  |  |  |
|       | protectio      |                                                                                                    | value                                                                                                    |                             |  |  |  |
| F9-17 | Setup<br>range | input<br>1: Al 1:analog<br>input<br>2-3: Reserved                                                                                                    | Select the mot overheating protect                                                                                                    | or temperature<br>tion mode |  |  |  |

| F9-18 | The First fault type              |      |
|-------|-----------------------------------|------|
| F9-19 | The Second fault type             | 0~45 |
| F9-20 | The the most<br>recent fault type |      |

It is used to record the fault types of driver for the resent three times: 0 indicates no fault, while 1 to 24 indicates ERR01 to ERR24. Refer to Chapter 7 for details.

| F9-21 | Frequency upon     | Display the most recent failure of the                                                    |          |          |           |          |         |
|-------|--------------------|-------------------------------------------------------------------------------------------|----------|----------|-----------|----------|---------|
| 1921  | fault              | frequency                                                                                 |          |          |           |          |         |
| F9-22 | Current upon fault | Display the current upon fault for the most recent one time.                              |          |          |           |          |         |
|       |                    | recent one time.                                                                          |          |          |           |          |         |
| F9-23 | Bus voltage upon   | Display the bus voltage upon fault for the                                                |          |          |           |          |         |
| 1020  | fault              | most rec                                                                                  | ent on   | e time.  |           |          |         |
|       |                    | This value is a decimal number. Display the status of all the digital input terminal upon |          |          |           |          | ay the  |
|       |                    | status of all the digital input terminal upon                                             |          |          |           |          | upon    |
|       |                    | fault for t                                                                               | the mo   | st recer | nt one ti | me,witl  | า       |
|       |                    | sequence of:                                                                              |          |          |           |          |         |
|       |                    | BIT                                                                                       | BIT      | BIT      | BIT       | BIT      |         |
|       |                    | 4                                                                                         | 3        | 2        | 1         | 0        |         |
| F9-24 | Input terminal     | DI5                                                                                       |          |          |           | DI1      |         |
|       | status upon fault  | It will b                                                                                 | be dis   | played   | in de     | cimal    | number  |
|       |                    | converte                                                                                  | d from   | each d   | igit stat | us.      |         |
|       |                    | When the input terminal is ON, the                                                        |          |          |           |          |         |
|       |                    | correspo                                                                                  | onding   | value i  | s 1. W    | hen th   | e input |
|       |                    | terminal is OFF, the value is 0.                                                          |          |          |           |          |         |
|       |                    | It can know the details regarding digital                                                 |          |          |           |          |         |
|       |                    | output signal via this value.                                                             |          |          |           |          |         |
|       |                    | This valu                                                                                 | le is a  | decima   | Inumbe    | er.Displ | ay the  |
|       |                    | fault for the most recent one time with                                                   |          |          |           |          |         |
|       |                    | sequence of                                                                               |          |          |           |          |         |
|       |                    | sequenc                                                                                   |          |          |           |          |         |
|       |                    | BIT                                                                                       | BIT      | BIT      |           |          |         |
|       |                    | 2                                                                                         | 1        | 0        |           |          |         |
| F9-25 | Output terminal    | REI 3                                                                                     | REI 2    | REI 1    |           |          |         |
|       | upon fault         | REL3 REL2 REL1                                                                            |          |          |           |          |         |
|       |                    | converted from each digit status                                                          |          |          |           | •        |         |
|       |                    | When th                                                                                   | e input  | termina  | al is ON  | I. the   |         |
|       |                    | correspo                                                                                  | onding   | value is | 1. Whe    | en the i | nput    |
|       |                    | terminal                                                                                  | is OFF   | , the va | lue is 0  | ).       |         |
|       |                    | lt can kn                                                                                 | ow the   | details  | regardi   | ing digi | tal     |
|       |                    | output si                                                                                 | ignal vi | a this v | alue.     |          |         |

# Group FD Communication Parameters(Reserved)

## Group FP User Password

| FP-00 | user password<br>(Authorization for all<br>functions code except<br>FP-05) | Factory default value | 0 |
|-------|----------------------------------------------------------------------------|-----------------------|---|
|       | Setup range                                                                | 0 to 65535            |   |

Any non-zero number can be set, and then the password protection function will be enabled.

000: Clear the previous setup user password and disable the password protection function.

Upon setup and validation of the user password, when the user enters the parameter setting status again, the user can view the parameters only and cannot modify the parameter if the password is incorrect. Please remember the setup user password correctly. If the password is set wrongly or forgotten, please contact the manufacturer.

| FP-01 | Parameter<br>initialization |   | Factory default value             | 0 |  |
|-------|-----------------------------|---|-----------------------------------|---|--|
|       | Setup range                 | 0 | No operation                      |   |  |
|       |                             | 1 | Restore the factory default setup |   |  |
|       |                             |   | value                             |   |  |
|       |                             | 2 | Clear the fault record            |   |  |

1: The driver restores all the parameters except the parameters in Group F1 to the factory default ones.

2: The driver clears the recent fault records.

3: Restore the setup function code value of the FP-04 saved.

| FD 00 | Motor<br>specifications<br>solidification |    | Factory<br>default value | 0                                                                                      |  |
|-------|-------------------------------------------|----|--------------------------|----------------------------------------------------------------------------------------|--|
| FP-02 | setup<br>instroution                      | Ма | tor manufacturer         | Motor rated rotation           orque         speed divided by           10         100 |  |

When the motor specifications solidification parameter is non-zero, the following parameters will not be able to change:

- F1-00: Motor type selection
- F1-01: Rated power
- F1-02: Rated voltage
- F1-03: Rated current
- F1-04: Rated Frequency
- F1-05: Rated rotation speed
- F1-15: Back EMF

FP-03: Injection molding machine specifications solidification

Commissioning introduction:

It can not only realize motor specifications solidification, but also set the "motor static tuning" (F1-16 = " " 1) and " AI zero drift auto correction" (A3-20 = " 0 "), after that, injection molding machine is able to realize running. Then adjust PID, and the injection molding machine parameter adjustment is ended.

| FP-03 | Injection moldi<br>machine<br>specifications<br>solidification | ng<br>Factory<br>default value | 0                                                    |  |
|-------|----------------------------------------------------------------|--------------------------------|------------------------------------------------------|--|
|       | setup<br>instroution                                           | Injection molding machine      | D1 012<br>Injection molding<br>machine divided by 10 |  |

When the parameter of injection molding machine specifications solidification is non-zero, the following parameters can not be changed.

- F1-00: Motor type selection
- F1-01: Rated power
- F1-02: Rated voltage
- F1-03: Rated current
- F1-04: Rated Frequentcy
- F1-05: Rated rotation speed
- F1-15: Back EMF
- F2-00: Speed loop proportional gain 1

- F2-01: Speed loop integration time 1
- F2-03: Speed loop proportional gain 2

F2-04: Speed loop integration time 2

F2-10: Torque upper limit

FP-02: Motor specifications solidification

Commissioning introduction:

It can not only realize injection molding machine specifications solidification, but also set the "motor static tuning" (F1-16="1") and "AI zero drift auto correction" (A3-20="0"), then the injection molding machine parameter adjustment is ended.

| FP-04 | User Passwor<br>(Authorization<br>FP-05function<br>code) | d 2<br>n for | Factory<br>default value | 0 |
|-------|----------------------------------------------------------|--------------|--------------------------|---|
|       | Ssetup range 0~6                                         |              | 5535                     |   |

Set any one of the non-zero number, password protection function is taken into effect.

0000: Clear a previously setup user passwords 2 value, and make password protection function inenabled.

After setup the user password 2, and re-entry into parameter setup State, if the user password 2 is incorrect, you can only view the parameter, you cannot modify the parameters.Please keep the user's password 2 in mind .If you accidentally by mistake or forgot, please contact the manufacturer.

| FP-05 | Function code<br>setup values in<br>real time saved |   | Factory default value                     | 0 |  |
|-------|-----------------------------------------------------|---|-------------------------------------------|---|--|
|       | Setup range                                         | 0 | No operation                              |   |  |
|       |                                                     | 1 | Save the currently set values for all the |   |  |
|       |                                                     |   | function code                             |   |  |

1: Save the currently set values for all the function code, It can be restored By FP-01="3".

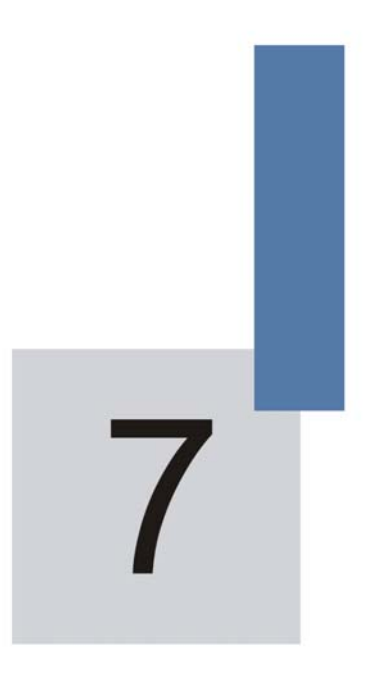

Servo Pump Commissioning Steps and Prototyping of servo pump optional parts

# Chapter 7 Servo Pump Commissioning Steps and Prototyping of servo pump optional parts

### 7.1 Servo Pump Commissioning Process

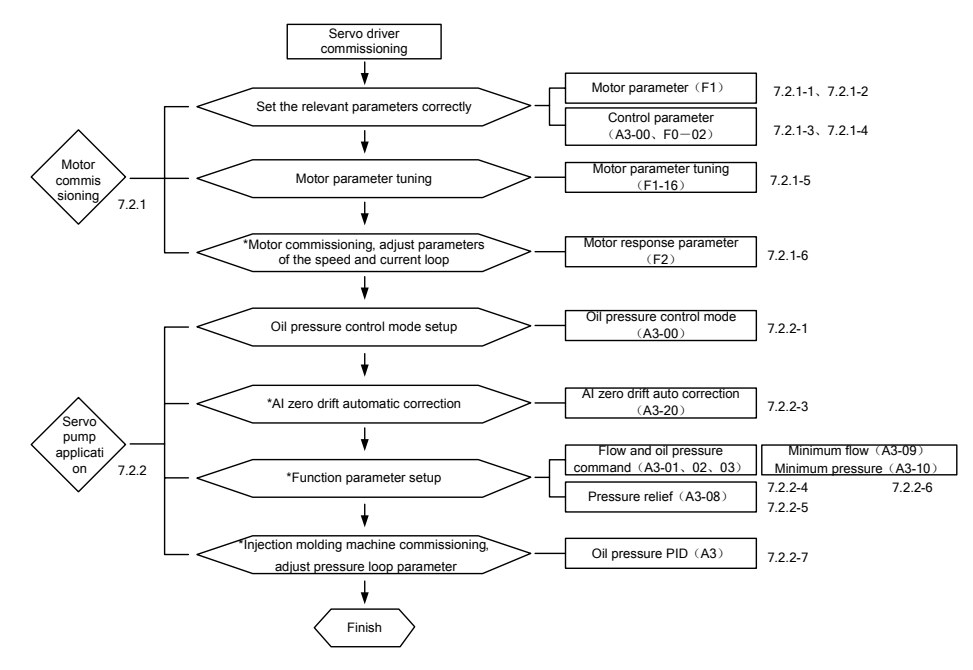

Note: (1) Detailed instructions please refer to the following corresponding contents.

(2) Do not conduct the commissioning steps with \*, it can also start the injection molding machine action.

# 7.2 Servo Pump Commissioning Steps

### 7.2.1 Motor commissioning

- 1) Set group F1 motor parateters (F1-00~F1-05, F1-15)
- 2) Set rotary encoder number of pole-pairs
- 3) Set the drvier to non-oil pressure control mode: A3-00 = "0"
- Set the driver to operation panel control mode, at this time the light of LOCAL/REMOT is off.
- 5) Motor parameter tuning( automatic identification) (F1-16)
  - a) F1-16="0": No operation. It doesn't conduct the motor parameters tuning.
  - b) F1-16 = "1": Staic tuning.Adopt when the motor back EMF is known.Run the motor at the low speed without opening the overflow valve during tuning.
  - c) F1-16="2": Dynamic tuning. Adopt it when the motor back EMF is unknown. Run the motor at the low speed with opening the overflow valve during tuning. Carrier tuning will affect the precision of the motor parameters tuned, affecting the system control effectiveness.
    - If correctly set F1 group motor parameters (F1-00~F1-05, F1-15), rotary encoder number of pole-pairs (A1-04), just only conduct F1-16="1"(staic tuning).
    - 2) If it is only able to correctly set F1 group motor parameters (F1-00 ~ F1-05), rotary encoder number of pole-pairs (A1-04) was unable to determine the F1-15 (back EMF), you must conduct F1-16 =" "1" (dynamic tuning).

The numerical value of parameter F1-16 will restore to zero automaticly after tuning.

If the driver alarm Err43 in the tuning process, it indicates that the encoder feedback signal is wrong, please check the encoder signal wiring and installation precision.

- 6) When commissioning, and set running frequency (F0-08), run by using the operation panel, while detecting whether the output current is normal, whether the motor is running quietly, and the way of using the operator .Please refer to the operation and display of Chapter 4.
  - a) Look into whether the running direction of the driver is correct, if it is correct, please swap motor wiring arbitrary two-phase UVW and recheck motor parameters tuning. Then commissioning.
  - b) If abnomal running, please check the motor parameters (F1 groups) and rotary encoder number of pole-pairs (A1-04) setup, and then

restart the motor parameters tuning, then commissioning.

- c) Motor has oscillation when running or sends a low voice, please weaken the speed loop (F2-00、F2-01、F2-03、F2-04) and current loop(F2-13、F2-14、F2-15、F2-16) appropriately (Reduce the value of F2-00、F2-03、F2-13、F2-14、F2-15、F2-16, increase the value of F2-01、F2-04).
- Motor running speed is not steady, please enhance speed loop (F2-00、F2-01、F2-03、F2-04) and current loop(F2-13、F2-14、F2-15、F2-16) appropriately.(Increase the value of F2-00、F2-03、F2-13、F2-14、F2-15、F2-16.Reduce the value of F2-01、F2-04)

**NOTE:** The slow response of the speed and current loop will affect the pressure stability directly, if the condition allows, please set the stronger speed loop and current loop response.

- 7.2.2 Servo Pump Application Commissioning
- Oil pressure control mode selection A3-00="0": Non- Oil pressure control mode A3-00="1": Driver oil pressure control mode 1.CAN provides oil pressure command and flow command, Al3 analog Channel provides oil pressure feedback command, the driver conducts oil pressure control.
  - A3-00 = "2": Driver oil pressure control mode2. Al1 provide oil pressure command, Al2 analog Channel provide flow command, Al3 analog Channel provides oil pressure feedback command, and the driver conducts oil pressure control.
  - A3-00="3": Oil pressure control mode (For special use), the control parameters of group A3 servo pump control group are inenabled.e) A3-00="4": Reserved.
- 2) The parameters automatic setup in the Oil pressure control mode.When the non-oil pressure mode switches to oil pressure mode (A3-00≠"0"), the relevant parameters will be automatically set, as described in the following table.

| Function<br>Code | Function Code<br>Description | Setup                                                                         |  |
|------------------|------------------------------|-------------------------------------------------------------------------------|--|
| F0-01            | Control mode                 | 1(Vetor control mode)                                                         |  |
| F0-02            | Command source               | 1(Terminal command source)                                                    |  |
| F0-03            | Frequency source             | If A3-00 = "2", F0-03 = "3 "(A I2 is frequency source).If A3-00 = "1" or "3", |  |

Table 7-1 Automatic setup parameters deails

| Function | Function Code                      | Setup                                                |
|----------|------------------------------------|------------------------------------------------------|
| oode     | Description                        | F0-03 = "9"(Communication setup is frequency source) |
| F0-07    | Frequency source selection         | 0 (Non-auxiliary frequency source)                   |
| F0-17    | Speed-up time                      | 0.0s                                                 |
| F0-18    | Speed-down time                    | 0.0s                                                 |
| F1-00    | Motor type selection               | 2 (Synchronous motor)                                |
| F4-00    | DI1 terminal<br>function selection | 11 (Running enabled)                                 |
| F4-01    | DI2 terminal<br>function selection | 48 (Oil pressure control PID select terminal 1)      |
| F4-02    | DI3 input function selection       | 49(Oil pressure control PID select terminal 2)       |
| F4-03    | DI4 input function selection       | 9 (Fault reset)                                      |
| F4-04    | DI5 input function selection       | 50(CAN communication enabled)                        |
| F5-01    | DO1 output<br>function selection   | 2 (Fault output)                                     |
| F5-02    | DO2 output<br>function selection   | 23(Swashplate switch)                                |
| F5-03    | DO3 output function selection      | 24 (Pressure control status output)                  |

Modify the above-mentioned parameters in the oil pressure control mode, it may be power-failure recorded (which the driver to repower is to restore setup value automatically), When the oil pressure mode switches to non-oil pressure mode, the above parameters will be restored to switch to the numerical value which is before oil pressure control mode.

3) Al zero drift auto-correction (A3-20):

Set AI zero drift auto correction parameter A3-20 to 1, the driver will conduct an AI zero drift auto correct operation:

Write the detection value zero drift of three analog channel into the parameters, they are F4-18 (Al1 is the minimum input), F4-23 (Al2 is the minimum input), F4-28 (Al3 is the minimum input). The detection value of zero drift can be

found at U1-07, U1-08, and U1-09.

Command setup of flow and oil pressure (A3-01, A3-02, A3-03) :

- ii. A3-01: Manimum rotation speed.Set the motor running manimum rotation speed which is the motor rotation speed corresponds to flow command one hundred percent.
- iii. A3-02: System oil pressure.Set system manimum pressure.
- iv. A3-03: Manimum oil pressure.Set the pressure scale of pressure sensor.

Pressure relief setup (A3-08):

A3-08: It is the maximum reverse rotation speed when pressure relief, which corresponds to the percentage setup of manimum rotation speed. It is used to set the maximum reverse rotation speed. The greater setup value is, the faster pressure relief will be, but excessive noise cause pump reversal. The smaller setting value is, the slower pressure relief will be.

4) Minimum Flow and Minimum Pressure (A3-09, A3-10).

Due to oil pump exists internal leakage, the system is not given flow and pressure command, the hydraulic oil in oil circuit oil tanks wil reflow to the oil tank, then it will cause the air enters the oil circuit, resulting in a system running noise and unstable. So you need to set a certain minimum Flow (A3-09, corresponding the percentage of manimum rotation speed setup) and minimum Pressure (A3-10).

5) System Response (Oil pressure PID control)

The driver provides four groups PID, according to the input terminals of the DI2 and DI3 combination selection, the corresponding selection is as follows.

| DI3 | DI2 | Group PID                                   |
|-----|-----|---------------------------------------------|
| 0   | 0   | The first group PID: A3-05、A3-06、<br>A3-07  |
| 0   | 1   | The second group PID: A3-11、A3-12、<br>A3-13 |
| 1   | 0   | The third group PID: A3-14、A3-15、<br>A3-16  |
| 1   | 1   | The fourth group PID: A3-17、A3-18、<br>A3-19 |

Table 7-2 PID Combination Selection

The greater proportional gain KP is, the smaller integration time Ki will be, and the larger derivative time KD is, the faster response will be. Response too quickly can easily lead to overshoot, cause system instability and running oscillation.

In contrast, the smaller proportional gain KP is, the greater integration time Ki will be, and the smaller derivative time KD is, the lower response will be. Response too slowly can easily lead to inefficient and products unstable.

# 7.3 Servo oil pump optional parts prototyping

Flow is Q (L/min) ,system pressure is P1 (kgf/cm2) ,motor or oil pump manimum rotation speed is Vmax (rpm) .

7.3.1 Oil pump prototyping

Oil pumps pressure selection:

Oil pumps rated pressure should be greater than system pressure P1  $(\mbox{kgf/cm}^2)$  .

Oil pump displacement selection:

Oil pump displacement per revolution I (ml/rev) =Q (L/min) ×1000 (ml/L) / Vmax (rpm)

Oil pump type selection:

Please follow the instructions below corresponding to pump type selection

| Oil<br>pump<br>type | Price  | Volumetric<br>efficiency | Fluctuation<br>(stability) | Noise  | Reliability | Pressure<br>(single<br>stage) | Rotation<br>speed |
|---------------------|--------|--------------------------|----------------------------|--------|-------------|-------------------------------|-------------------|
| Gear<br>pump        | Low    | Low                      | Medium                     | Medium | High        | Low                           | Medium            |
| Plunger<br>pump     | Middle | High                     | High                       | High   | Low         | Medium                        | Low               |
| Screw<br>pump       | High   | Medium                   | Low                        | Low    | Medium      | High                          | High              |

7.3.2 Servo Motor Prototyping

Rated rotation speed selection of servo motor

Characteristic curve of servo motor (permanent magnet synchronous servo motor) shown in Figure 7-1.

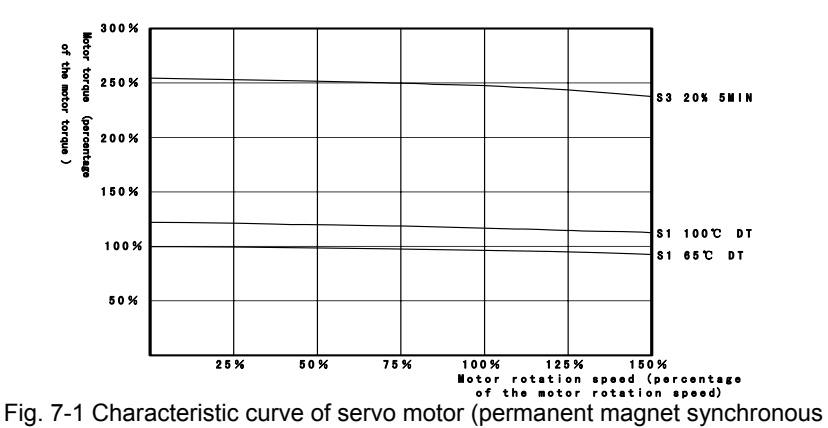

servo motor)

From the figure above, after the motor speed is higher than the rated speed, and with the motor speed, the motor torque will gradually decrease. But when the motor speed exceeds 150% of the rated speed, the motor torque will decline rapidly, so the speed segment cannot be used as the work of the servo motor speed fragment uses.

Therefore, select 140% of the rated speed to be the motor maximum speed.

Motor rated rotation speed: V (rpm) =Vmax (rpm) /140%

**Note:** For better control results, please select 130% of he motor rated speed to be the maximum speed.

Servo motor rated toque selection:

According to energy conservation law, plastic maximum output power is P2max (kW) =P1 (kgf/cm<sup>2</sup>) ×0.9807 (kgf/cm<sup>2</sup>/bar) ×Q (L/min)

Motor maximum output power is (Follow 80 percent of the energy conversion efficiency, Including motor efficiency, hydraulic transmission efficiency, mechanical transmission efficiency, etc.) P3max (kW) = P2max (kW) / 80% Servo motor maximum output torque is: Tmax (Nm) = P3max (kW) ×9550/ Vmax (rpm)

Due to injection molding machine requires continuous output high torque when packing pressure, according to the servo motor (servo motor) characteristic curve, servo motor overall job status is in the DT-100  $^{\circ}$  c (s1) and (S3 20 percent between 5MIN).

Therefore, select 180% of the motor rated torque to be the maximum torque. Servo motor rated torque is: Tn (Nm) = Tmax (Nm) / 180%

Note: If selecting the double displacement plunger pump or dual-gear pump,

while packing pressure by decreasing the pump displacement that can greatly reduce motor torque output, servo motors general working state is in the working state. (The S3 state is 20 percent of the working status of 5MIN), select 230% of the rated torque to be the motor maximum torque.

### 7.3.3 Servo Driver Prototyping

Capacity Selection of Servo Driver:

After the prototyping of servo drivers, please ask the servo motor supplier for corresponding motor torque constant values Kt (Nm/A).

Note: The torque constant value Kt (Nm/A) is relevant to the servo motor technology, materials and motor rated speed Vn (rpm) .

The packing pressure current of servo driver (Follow 93% of the energy conversion efficiency):

Imax (A) =Tmax (Nm) / Kt (Nm/A) /93%

According to the principle that the numerical value which is less than 150 percent of servo driver rated output current, it can get the desired servo driver model and the driver accessories model.

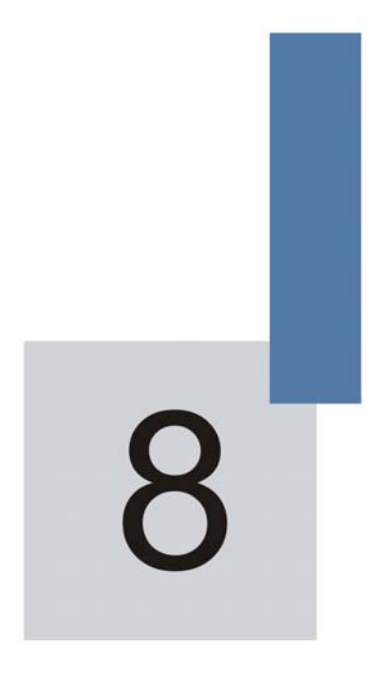

# **EMC(Electromagnetic Compatibility)**

# Chapter 8 EMC (Electromagnetic Compatibility)

# 8.1 Definition

Electromagnetic compatibility is the ability of the electric equipment to run in the electromagnetic interference environment and implement its function stably without interferences on the electromagnetic environment.

# 8.2 EMC Standard Description

In accordance with the requirements of the national standard GB/T12668.3, the servo driver needs to comply with electromagnetic interference and antielectromagnetic interference requirements.

The existing products of our company apply the latest international standard—IEC/EN61800-3: 2004 (Adjustable speed electrical power drive systems—part 3:EMC requirements and specific test methods), which is equivalent to the national standard GB/T12668.3.

IEC/EN61800-3 assesses the driver in terms of electromagnetic interference and anti-electronic interference. Electromagnetic interference mainly tests the radiation interference, conduction interference and harmonics interference on the driver (required for the driver for civil use)Anti-electromagnetic interference mainly tests the conduction interference rejection, radiation interference rejection, surge interference rejection, fast and mutable pulse group interference rejection, ESD interference rejection and power low frequency end interference rejection (specific test items including: 1. Interference rejection tests of input voltage sag, interrupt and change; 2. Phase conversion interference rejection test; 3. Harmonic input interference rejection test; 4. Input frequency change test; 5. Input voltage unbalance test; 6. input voltage fluctuation test).

The tests shall be conducted strictly in accordance with the above requirements of IEC/EN61800-3, and the products of our company are

installed and used according to Section8.3 and have good electromagnetic compatibility in general industry environment.

# 8.3 EMC Guide

### 8.3.1 Harmonic Effect

Higher harmonics of power supply may damage the driver. Thus, at some places where mains quality is rather poor, it is recommended to install AC input reactor.

8.3.2 Electromagnetic Interference and Installation Precautions

There are two kinds of electromagnetic interferences, one is interference of electromagnetic noise in the surrounding environment on the driver, and the other is interference of servo driver on the surrounding equipment.

Installation precautions:

The earth wires of the Driver and other electric products shall be well grounded;

The power input and output power cables of the driver and weak current signal cables (e.g. control line) shall not be arranged in parallel and vertical arrangement is preferable.

It is recommended that the output power cables of the driver employ shield cables or steel pipe shielded cables and that the shielding layer be earthed reliably. The lead cables of the equipment suffering interferences are recommended to employ twisted-pair shielded control cables, and the shielding layer shall be earthed reliably.

When the length of motor cable is longer than 100 meters, it needs to install output filter or reactor.

8.3.3 Handling method for the interferences of the surrounding equipment on the servo driver:

The electromagnetic interference on the servo driver is generated because plenty of relays, contactors and electromagnetic brakes are installed near the driver. When the servo driver has error action due to the interferences, the following measures can be taken:

- 1) Install surge suppressor on the devices generating interference
- 2) Install filter at the input end of the driver. Refer to Section 7.3.6 for the specific operations.
- 3) The lead cables of the control signal cable of the driver and the detection line employ shielded cable and the shielding layer shall be earthed reliably.

8.3.4 Handling method for the interferences of servo driver on the surrounding equipment:

These interferences include two types: one is radiation interference of the servo driver, and the other is conduction interference of the servo driver. These two types of interferences cause the surrounding electric equipment to suffer electromagnetic or electrostatic induction. The surrounding equipment hereby produces error action. For different interferences, it can be handled by referring to the following methods:

- 1) For the measuring meters, receivers and sensors, their signals are generally weak. If they are placed nearby the driver or together with the driver in the same control cabinet, they are easy to suffer interference and thus generate error actions. It is recommended to handle with the following methods: Put in places far away from the interference source; do not arrange the signal cables with the power cables in parallel and never bind them together; both the signal cables and power cables employ shielded cables and are well earthed; install ferrite magnetic ring (with suppressing frequency of 30 to 1,000MHz) at the output side of the driver and wind it 2 to 3 cycles; install EMC output filter in more severe conditions.
- 2) When the equipment suffering interferences and the driver use the same power supply, it may cause conduction interference. If the above methods cannot remove the interference, it shall install EMC filter between the driver and the power supply (refer to Section 7.3.6 for the prototyping operation);
- 3) The surrounding equipment is separately earthed, which can avoid the interference caused by the leakage current of the servo driver's earth wire when common earth mode is adopted.

### 8.3.5 Leakage current and handling

There are two forms of leakage current when using the driver. One is leakage current to the earth, and the other is leakage current between the cables.

1) Factors influencing the leakage current to the earth and the solutions:

There are distributed capacitance between the lead cables and the earth. The larger the distributed capacitance is, the larger the leakage current will be. The distributed capacitance can be reduced by effectively reducing the distance between the driver and the motor. The higher the carrier frequency is, the larger the leakage current will be. The leakage current can be reduced by reducing the carrier frequency. However, reducing the carrier frequency may result in addition of motor noise. Note that additional installation of reactor is also an effective method to remove the leakage current.

The leakage current may increase following the addition of circuit current. Therefore, when the motor power is high, the corresponding leakage current will be high too.

2) Factors of producing leakage current between the cables and solutions:

There is distributed capacitance between the output cables of the driver. If the current passing the lines has higher harmonic, it may cause resonance and thus result in leakage current. If thermal relay is used, it may generate error action.

The solution is to reduce the carrier frequency or install output reactor. It is recommended that thermal relay not be installed before the motor when using the driver, and that electronic over current protection function of the driver be used instead.

8.3.6 Precautions for Installing EMC input filter at the input end of power supply

- When installing the EMC input filter at the input end of the power supply, it is recommended to use the EMC filter produced by Shanghai Eagtop Electronic Technology Co., Ltd.
- 2) Note When using the filter, please follow its rated values strictly. Since the filter belongs to Classification I electric appliances, the metal enclosure of the filter shall be large and the metal ground

of the installing cabinet shall be well earthed and have good conduction continuity. Otherwise there may be danger of electric shock and the EMC effect may be greatly affected.

- 3) Through the EMC test, it is found that the filter ground must be connected with the PE end of the driver at the same public earth. Otherwise the EMC effect may be greatly affected.
- 4) The filter shall be installed at a place close to the input terminal of the power supply as much as possible.

# 9

# Failure Diagnosis and Solution
# Chapter 9 Failure Diagnosis and Solution

## 9.1 Failure Diagnosis and Solution

IS300 Servo Driver has 23 pieces of warning information and protection function. In case of abnormal fault, the protection function will be invoked, the driver will stop output, and the faulty relay contact of the driver will start, and the fault code will be displayed on the display panel of the driver. Before consulting the service department, the user can perform self-check according to the prompts of this chapter, analyze the fault cause and find out t solution. If the fault is caused by the reasons as described in the dotted frame, please consult the agents of driver or our company directly.

#### Err01 (Reserved)

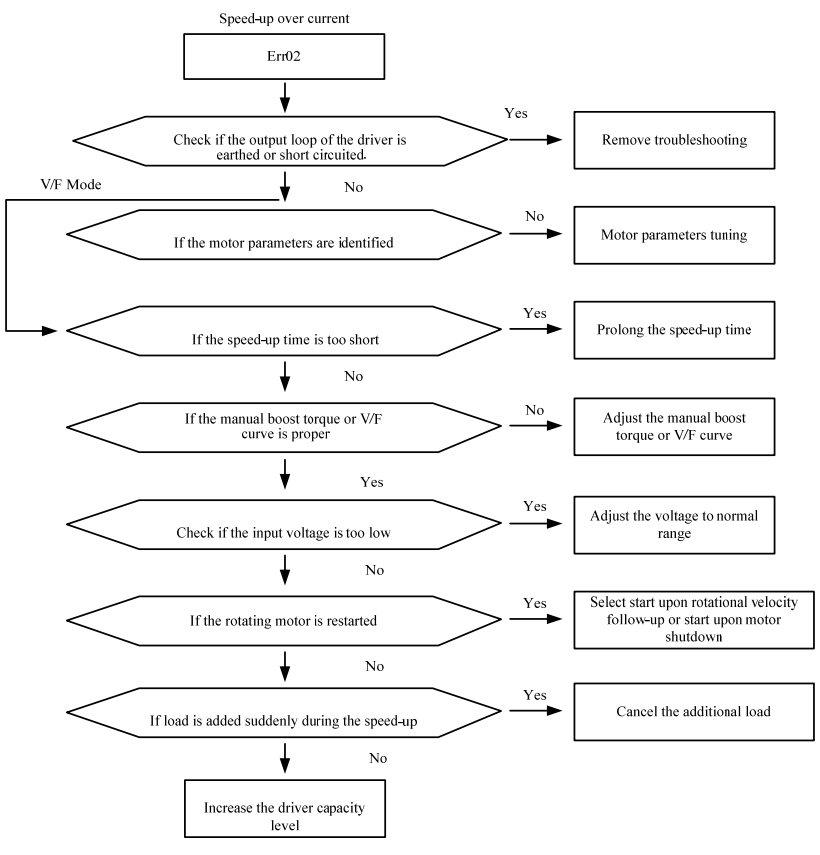

Fig.9-1 Speed-up over current (ERR02)

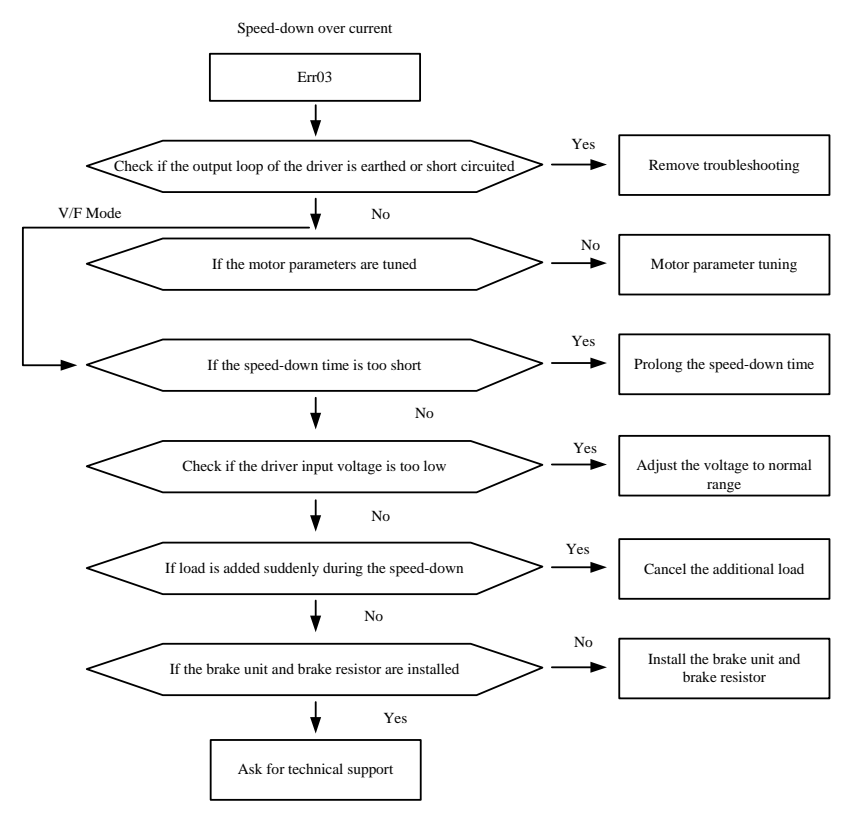

Fig.9-2 Speed-down over current (ERR03)

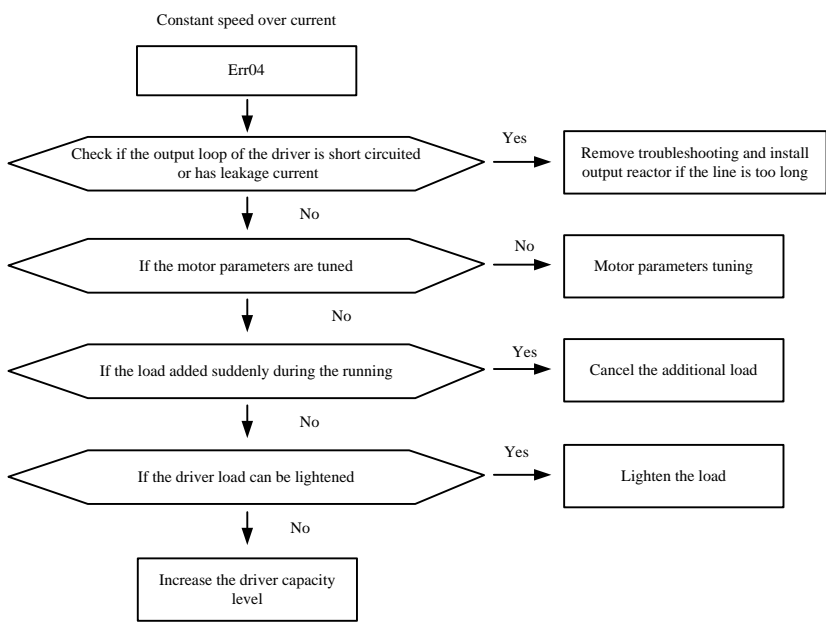

Fig.9-3 Constant speed over current (ERR04)

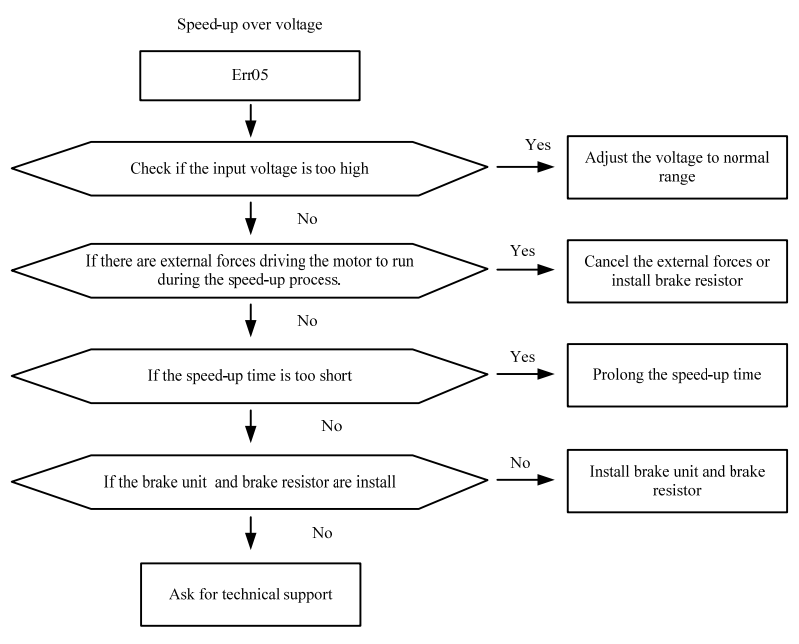

Fig.9-4 Speed-up over voltage (ERR05)

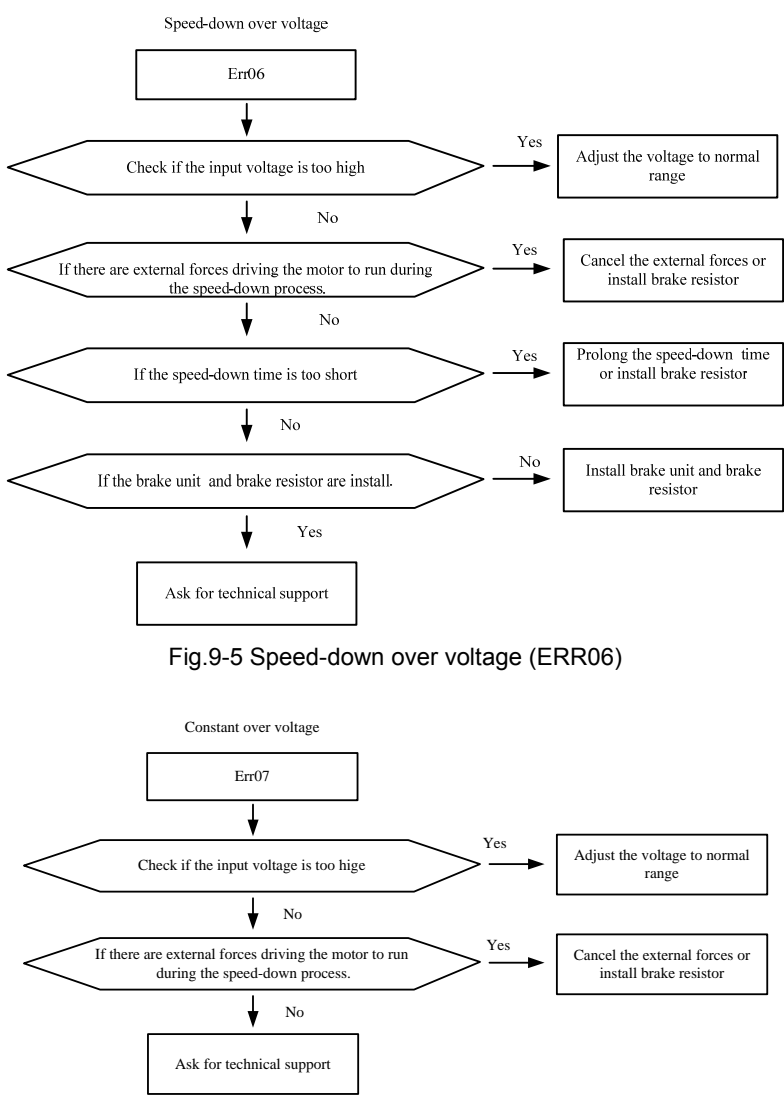

Fig.9-6 Constant Speed over voltage (ERR07)

### Err08 (Reserved)

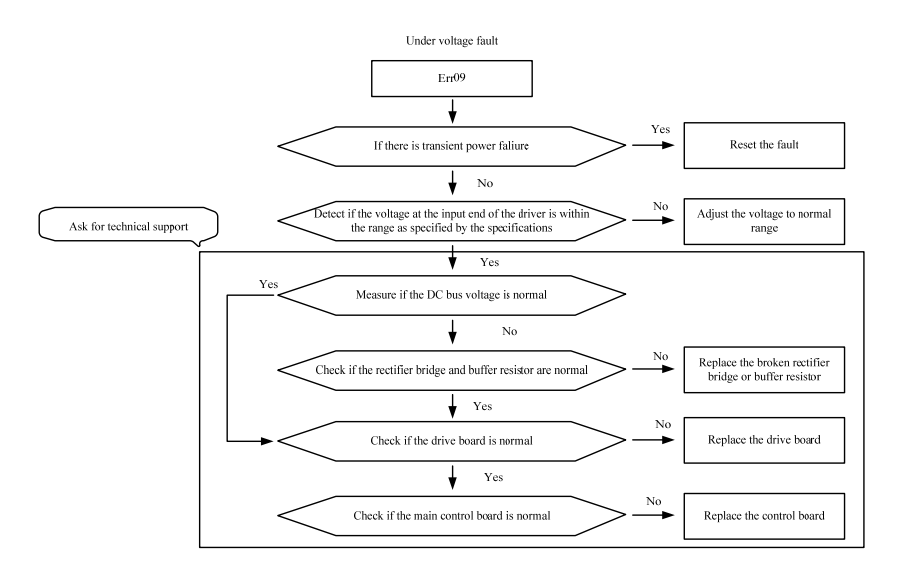

Fig.9-7 Under Voltage Fault (ERR09)

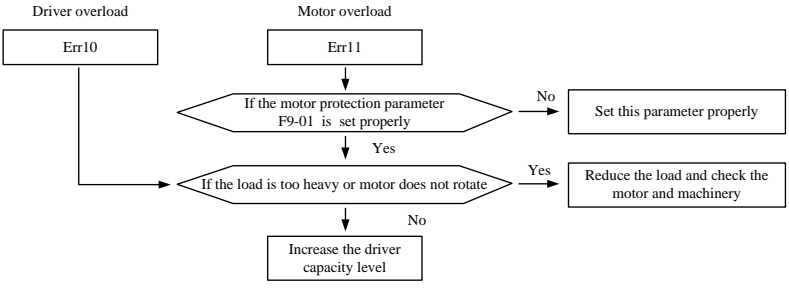

Fig.9-8 Servo Driver/Motor Overload (ERR10/ERR11)

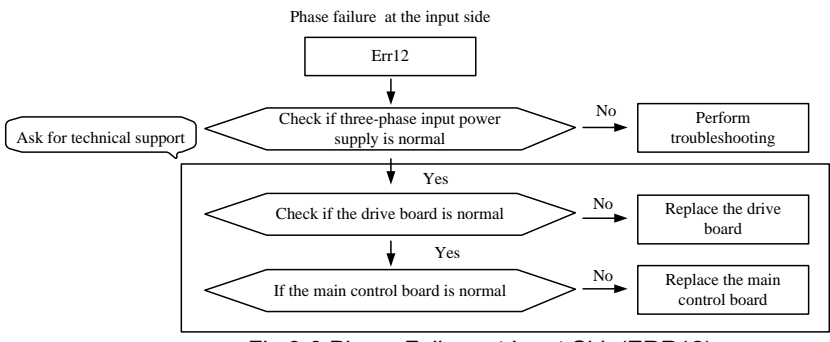

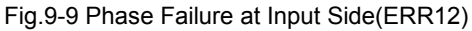

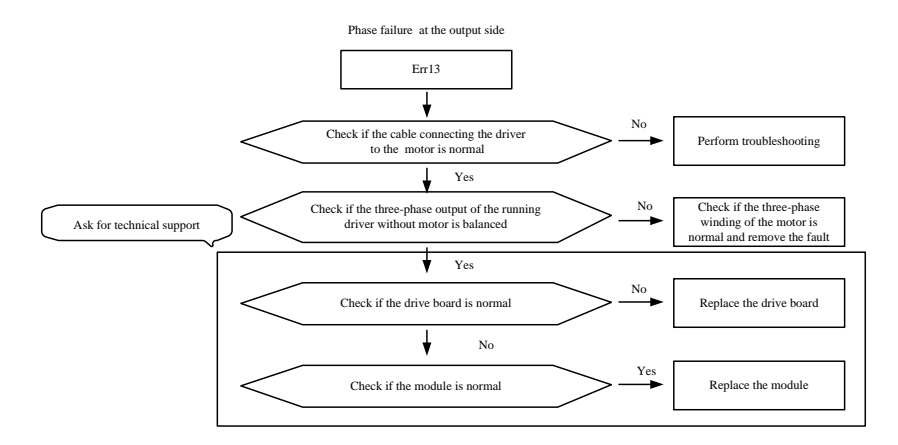

Fig.9-10 Phase Failure at Output Side (ERR13)

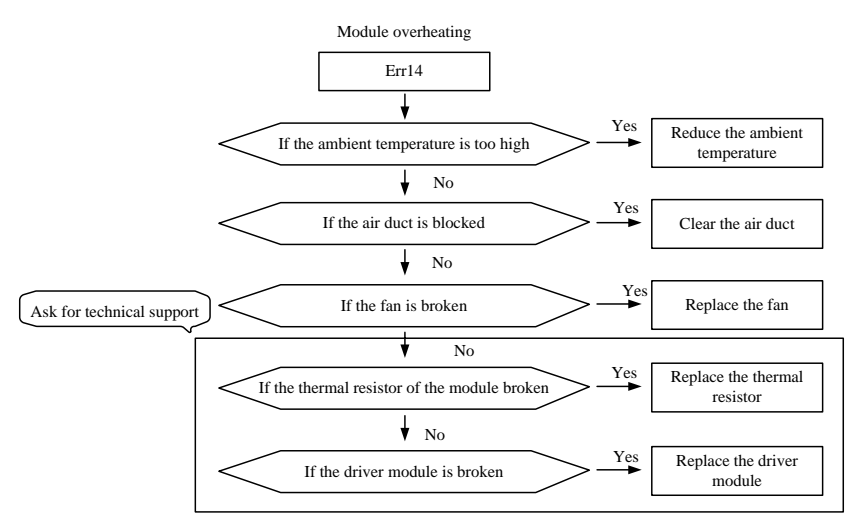

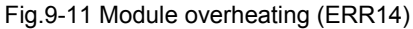

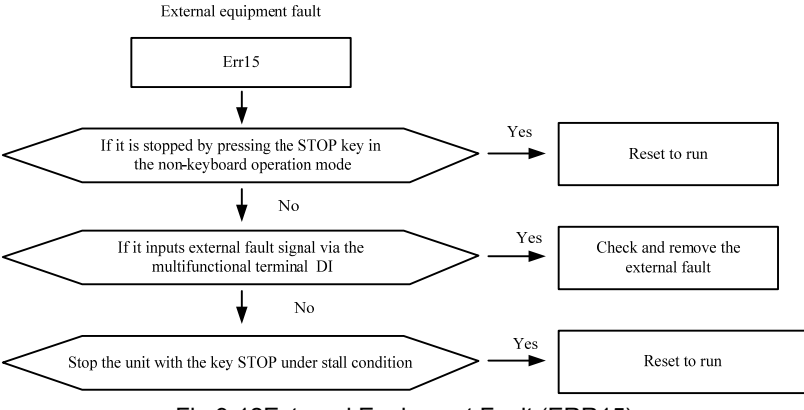

Fig.9-12External Equipment Fault (ERR15)

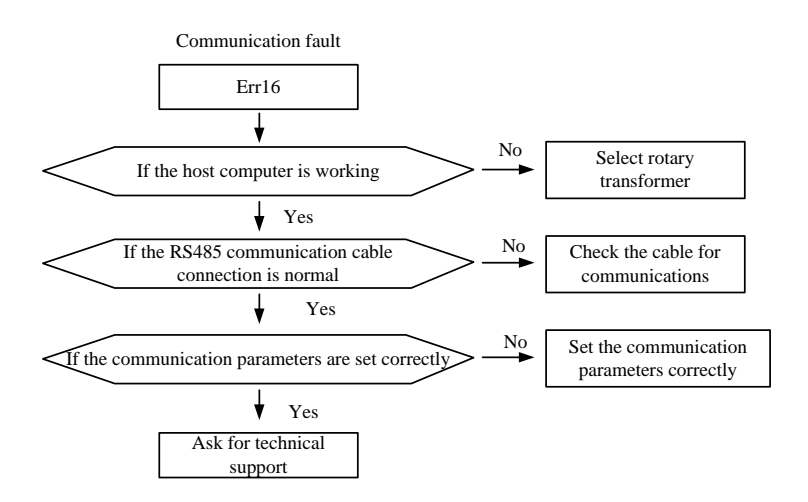

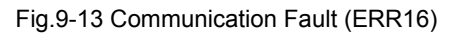

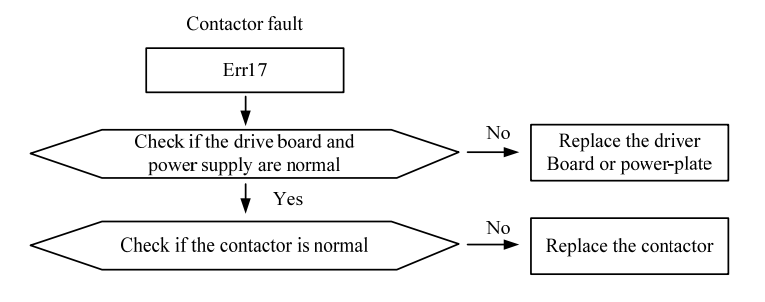

Fig.9-14 Contactor Fault (ERR17)

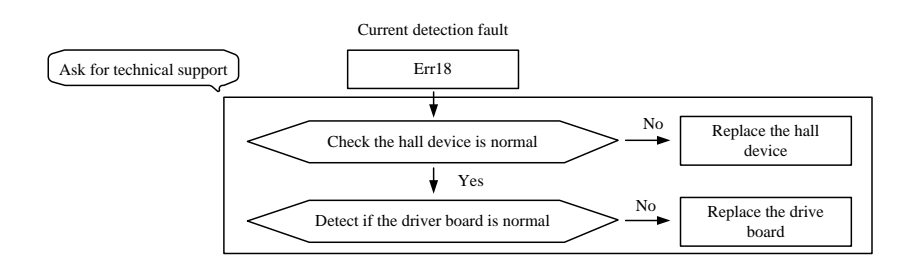

## Fig.9-15 Current Detection Fault (ERR18)

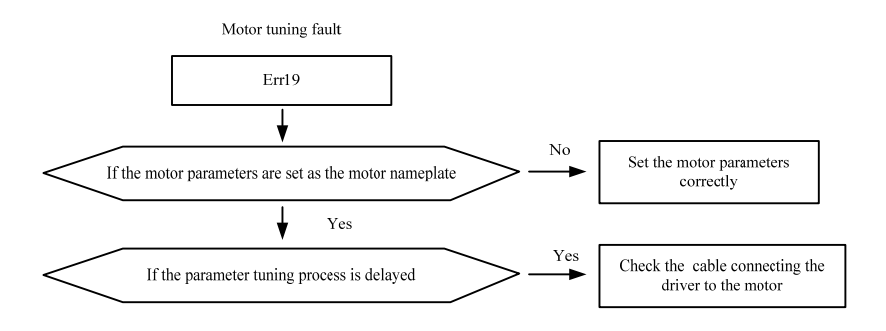

Fig.9-16Motor Tuning Fault (ERR19)

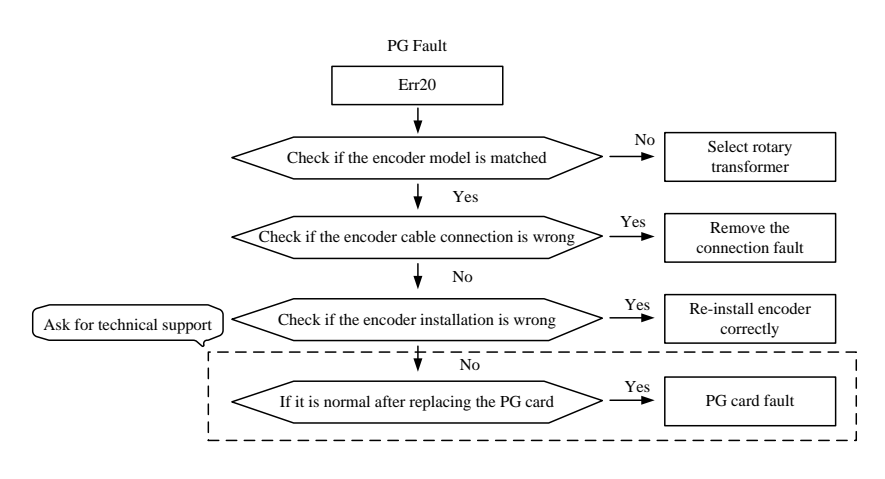

Fig.9-17 PG Fault (ERR20)

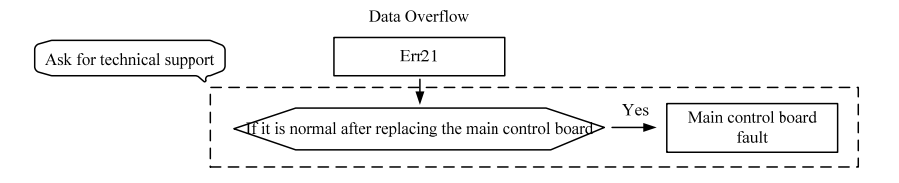

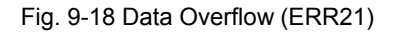

Err22 (Reserved)

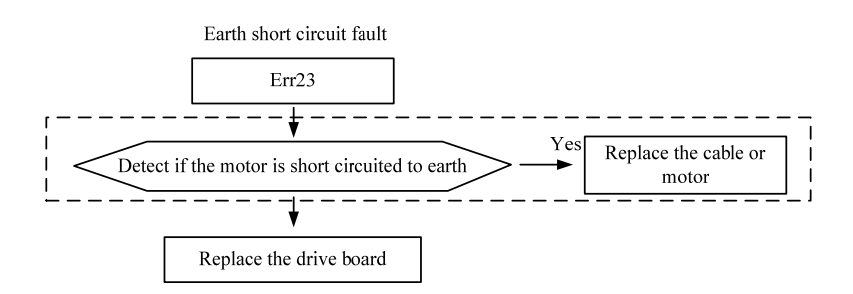

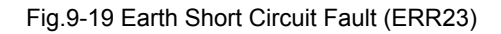

Err24~Err41 (Reserved)

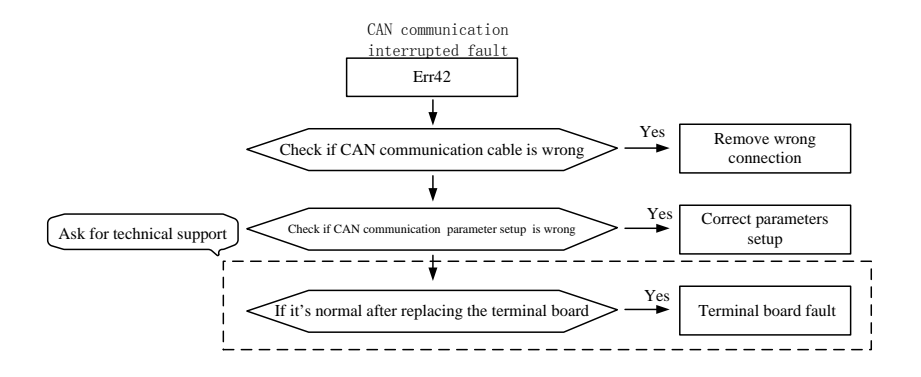

Fig.9-20 CAN Communication Interrupted Fault (Err42)

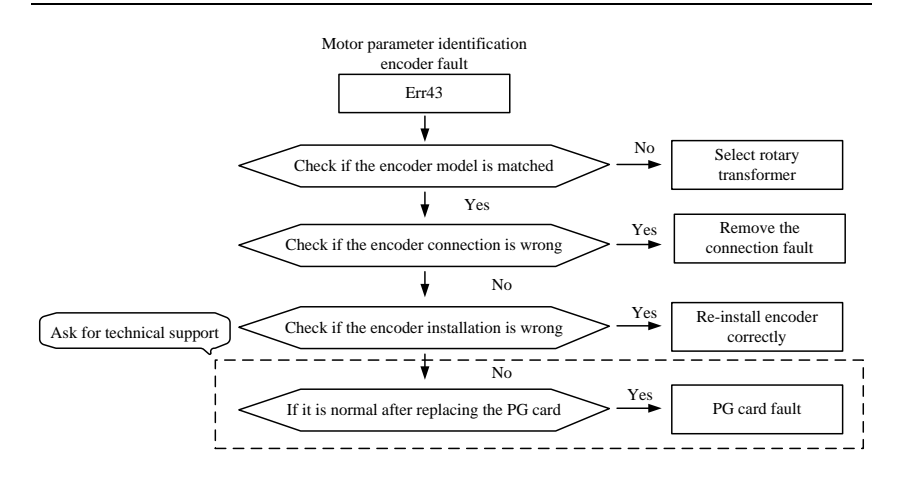

Fig.9-21 Motor Parameter Identification Encoder Fault

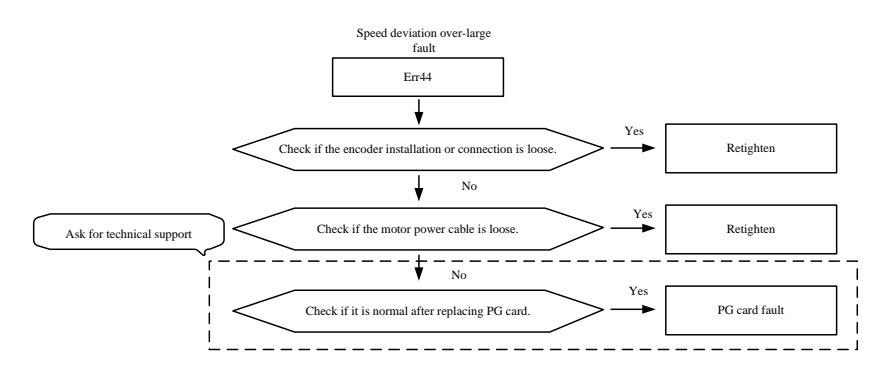

Fig.9-22 Speed Deviation Over Large Fault (Err44)

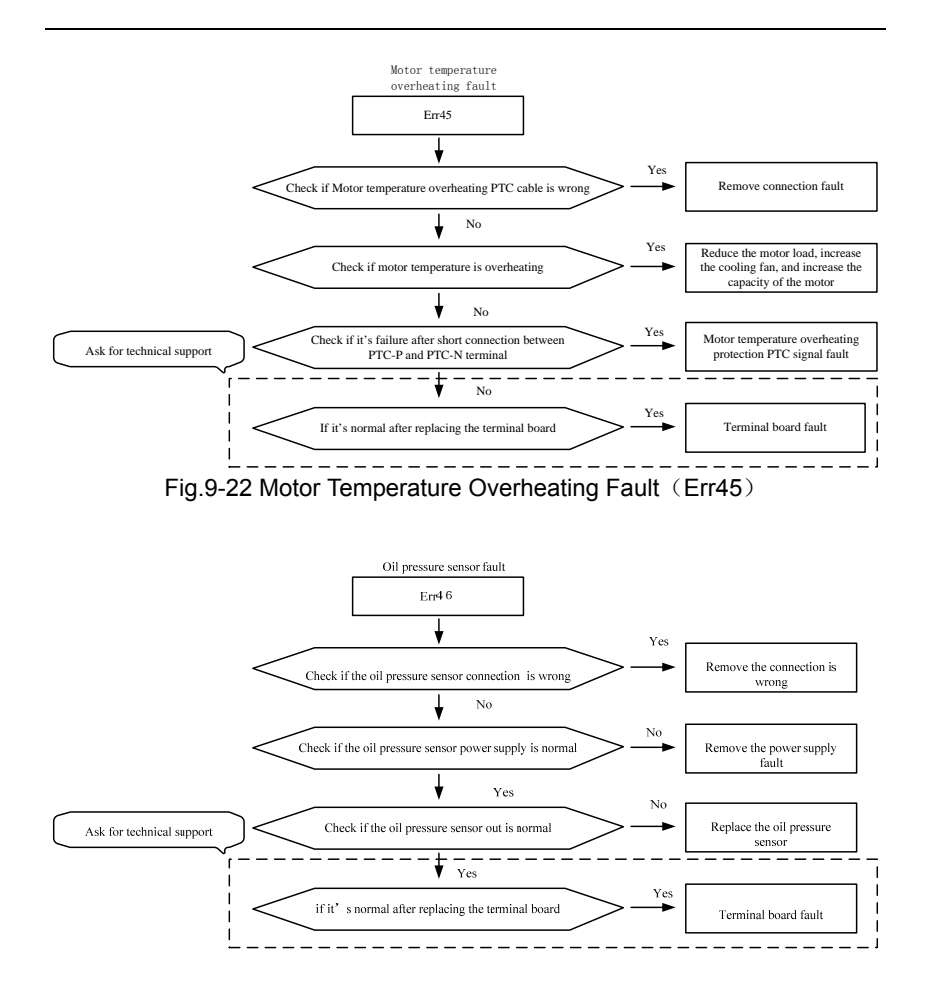

Fig.9-23 Oil Pressure Sensor Fault ((Err4 6))

Note: Err47 and Err48 are the relevant failure contents of pumps in parallel flow.

If adopt the control single pump, please cut off DI5 input terminals.And if adopt pumps in parallel flow control, please refer to the mulitple pump control solution.

## 9.2 Common Fault and Resolution

During the servo driver using process, the following faults may occur. Please conduct simple fault analysis by referring to the methods below:

| No. | Fault<br>Phenomenon                             | Possible Cause                                                                                                    | Solution                                                                                                    |
|-----|-------------------------------------------------|----------------------------------------------------------------------------------------------------|----------------------------------------------------------------------------------------------------|
| 1   | No display upon<br>power-on                     | <ol> <li>The driver has<br/>no input power<br/>supply.</li> <li>8-core bus<br/>connecting with<br/>the drive board<br/>and control<br/>bard is in poor<br/>contact.</li> <li>The internal<br/>parts of the<br/>driver are</li> </ol> | <ol> <li>Check the input power<br/>supply.</li> <li>Plug/unplug the 8-core<br/>bus once again.</li> <li>Consult the manufacturer.</li> </ol> |
| 2   | HC is displayed<br>upon power-on                | <ol> <li>4-core bus<br/>connecting with<br/>the drive board<br/>and control<br/>bard is in poor<br/>contact.</li> <li>Other parts of<br/>the driver are<br/>damaged.</li> </ol>                                                      | <ol> <li>Plug/unplug the 4-core<br/>bus once again.</li> <li>Consult the manufacturer.</li> </ol>                                            |
| 3   | "ERR23" alarm is<br>displayed upon<br>power-on. | 1. The motor or<br>the output line<br>is short                                                                                                    | 1. Measure the insulation of<br>the motor and output line<br>with magneto-ohmmeter.                                                          |

| No. | Fault<br>Phenomenon                                                                                                    | Possible Cause                                                                                                    | Solution                                                                                                    |
|-----|----------------------------------------------------------------------------------------------------|----------------------------------------------------------------------------------------------------|----------------------------------------------------------------------------------------------------|
|     |                                                                                                    | circuited to the<br>earth.<br>2. The driver is<br>damaged.                                                                                                    | 2. Consult the manufacturer.                                                                                                    |
| 4   | The driver<br>displays normally<br>upon power-on,<br>but "HC" is<br>displayed upon<br>running and stops<br>immediately. | The fan is either damaged or blocked.                                                                                                    | Replace the fan.                                                                                                    |
| 5   | ERR14 (module<br>overheating) fault<br>is frequently<br>reported.                                                       | <ol> <li>The carrier<br/>frequency is set<br/>too high.</li> <li>The fan is<br/>damaged or the<br/>air duct is<br/>blocked.</li> <li>The internal<br/>parts (thermal<br/>coupler or<br/>others) of the<br/>driver are<br/>damaged.</li> </ol> | <ol> <li>Reduce the carrier<br/>frequency (F0-15).</li> <li>Replace the fan and clear<br/>the air duct.</li> <li>Consult the manufacturer.</li> </ol> |
| 6   | The motor does<br>not rotate upon<br>driver running.                                                                    | <ol> <li>The motor is<br/>either damaged<br/>or blocked.</li> <li>The parameters<br/>are set</li> </ol>                                                                                                    | <ol> <li>Replace the motor or<br/>remove the mechanical<br/>fault.</li> <li>Check and reset Group<br/>F1 parameters.</li> </ol>                       |

| No. | Fault<br>Phenomenon                                                                  | Possible Cause                                                                                                    | Solution                                                                                                    |
|-----|--------------------------------------------------------------------------------------|----------------------------------------------------------------------------------------------------|----------------------------------------------------------------------------------------------------|
|     |                                                                                      | improperly<br>(mainly Group<br>F1 motor<br>parameters).                                                                                                    |                                                                                                    |
| 7   | DI terminal<br>inenabled                                                             | <ol> <li>The parameter<br/>is set wrongly.</li> <li>The short circuit<br/>copper bar<br/>between OP<br/>and +24V is<br/>loosen.</li> <li>Control board<br/>fault.</li> </ol> | <ol> <li>Check and reset Group<br/>F4 related parameters.</li> <li>Reconnect the cables.</li> <li>Consult the manufacturer.</li> </ol>                         |
| 8   | In the close loop<br>vector control<br>mode, the motor<br>speed is always<br>low.    | <ol> <li>The PG is<br/>damaged or<br/>cable<br/>connection is<br/>wrong.</li> <li>The internal<br/>parts of the<br/>driver are<br/>damaged.</li> </ol>                       | <ol> <li>Replace the PG and reconfirm the cable connection.</li> <li>Consult the manufacturer.</li> </ol>                                                      |
| 9   | The driver<br>frequently reports<br>over current fault<br>and over voltage<br>fault. | <ol> <li>The motor<br/>parameters are<br/>set wrongly.</li> <li>Speed-up and<br/>speed-down<br/>time is<br/>improper.</li> </ol>                                             | <ol> <li>Reset Group F1<br/>parameters or perform<br/>motor tuning.</li> <li>Set proper<br/>speed-up/speed-down.</li> <li>Consult the manufacturer.</li> </ol> |

| No. | Fault<br>Phenomenon                          | Possible Cause                                                           | Solution                                                                                                    |
|-----|----------------------------------------------|--------------------------------------------------------------------------|----------------------------------------------------------------------------------------------------|
|     |                                              | 3. Load fluctuates.                                                      |                                                                                                    |
| 10  | ERR17 alarm is<br>reported upon<br>power-on. | <ol> <li>The soft start<br/>contactor is not<br/>switched on.</li> </ol> | <ol> <li>Check if the contactor<br/>cables are loosened;</li> <li>Check if the contactor has<br/>fault;</li> <li>Check if the 24V power<br/>supply of the contactor<br/>has fault;</li> <li>Consult the manufacturer.</li> </ol> |

# Appendix 1: Common Parameters Table

| Function<br>code | Name                           | LED<br>display                 | Setup range                                                                                                    | Minimu<br>m unit                                                   | Factor<br>y<br>default<br>value                        | Modifi<br>c-ation<br>descri<br>p-tion |
|------------------|--------------------------------|--------------------------------|----------------------------------------------------------------------------------------------------|--------------------------------------------------------------------|--------------------------------------------------------|---------------------------------------|
|                  | Group                          | U0 Driver                      | Parameter Viewing                                                                                                    | group                                                              |                                                        |                                       |
| U0-00            | Running<br>frequency           | Running<br>frequency           | $\begin{array}{l} \text{0.00Hz}  {\sim}  \text{maximum} \\ \text{frequency} \ (\text{F0-10}) \end{array}$                                                    |                                                                    | —                                                      | •                                     |
| U0-01            | Setup<br>frequency             | Setup<br>frequency             | $0.00Hz \sim maximum$ frequency (F0-10)                                                                                                    | _                                                                  | _                                                      | •                                     |
| U0-02            | Bus voltage                    | Bus voltage                    | 0V~830V                                                                                                    | _                                                                  | —                                                      | •                                     |
| U0-03            | Output<br>voltage              | Output<br>voltage              | $0V \sim Motor rated$ voltage (F1-02)                                                                                                    |                                                                    | —                                                      | •                                     |
| U0-04            | Output<br>current              | Output<br>current              | 0.01A~655.35A                                                                                                    | _                                                                  | —                                                      | •                                     |
| U0-05            | Output<br>power                | Output<br>power                | 0.4kW~1000.0kW                                                                                                    | _                                                                  | _                                                      | •                                     |
| U0-06            | Output<br>Torque               | Output<br>Torque               | $\begin{array}{ll} 0.0\% & \sim & \text{Torque} \\ \text{upper} & \text{limit} \\ (\text{F2-10}) & \end{array}$                                              |                                                                    | _                                                      | •                                     |
| U0-07            | Local DI/DO<br>status          | Local<br>DI/DO<br>status       | Unused DI5 DI4 T<br>Unused DI5 DI4 T<br>Unused T/ $A3$                                                                                                    | DI3 DI2 DI1<br>↓ ↓ ↓<br>↓ ↓<br>↓ ↓<br>↓ ↓<br>↓ ↓<br>↓ ↓<br>↓ ↓     | -Input status<br>-Mark line<br>-Output status<br>-T/C1 | •                                     |
| U0-08            | Expansion<br>DI / DO<br>status | Expansion<br>DI / DO<br>status | $\begin{array}{c} \downarrow \\ \downarrow \\ \downarrow \\ \downarrow \\ \downarrow \\ \downarrow \\ \downarrow \\ \downarrow \\ \downarrow \\ \downarrow $ | $\begin{array}{c} 18 \\ 17 \\ 18 \\ 17 \\ 18 \\ 17 \\ 18 \\ 18 \\$ | -Input status<br>-Mark line<br>-Output status          | •                                     |

| Function<br>code   | Name                                        | LED<br>display                              | Setup range                                          | Minimu<br>m unit | Factor<br>y<br>default<br>value | Modifi<br>c-ation<br>descri<br>p-tion |
|--------------------|---------------------------------------------|---------------------------------------------|------------------------------------------------------|------------------|---------------------------------|---------------------------------------|
| U0-09              | AI1<br>voltage(afte<br>r corrected)         | AI1<br>voltage(afte<br>r corrected)         | -10.00V~10.000V                                      | _                | _                               | •                                     |
| U0-10              | Al2<br>voltage(afte<br>r corrected)         | AI2<br>voltage(afte<br>r corrected)         | -10.00V~10.000V                                      | —                |                                 | •                                     |
| U0-11              | Al3voltage(<br>after<br>corrected)          | Al3voltage(<br>after<br>corrected)          | -10.00V~10.000V                                      | _                | _                               | •                                     |
| U0-12 $\sim$ U0-29 | Reserved                                    | _                                           | _                                                    | —                | _                               | •                                     |
| U0-30              | AI1<br>voltage(befo<br>re<br>corrected)     | AI1<br>voltage(bef<br>ore<br>corrected)     | -10.00V~10.000V                                      | _                | _                               | •                                     |
| U0-31              | Al2voltage(<br>before<br>corrected)         | AI2<br>voltage(bef<br>ore<br>corrected)     | -10.00V~10.000V                                      | _                | _                               | •                                     |
| U0-32              | AI3<br>voltage(befo<br>re<br>corrected)     | AI3<br>voltage(bef<br>ore<br>corrected)     | -10.00V~10.000V                                      | —                | _                               | •                                     |
|                    | Group A                                     | ) Weak magn                                 | etism and SVC con                                    | trol grou        | р                               |                                       |
| A0-00              | Weak<br>magnetism<br>control<br>mode        | Weak<br>magnetism<br>control<br>mode        | 0:Direct<br>calculation<br>1:Automatic<br>adjustment | 1                | 0                               | *                                     |
| A0-01              | Weak<br>magnetismc<br>urrent<br>coefficient | Weak<br>magnetism<br>current<br>coefficient | 80%~200%                                             | 1                | 100%                            | *                                     |

| Function<br>code | Name                                                | LED<br>display                                      | Setup range   | Minimu<br>m unit | Factor<br>y<br>default<br>value | Modifi<br>c-ation<br>descri<br>p-tion |
|------------------|-----------------------------------------------------|-----------------------------------------------------|---------------|------------------|---------------------------------|---------------------------------------|
| A0-02            | Weak<br>magnetism<br>current<br>upper limit         | Weak<br>magnetism<br>current<br>upper limit         | 0~120         | 1                | 100                             | *                                     |
| A0-03            | Weak<br>magnetism_<br>Integral<br>multiples         | Weak<br>magnetism_<br>Integral<br>multiples         | 200~1000      | 1                | 400                             | *                                     |
| A0-04            | Weak<br>magnetism_<br>coefficient                   | Weak<br>magnetism_<br>coefficient                   | 0~100         | 1                | 4                               | *                                     |
| A0-05            | Output<br>phase<br>failure PWM<br>detection<br>time | Output<br>phase<br>failure PWM<br>detection<br>time | 0~63000       | 1                | 0                               | *                                     |
|                  |                                                     | Group A1                                            | Group PG Card |                  |                                 |                                       |
| A1-00~<br>A1-01  | Reserved                                            | -                                                   | -             | -                | -                               | *                                     |
| A1-02            | Encoder<br>installation<br>angle                    | Encoder<br>installation<br>angle                    | 0.0°~359.9°   | 0.1°             | 0.0°                            | $\Sigma_{\rm c}$                      |
| A1-03            | Select the<br>reverse<br>feedback<br>speed          | Select the<br>reverse<br>feedback<br>speed          | 0~1           | 1                | 0                               | $\Sigma_{\gamma}^{\lambda}$           |
| A1-04            | Rotary<br>transformer<br>number of<br>pole-pairs    | Rotary<br>transformer<br>number of<br>pole-pairs    | 1~50          | 1                | 1                               | *                                     |

| Function<br>code | Name                                           | LED<br>display                                 | Setup range                                                                                                    | Minimu<br>m unit | Factor<br>y<br>default<br>value | Modifi<br>c-ation<br>descri<br>p-tion |
|------------------|------------------------------------------------|------------------------------------------------|----------------------------------------------------------------------------------------------------|------------------|---------------------------------|---------------------------------------|
| A2-00            | Baud rate selection                            | Baud rate selection                            | 0: 20k<br>1: 50k<br>2: 125k<br>3: 250k<br>4: 500k<br>5: 1M                                                                                                    | 1                | 5                               | \$                                    |
| A2-01            | CAN<br>communicat<br>ion address               | CAN<br>communicati<br>on address               | 1~255                                                                                                    | 1                | 1                               | Å                                     |
| A2-02            | CAN<br>communicat<br>ion<br>continuous<br>time | CAN<br>communicati<br>on<br>continuous<br>time | 0.0s (inenabled) 0.1s $\sim$ 5.0s                                                                                                    | 0.1s             | 0.3s                            | 对                                     |
|                  | (                                              | Group F0 Ba                                    | asic Function Grou                                                                                                    | р                |                                 |                                       |
| F0-02            | Command<br>source<br>selection                 | Command<br>source<br>selection                 | 0: Operation panel<br>running command<br>channel (LED<br>OFF)<br>1: terminal<br>command channel<br>(LED ON)<br>2: serial port<br>command channel<br>(LED flashes) | 1                | 0                               | *                                     |
|                  | 1                                              | Group F1                                       | Motor Parameters                                                                                                    | i                | i                               |                                       |
| F1-00            | Motor type selection                           | Motor type<br>selection                        | Permanent<br>magnetic<br>synchronous<br>motor                                                                                                    | 1                | 2                               | *                                     |
| F1-01            | Rated power                                    | Rated power                                    | 0.4kW $\sim$ 1000.0kW                                                                                                    | 0.1kW            | Model<br>depend<br>ent          | *                                     |

| Function<br>code | Name                                 | LED<br>display             | Setup range                                                                                                  | Minimu<br>m unit | Factor<br>y<br>default<br>value | Modifi<br>c-ation<br>descri<br>p-tion |
|------------------|--------------------------------------|----------------------------|----------------------------------------------------------------------------------------------------|------------------|---------------------------------|---------------------------------------|
| F1-02            | Rated<br>voltage                     | Rated<br>voltage           | 0V~440V                                                                                                    | 1V               | Model<br>depend<br>ent          | *                                     |
| F1-03            | Rated current                        | Rated current              | 0.01A~655.35A                                                                                                | 0.01A            | Model<br>depend<br>ent          | *                                     |
| F1-04            | Rated<br>frequency                   | Rated<br>frequency         | 0.00~maximum<br>frequency                                                                                    | 0.01Hz           | Model<br>depend<br>ent          | *                                     |
| F1-05            | Rated<br>rotation<br>speed           | Rated<br>rotation<br>speed | 0rpm $\sim$ 30000rpm                                                                                         | 1rpm             | Model<br>depend<br>ent          | *                                     |
| F1-15            | Back EMF                             | Back EMF                   | 0~65535V                                                                                                    | 1                | Model<br>depend<br>ent          | *                                     |
| F1-16            | Tuning<br>selection                  | Tuning<br>selection        | <ul><li>0: no operation</li><li>1: static tuning(low speed)</li><li>2: dynamic tuning (high speed)</li></ul> | 1                | 0                               | *                                     |
|                  |                                      | GroupF2 C                  | ontrol Parameters                                                                                            |                  |                                 |                                       |
| F2-00            | speed loop<br>proportional<br>gain 1 | Speed loop<br>P1           | 0~100                                                                                                    | 1                | 60                              | ${\leftrightarrow}$                   |
| F2-01            | Speed loop<br>integration<br>time 1  | Speed loop<br>I1           | 0.01s~10.00s                                                                                                 | 0.01s            | 0.30s                           | ${\leftrightarrow}$                   |
| F2-03            | Speed loop<br>proportional<br>gain 2 | Speed loop<br>P2           | 0~100                                                                                                    | 1                | 60                              | ☆                                     |
| F2-04            | Speed loop<br>integration<br>time 2  | Speed loop<br>I2           | 0.01s~10.00s                                                                                                 | 0.01s            | 0.30s                           | Å                                     |

| Function<br>code | Name                         | LED<br>display                                                 | Setup range        | Minimu<br>m unit | Factor<br>y<br>default<br>value | Modifi<br>c-ation<br>descri<br>p-tion |
|------------------|------------------------------|----------------------------------------------------------------|--------------------|------------------|---------------------------------|---------------------------------------|
| F2-10            | Torque<br>upper limit        | Torque<br>upper limit                                          | 0.0%~250.0%        | 0.1%             | 200.0%                          | $\stackrel{\wedge}{\sim}$             |
| F2-13            | D axis<br>current loop<br>Kp | D axis<br>current loop<br>Kp                                   | 0~65535            | 1                | 50                              | ${\leftrightarrow}$                   |
| F2-14            | D axis<br>current loop<br>Ki | D axis<br>current loop<br>Ki                                   | 0~65535            | 1                | 50                              | ☆                                     |
| F2-15            | Q axis<br>current loop<br>Kp | Q axis<br>current loop<br>Kp                                   | 0~65535            | 1                | 50                              | Å                                     |
| F2-16            | Q axis<br>current loop<br>Ki | Q axis<br>current loop<br>Ki                                   | 0~65535            | 1                | 50                              | ☆                                     |
|                  |                              | Group F4                                                       | Input terminal     |                  |                                 |                                       |
| F4-32            | AI3 input<br>filter time     | AI3 filter<br>time                                             | 0.00s~10.00s       | 0.01s            | 0.00s                           | ☆                                     |
|                  |                              | Group F7 Ke                                                    | eyboard and Displa | <u>y</u>         |                                 |                                       |
| F7-10            | Software<br>version<br>No.1  | Software version No.1                                          | -                  | -                | -                               | •                                     |
| F7-11            | Software<br>version<br>No.2  | Software version No.2                                          | -                  | -                | -                               | •                                     |
|                  |                              | Group FP                                                       | User Password      |                  |                                 |                                       |
| FP-00            | user<br>password1            | Authorizatio<br>n for all<br>functions<br>code except<br>FP-05 | 0~65535            | 1                | 0                               | Σ                                     |

| Function<br>code | Name                                                               | LED<br>display                                                      | Setup range                                                                                                    | Minimu<br>m unit | Factor<br>y<br>default<br>value | Modifi<br>c-ation<br>descri<br>p-tion |
|------------------|--------------------------------------------------------------------|---------------------------------------------------------------------|----------------------------------------------------------------------------------------------------|------------------|---------------------------------|---------------------------------------|
| FP-01            | Parameter<br>initialization                                        | Parameter<br>initialization                                         | 0:No operation<br>1::Restore the<br>factory default<br>setup value<br>2: Clear the fault<br>record<br>3:Restore the<br>setup function<br>code value of<br>FP-05 saved. | 1                | 0                               | *                                     |
| FP-02            | Motor<br>specification<br>solidification                           | Motor<br>specification                                              | 0~65535                                                                                                    | 1                | 0                               | *                                     |
| FP-03            | Injection<br>molding<br>machine<br>specification<br>solidification | Injection<br>molding<br>machine<br>specification<br>s               | 0~65535                                                                                                    | 1                | 0                               | *                                     |
| FP-04            | user<br>password2                                                  | Authorizatio<br>n for FP-05<br>function<br>code                     | 0~65535                                                                                                    | 1                | 0                               | *                                     |
| FP-05            | Function<br>code setup<br>values in<br>real time<br>saved          | Save the<br>currently set<br>values for all<br>the function<br>code | 0: No operation<br>1 : Save the<br>currently set<br>values for all the<br>function code                                                                                | 1                | 0                               | *                                     |

# Appendix 2 Shortcut menu parameters table

It can be quickly called function code from the shortcut menu by quick keys. The shortcut menu is set to facilitate the user to quickly view and modify the commonly used function parameters. In the shortcut menu, the parameter is displayed in the form of "Uf3-02", which indicates the function parameter F-02. Parameter modification in the shortcut menu has the same effect as the operation in the common programming status.

| Function<br>code | Name                                | LED<br>display                    | Setup range                                                                           | Minimu<br>m unit          | Factor<br>y<br>default<br>value | Modifi<br>c-ation<br>descri<br>p-tion |
|------------------|-------------------------------------|-----------------------------------|---------------------------------------------------------------------------------------|---------------------------|---------------------------------|---------------------------------------|
| uA3-01           | Maximum<br>rotation<br>speed        | Maximum<br>rotation<br>speed      | Maximum<br>frequency lower<br>limit<br>corresponding to<br>rotation<br>speed~30000rpm | 1rpm                      | 2000rp<br>m                     | *                                     |
| uA3-02           | System oil pressure                 | System oil pressure               | $0.0 \text{kg/cm}^2 \sim \text{the}$<br>maximum oil<br>pressure(A3-03)                | 0.0kg/c<br>m <sup>2</sup> | 175.0kg<br>/cm <sup>2</sup>     | ${\leftarrow}$                        |
| uA3-03           | Maximum oil pressure                | Maximum oil pressure              | system<br>oil<br>pressure(A3-02)<br>$\sim$ 500.0kg/cm <sup>2</sup>                    | 0.0kg/c<br>m <sup>2</sup> | 250.0kg<br>/cm <sup>2</sup>     | ☆                                     |
| uA3-04           | Oil pressure<br>command<br>risetime | Oil pressure<br>setup<br>risetime | 0ms~2000ms                                                                            | 1ms                       | 20ms                            | Å                                     |

| Function<br>code | Name                                    | LED<br>display                          | Setup range                                           | Minimu<br>m unit          | Factor<br>y<br>default<br>value | Modifi<br>c-ation<br>descri<br>p-tion |
|------------------|-----------------------------------------|-----------------------------------------|-------------------------------------------------------|---------------------------|---------------------------------|---------------------------------------|
| uA3-05           | Oil<br>pressure<br>control Kp1          | Oil<br>pressure<br>control Kp1          | 0.0~800.0                                             | 0.1                       | 210.0                           | Å                                     |
| uA3-06           | Oil pressure<br>control Ti1             | Oil pressure<br>control Ti1             | 0.001s~10.000s                                        | 0.001s                    | 0.100s                          | ¥                                     |
| uA3-07           | oil pressure<br>control Td1             | oil pressure<br>control Td1             | 0.000s~1.000s                                         | 0.001s                    | 0.000s                          | ☆                                     |
| uA3-08           | Maximum<br>reverse<br>rotation<br>speed | Maximum<br>reverse<br>rotation<br>speed | 0.0%~100.0%                                           | 0.1%                      | 20.0%                           | $\Sigma_{\gamma}^{\lambda}$           |
| uA3-09           | Minimum<br>flow                         | Minimum<br>flow                         | 0.0%~50.0%                                            | 0.1%                      | 0.5%                            | \$                                    |
| uA3-10           | minimum<br>pressure                     | minimum<br>pressure                     | 0.0 kg/cm <sup>2</sup> $\sim$ 50.0 kg/cm <sup>2</sup> | 0.1kg/c<br>m <sup>2</sup> | 0.5kg/c<br>m <sup>2</sup>       | \$                                    |
| uA3-20           | Al zero drift<br>auto<br>correction     | Al zero drift<br>auto<br>correction     | 0:Inenabled<br>1:Enabled                              | 0                         | 0                               |                                       |
| uF2-00           | Speed loop<br>proportional<br>gain 1    | Speed<br>loopP1                         | 0~100                                                 | 1                         | 60                              | $\Sigma_{\gamma}^{\prime}$            |
| uF2-01           | Speed loop<br>integration<br>time 1     | Speed loop<br>I1                        | 0.01s~10.00s                                          | 0.01s                     | 0.30s                           | $\Sigma_{\gamma}^{\prime}$            |
| uF2-03           | Speed loop<br>proportional<br>gain 2    | Speed<br>loopP2                         | 0~100                                                 | 1                         | 60                              | ₩                                     |
| uF2-04           | Speed loop<br>integration<br>time 2     | Speed<br>loopP I2                       | 0.01s~10.00s                                          | 0.01s                     | 0.30s                           | X4                                    |

| Function<br>code | Name                     | LED<br>display     | Setup range  | Minimu<br>m unit | Factor<br>y<br>default<br>value | Modifi<br>c-ation<br>descri<br>p-tion |
|------------------|--------------------------|--------------------|--------------|------------------|---------------------------------|---------------------------------------|
| uF4-32           | AI3 input<br>filter time | AI3 filter<br>time | 0.00s~10.00s | 0.01s            | 0.00s                           | ☆                                     |

## Warranty Agreement

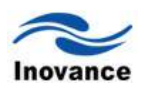

- 1. The warranty period of the product is 18 months (refer to the barcode on the equipment body). During the warranty period, if the product fails or is damaged under the condition of normal use by following the instruction, Our Company will be responsible for free maintenance.
- 2. Within the warranty period, maintenance will be charged for the damages caused by the following reasons:

a. The damage caused by improper use or repair/modification without prior permission;

b. The damage caused by fire, flood, abnormal voltage, other disasters and second disaster;

c. The hardware damage caused by dropping or transportation upon the procurement.

d. The damage caused by the improper operation;

e. The damage or failure caused by the trouble out of the equipment (e.g. external device)

- 3. If there is any failure or damage to the product, please correctly fill out the Product Warranty Card in detail.
- 4. The maintenance fee is charged according to the newly adjusted Maintenance Price List by our company.
- 5. In general, the warranty card will not be re-issued. Please keep the card and present it to the maintenance personnel when asking for maintenance.
- 6. If there is any problem during the service, please contact the agent of our company or our company directly.
- 7. This agreement shall be interpreted by Shenzhen Inovance Technology Co., Ltd.

Shenzhen Inovance Technology Co., Ltd.

### Service Department

Address: Block E, Hongwei Industry Park, Liuxian Road, Baocheng No.

## 70 Zone, Bao'an District, Shenzhen

Tel: 400-777-1260

P.C.: 518101

Website: www.inovance.cn

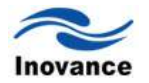

|                      | Add. of unit:                   |                 |  |  |  |
|----------------------|---------------------------------|-----------------|--|--|--|
| Customer information | Name of<br>unit:<br>P.C.:       | Contact person: |  |  |  |
|                      |                                 | Tel.:           |  |  |  |
|                      | Product model:                  |                 |  |  |  |
|                      |                                 |                 |  |  |  |
|                      | Body barcode (Attach here):     |                 |  |  |  |
| Product              |                                 |                 |  |  |  |
| information          |                                 |                 |  |  |  |
|                      | Name of agent:                  |                 |  |  |  |
|                      |                                 |                 |  |  |  |
|                      |                                 |                 |  |  |  |
|                      |                                 |                 |  |  |  |
|                      | (Maintenance time and content): |                 |  |  |  |
|                      |                                 |                 |  |  |  |
| Failure              |                                 |                 |  |  |  |
| information          | ation                           |                 |  |  |  |
|                      |                                 |                 |  |  |  |
|                      | Maintenance personnel:          |                 |  |  |  |